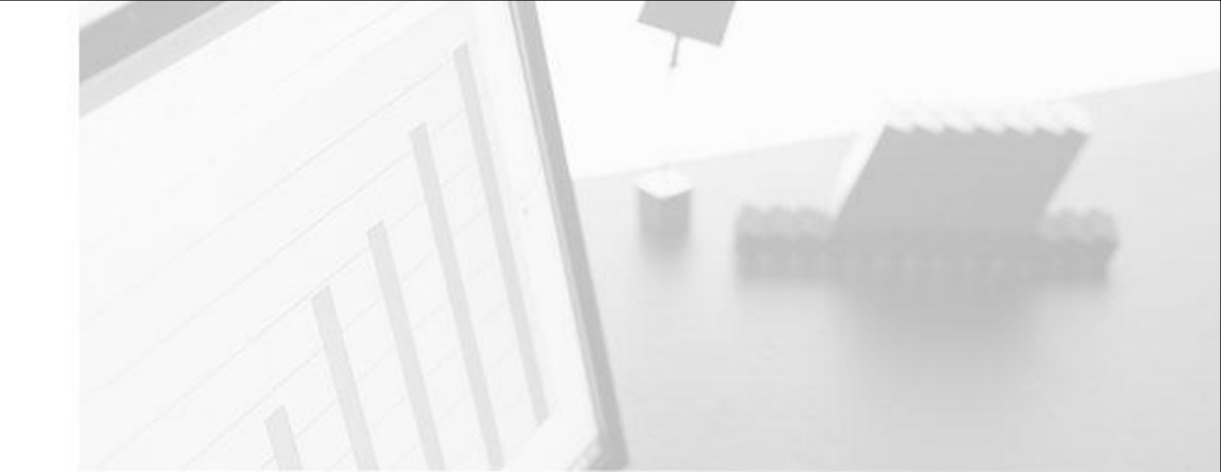

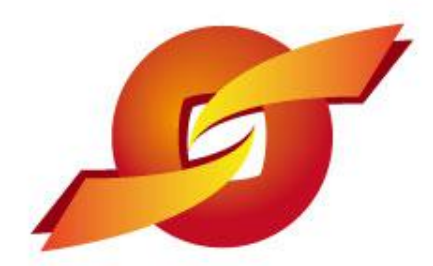

### 昆山产业转型升级计划 昆山运筹网

## 采购商教育训练

主办单位: 昆山市人民政府 昆山市商务局、昆山市人民政府台湾事务办公室、台湾电电公会'、昆山市企业转型升级专 案办公室(二个专案)

昆山采购招标运筹网 www.ksyunchou.com

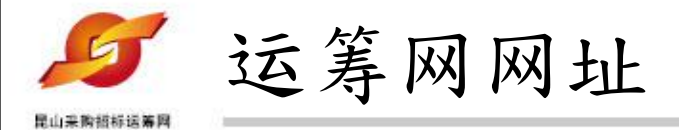

# www.ksyunchou.com

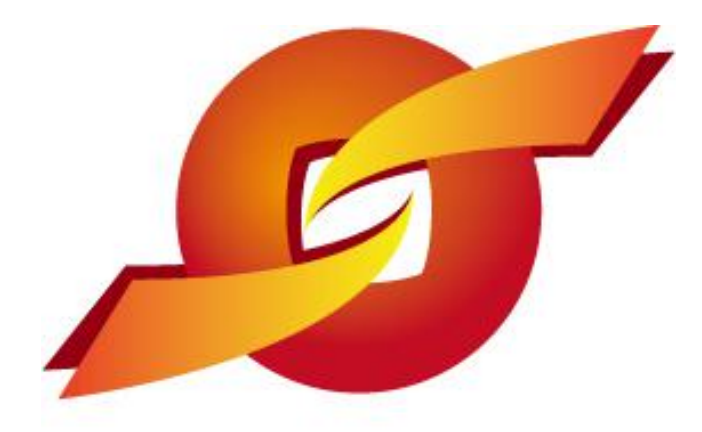

昆山运筹网 www.ksyunchou.com

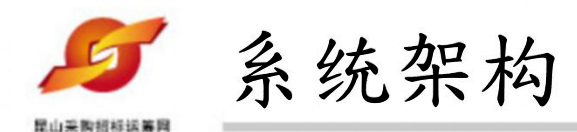

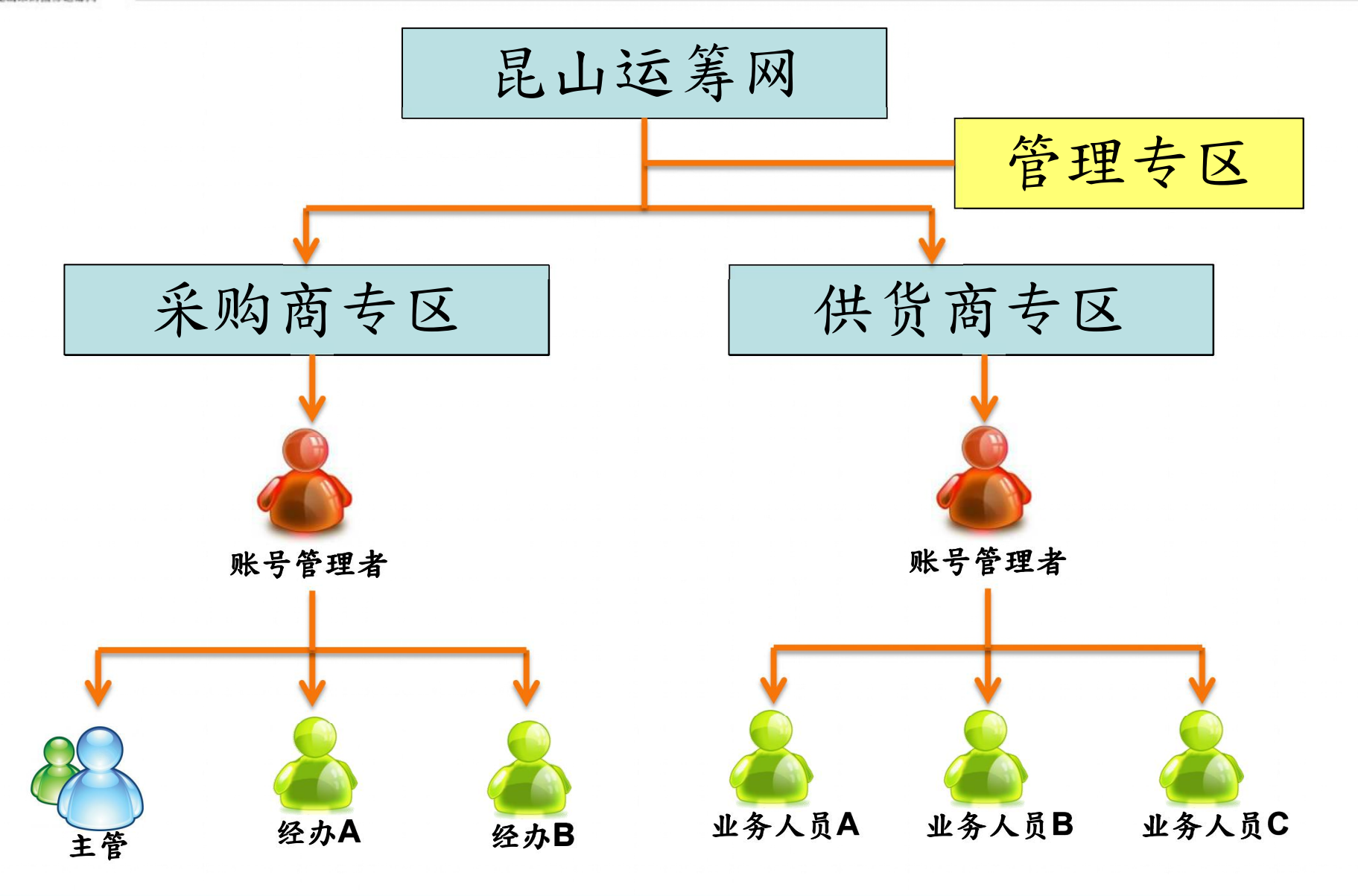

| ▲ 采购商帐号密码通知函 - Unicode (UTF-8)                                                                                                    | _ <del>_</del> <del>7</del> × |
|----------------------------------------------------------------------------------------------------|-------------------------------|
| 檔案(E) 編輯(E) 檢視(Y) 工具(I) 郵件(M) 說明(E)                                                                                                    |                               |
| 会社     会     人     人     人     〇     〇     〇       回覆     全部回覆     専寄     列印     剛除     上一個     下一個     通訊錄                                                                                              |                               |
| 寄件者:       采购商专区-昆山运筹网         日期:       2012年9月8日上午 10:07         收件者:       yzu002@fpg.com.tw         主旨:       采购商帐号密码通知函                                                                             |                               |
| 亲爱的 魏旭弘 先生/小姐 您好:         您的帐号已核发,相关资料如下:         账号:TK1324         密码:Sydbt6bt         环购商专区网址: HTTP://www.ksyunchou.com/i2by/zhcn/loqon.page         采购 经办会先收到贵公司<br>账号管理员寄发的账号密<br>码通知函,内含用户账号<br>及密码 |                               |

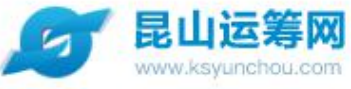

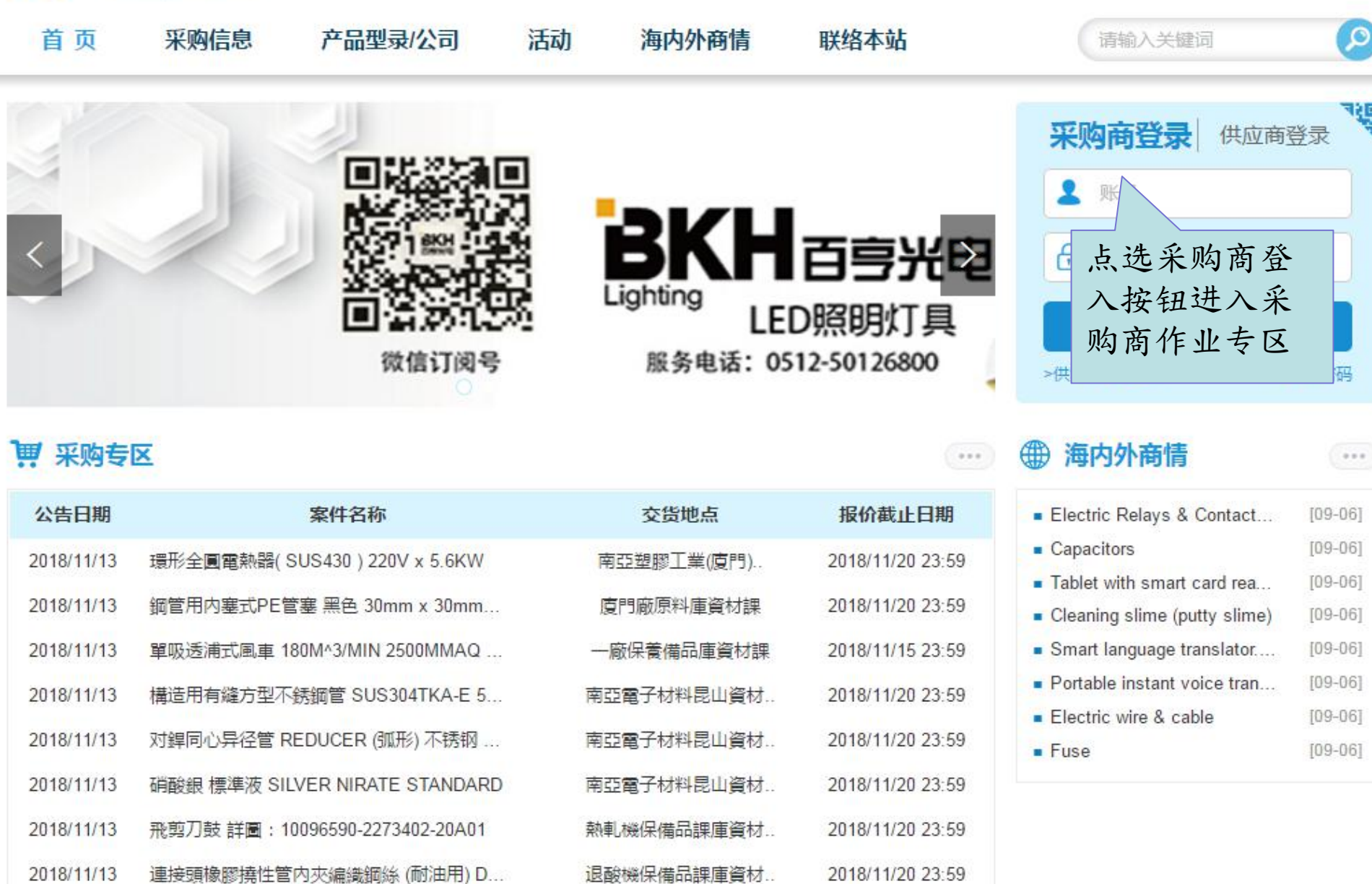

2018/11/13 球塞閥 U-PVC 由任式 二通全量型 DN25 X...

公用廠機械課庫資材課

2018/11/20 23:59

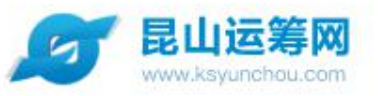

| 首页         | 采购信息        | 产品型录/公司               | 活动  | 海内外商情                                          | 联络本站                 | 请输入关键词                                                                               | <b>P</b> |
|------------|-------------|-----------------------|-----|------------------------------------------------|----------------------|--------------------------------------------------------------------------------------|----------|
| <          |             |                       |     | 输入所<br>,点这<br>进入斗<br><b><b><b>雪堂雷</b>路</b></b> | 长号密码后<br>选【登录】<br>平台 | 采购商登录 供应商 供应商 ♪ pg001 ① 登入 ≙ >供货商免费注册 >>                                             | 登录       |
| ₩ 采购专      | X           |                       |     |                                                | ····                 | ● 海内外商情                                                                              |          |
| 公告日期       |             | 案件名称                  |     | 交货地点                                           | 报价截止日期               | Electric Relays & Contact                                                            | [09-06]  |
| 2018/11/13 | 環形全圓電熱器(\$  | SUS430)220V x 5.6KW   | 1   | 南亞塑膠工業(廈門)                                     | 2018/11/20 23:59     | Capacitors                                                                           | [09-06]  |
| 2018/11/13 | 鋼管用內塞式PE管   | 管塞 黑色 30mm x 30mm     |     | 廈門廠原料庫資材課                                      | 2018/11/20 23:59     | <ul> <li>Tablet with smart card rea</li> <li>Cleaning slime (putty slime)</li> </ul> | [09-06]  |
| 2018/11/13 | 單吸透浦式風車 1   | 80M^3/MIN 2500MMAQ    | 1   | 一廠保養備品庫資材課                                     | 2018/11/15 23:59     | Smart language translator                                                            | [09-06]  |
| 2018/11/13 | 構造用有縫方型不    | 銹鋼管 SUS304TKA-E 5     | 南   | 亞電子材料昆山資材                                      | 2018/11/20 23:59     | Portable instant voice tran                                                          | [09-06]  |
| 2018/11/13 | 对銲同心异径管 R   | EDUCER (弧形) 不锈钢       | 南   | 亞電子材料昆山資材                                      | 2018/11/20 23:59     | <ul> <li>Electric wire &amp; cable</li> <li>Fuse</li> </ul>                          | [09-06]  |
| 2018/11/13 | 硝酸銀 標準液 SII | VER NIRATE STANDARD   | 南   | 亞電子材料昆山資材                                      | 2018/11/20 23:59     | - 1 430                                                                              | [00.00]  |
| 2018/11/13 | 飛剪刀鼓 詳圖:1   | 0096590-2273402-20A01 | 椟   | 軋機保備品課庫資材                                      | 2018/11/20 23:59     |                                                                                      |          |
| 2018/11/13 | 連接頭橡膠撓性管    | 内夾編織鋼絲 (耐油用) D        | 退   | 酸機保備品課庫資材                                      | 2018/11/20 23:59     |                                                                                      |          |
| 2018/11/13 | 球塞閥 U-PVC 由 | 任式 二通全量型 DN25 X       | 1/2 | 、用廠機械課庫資材課                                     | 2018/11/20 23:59     |                                                                                      |          |

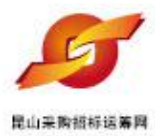

## • 待办事项

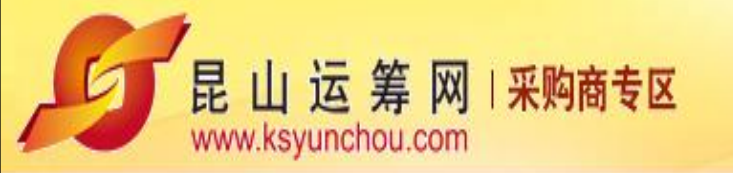

| 8 | 当前登录用户: |
|---|---------|
|---|---------|

🔎 密码变更 📲 退出系统

| 待药                  | h事项  |                       |                 |  |  |
|---------------------|------|-----------------------|-----------------|--|--|
| 》 询价管理              | 登入后可 | <u>自由口题)</u> 由<br>古洗待 | 功,请点选左侧功能进行相关作业 |  |  |
| ≫ 标案管理              | 办事项查 | 询有哪                   |                 |  |  |
| <mark>》</mark> 订单管理 | 些案件待 | 处理                    |                 |  |  |
| <mark>≫</mark> 交货管理 | +    |                       | ]               |  |  |
| 》 厂商管理              | +    |                       |                 |  |  |
| 》型录管理               | +    |                       |                 |  |  |
| 》资料管理               | +    |                       |                 |  |  |
|                     |      |                       |                 |  |  |

法律声明 | 服务条款发 | 隐私声明

联络电话: 0512-36859815, 0512-36859818 传真 : 0512-36859828 Email: mail@ksnyw.com 昆山九崴信息科技有限公司 版权所有 昆山九崴信息科技有限公司提供技术支持 Copyright ©苏ICP备12038586号-1 c2012 All rights reserved. | 浏览器建议使用IE8.0(含)以上或 Firefox 版本

|                                                                                                    | 当前登录用户:林芝羽 》密码变更 <b>劉</b> 退出系统 |                              |    |                                                   |
|----------------------------------------------------------------------------------------------------|--------------------------------|------------------------------|----|---------------------------------------------------|
| 待办事项<br>》 询价管理<br>》 标案管理                                                                                                    | + +                            | HOME > 待办事项<br><b>一 待办事项</b> |    |                                                   |
| <ul> <li>&gt;&gt; 订单管理</li> <li>&gt;&gt; 交货管理</li> <li>&gt;&gt; 厂商管理</li> <li>&gt;&gt; 型录管理</li> <li>&gt;&gt; 资料管理</li> </ul> | +<br>+<br>+                    | 暂存询价单                        | 48 | 退件询价单 1 退件拟购单 0 系统会显示各类型 待处理案件数统计 可点选案件数链 接检视案件清单 |
|                                                                                                    |                                |                              |    |                                                   |

法律声明 | 服务条款发 | 隐私声明

联络电话: 0512-36859815, 0512-36859818 传真 : 0512-36859828 Email: mail@ksnyw.c 昆山九崴信息科技有限公司 版权所有 昆山九崴信息科技有限公司提供技术支持 Copyright O苏ICP备12038586号 c2012 All rights reserved | 浏览器建议使用IB8.0(含)以上或 Firefox 版

|                 |               |            |                                                                                                    |            |            |                      | 🙎 当前登录  | 用户:     |  |
|-----------------|---------------|------------|----------------------------------------------------------------------------------------------------|------------|------------|----------------------|---------|---------|--|
| 日               | 这 表<br>yuncho | 春<br>ou.co | MII米 SPA THE STATE STAT |            | 2          | 密码变更 🚽               | 退出系统    |         |  |
| 待办事项            |               | ном        | ME > 询价管理 > 询价单付                                                                                                    | <b>疟</b> 邗 |            |                      |         |         |  |
| 询价管理            | +             | Ľ          | 询价单作业                                                                                                    |            |            |                      |         |         |  |
| 询价单作业<br>我的最爱厂商 |               | 请输         | <b>青</b> 輸入相关条件查询准则进行查询:                                                                                                    |            |            |                      |         |         |  |
| 报价进度查询          |               |            | 询价单号                                                                                                    |            |            |                      |         |         |  |
| 历史报价查询          |               |            | 案件名称                                                                                                    |            |            |                      |         |         |  |
| 询价单转单作业         |               |            | 询价截止日期区间                                                                                                    |            |            |                      |         |         |  |
| 标案管理            | +             |            | 状态不                                                                                                    | 限 •        |            |                      |         |         |  |
| 订单管理            | +             |            |                                                                                                    |            |            |                      |         |         |  |
| 交货管理            | +             | P          | 查询 🕂 新建                                                                                                    |            |            |                      |         |         |  |
| 「商管理            | +             |            |                                                                                                    | 共有 202 笔   | 资料,目前在     | 第1页 <mark>1</mark> 2 | 3 4 5 > | >> 最后一页 |  |
| 型录管理            | +             | 全          | 询价单号                                                                                                    | 案件名称       | 立案日期       | 询价截止日                | 状态      | 操作      |  |
| 资料管理            | +             |            | 5IPLT2H1JE90624                                                                                                    | 九歲电脑配件采购 2 | 2018/11/08 | 2018/11/14<br>23.59  | 已审      | ø       |  |
|                 |               |            | 5IPKSSMUP8F1608                                                                                                    | 九歲电脑配件采购 2 | 2018/11/13 | 2018/11/13<br>23.59  | 待审      | Ø       |  |
|                 |               | 122        | 2012/06/2012 01                                                                                                    |            | 1.0101180  | 2019/11/12           |         | (C))    |  |

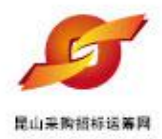

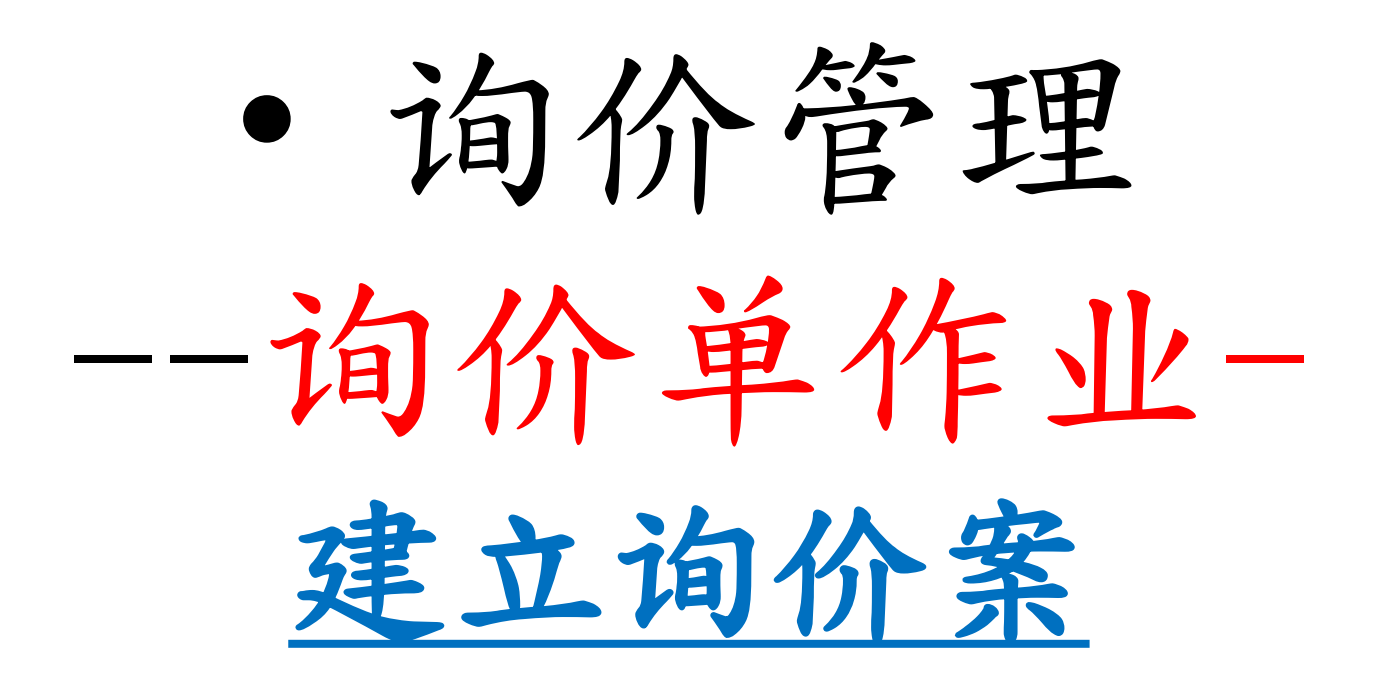

### 作业重点: 1.建立询价单基础资讯 2.设定案件的公开状态,挑选厂商,上传附件 3.设定询价的品项明细

🔗 当前登录用户: 昆山运筹网 | 采购商专区 🔎 密码变更 📲 退出系统 www.ksyunchou.com

》 交货管理

》「商管理

》 型录管理

》资料管理

+

+

+

+

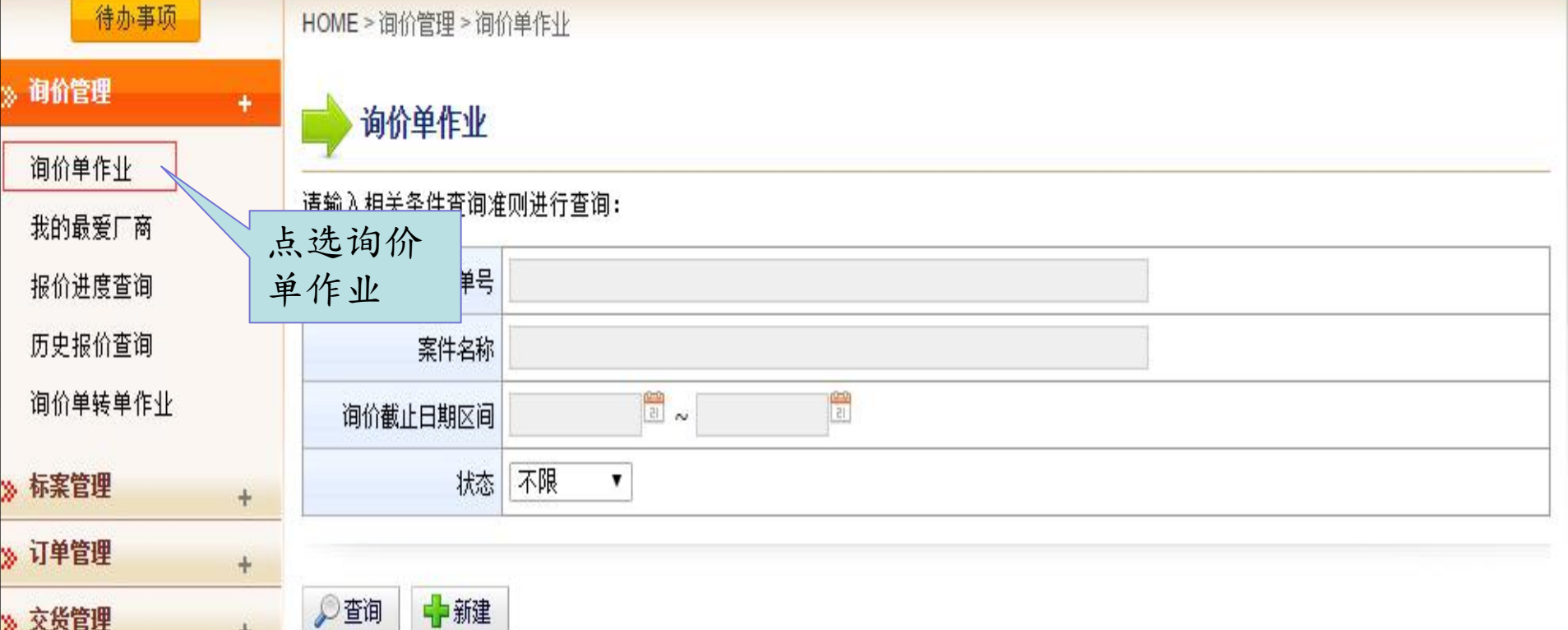

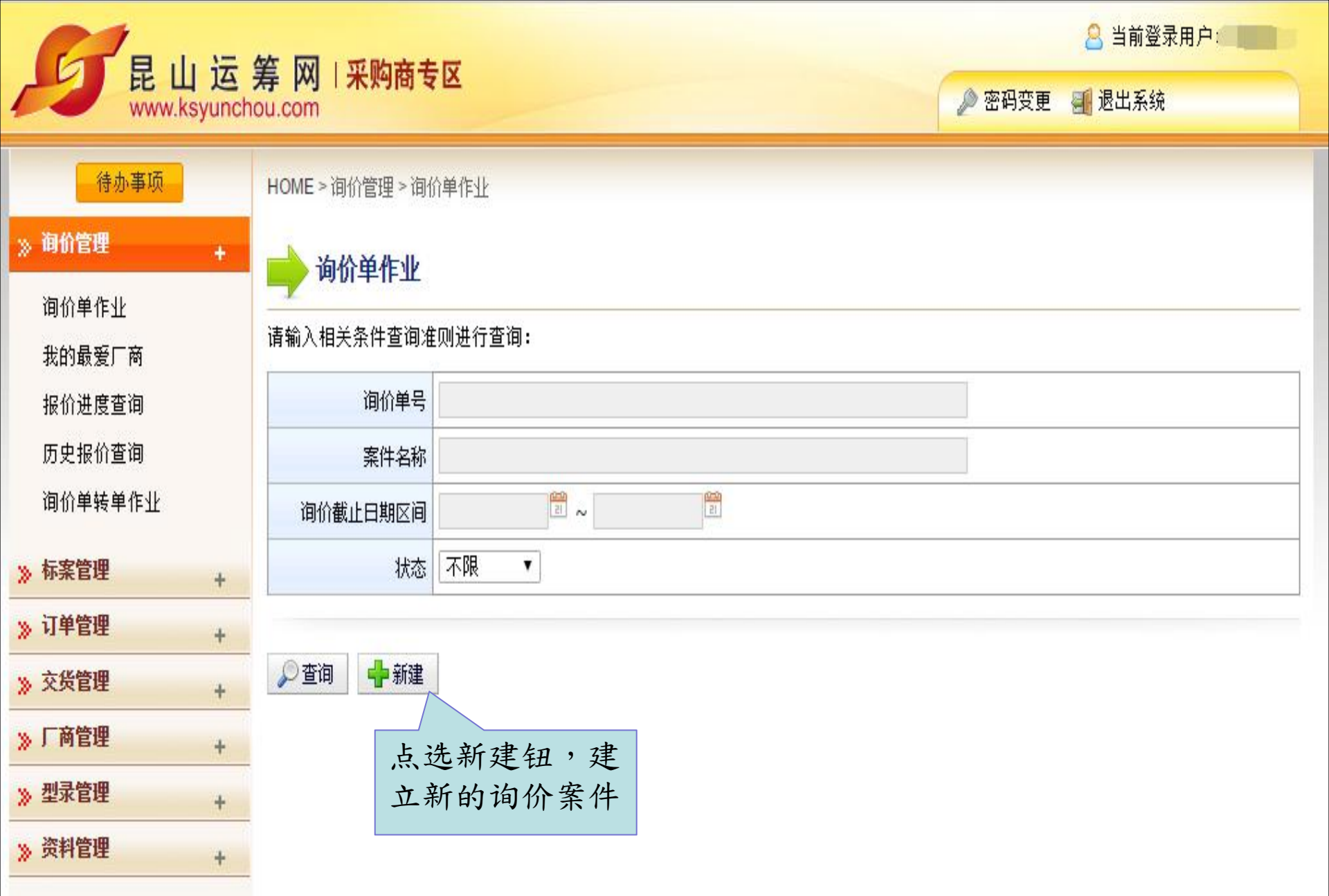

🙎 当前登录用户: 昆山运筹网 | 采购商专区 www.ksyunchou.com 🔎 密码变更 🛛 🗐 退出系统 待办事项 HOME > 询价管理 > 询价单作业 逐项输入询 >> 询价管理 询价单作业 价案件信息 询价单作业 **询价单信息** 移动询价单末端 我的最爱厂商 \*询价单号 报价进度查询 🔁 00 ▼ : 00 ▼ 历史报价查询 \*询价截止日 询价单转单作业 \*案件名称 > 标案管理 + \*案件类别 选择案件类型: 一般 • >> 订单管理 + \*币别 CNY • 是否开放供应商自由选取报价币别: NO • >> 交货管理 + \*付款方式 》「商管理 + >> 型录管理 + \*询价条件 >> 资料管理 + 报价说明 询价说明 (内部呈核说明) 请选择交易条件 交易条件 ۳ 15 预计需要日 \*报价有效天数(日历 天)

\*交货地点

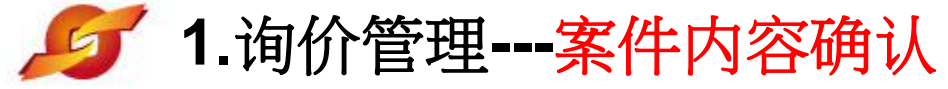

| 待办事项            |   | HOME > 询价管理 > 询价 | 。<br>价单作业                                        |
|-----------------|---|------------------|--------------------------------------------------|
| ≫ 询价管理          | + | → 询价单作业          |                                                  |
| 询价单作业<br>我的最爱厂商 |   | 询价单信息 移动询价       | <sup>单末端</sup> 根据内部询价单规则,                        |
| 报价进度查询          |   | *询价单号            | test111120181108 建立询价单号                          |
| 历史报价查询          |   | *询价截止日           | 20181116 15 1:00 确认报价截止日,厂商以                     |
| 询价单转单作业         |   | *案件名称            | 须在此日期前进行报价                                       |
| ≫ 标案管理          | + | *案件类别            | 选择案件类型: 一般 ▼                                     |
| ≫ 1甲管理          | + | * 币别             | CNY 是否开放供应商自由选取报价币别:NO 小 北 法 币 别 及 是 不           |
| 》交货管理           | + | *付款方式            | 21/2010年11日2月2日2日2日2日2日2日2日2日2日2日2日2日2日2日2日2日2日2 |
| » <b>厂商管理</b>   | + | VLCVMET          |                                                  |
| 》型录管理           | + | *询价条件            |                                                  |
| » 资料管理          | + |                  |                                                  |
|                 |   | 报价说明             |                                                  |
|                 |   | 询价说明<br>(内部呈核说明) |                                                  |
|                 |   | 交易条件             | 请选择交易条件    ▼                                     |
|                 |   | 预计需要日            |                                                  |
|                 |   | *报价有效天数(日历<br>天) |                                                  |
|                 |   | *交货地点            |                                                  |

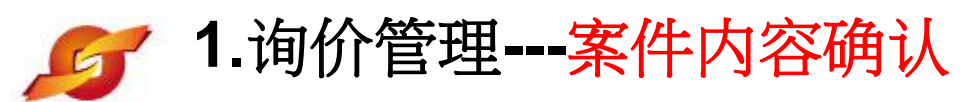

| 待办事项                                            | HOME > 询价管理 > 询价                                                              | 介单作业                                      |  |  |  |  |
|-------------------------------------------------|-------------------------------------------------------------------------------|-------------------------------------------|--|--|--|--|
| ≫ 询价管理 +<br>洵价单作业                               | ■ → 询价单作业                                                                     |                                           |  |  |  |  |
| 我的最爱厂商                                          | <mark>询价单信息</mark> 移动询价单末端                                                    |                                           |  |  |  |  |
| 报价进度查询<br>历史报价查询<br>询价单转单作业                     | *调价单号 test11120181108<br>*为有效增加厂商线上报价积极性,请在询价条件和报价说明中完整说明线上报价的条件,需知和其他报价      |                                           |  |  |  |  |
| ≫ 标案管理 +                                        | 事宜                                                                            |                                           |  |  |  |  |
| ≫ 订单管理 +                                        |                                                                               | CNY ▼ 是否开放供应商自由选取报价币别: NO                 |  |  |  |  |
| » X 反 E 理 + · · · · · · · · · · · · · · · · · · | *付款方式                                                                         | 对公转账                                      |  |  |  |  |
| ····································            | *询价条件                                                                         | 请务必在截止日期前完成报价,并确认传送成功。若逾期则视为自动放弃报价        |  |  |  |  |
| 》 <b>交</b> 杆 居庄 +                               | 报价说明                                                                          | 针对报价,若需要补充说明文件报价者,请在线上附件传至平台即可此栏位仅为内部呈核所显 |  |  |  |  |
|                                                 | 询价说明<br>(内部呈核说明)                                                              | 示,作为内部参考,在供<br>应商画面将不再显示                  |  |  |  |  |
|                                                 | 交易条件                                                                          | 请选择交易条件    ▼                              |  |  |  |  |
|                                                 | 预计需要日                                                                         |                                           |  |  |  |  |
|                                                 | *报价有效天数(日历<br>天)                                                              |                                           |  |  |  |  |
|                                                 | <ul> <li>(小部室核呪明)</li> <li>交易条件</li> <li>预计需要日</li> <li>*报价有效天数(日历</li> </ul> | 应 尚 画 由 将 不 冉 显 示<br>请选择交易条件              |  |  |  |  |
|                                                 | ~~                                                                            |                                           |  |  |  |  |

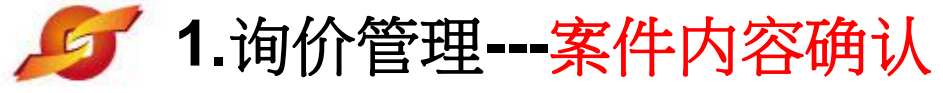

4

| 彩购商专区-昆山运筹网 |                    | 选择相关交易条件,内购安件,不需选择                       |
|-------------|--------------------|------------------------------------------|
|             | (竹都主核说明)           | 亲什儿高边拜                                   |
|             | 交易条件               | 请选择交易条件                                  |
|             | 预计需要日 2            | 20170322                                 |
|             | *报价有效天数(日历<br>天) 2 | 20 报价有效天数系<br>指厂商回报的价                    |
|             | *交货地点              | <sup>昆山前进东路399台协</sup> 格效期有几天            |
|             | 其它信息               |                                          |
|             | 是否公开采购经办联络资        | R NO                                     |
|             | 是否发送厂商未得标通         | 知 YES ▼                                  |
|             | 间价设                | 定 是否公告: ⑨ 是, ◎ 否                         |
|             | 附加征信报              | 告 💿 是, 💿 否                               |
|             | 是否需要押标             | 金 💿 是 ; 押标金金额(押标金额必须大于10000RMB): RMB 💿 否 |
|             |                    | 注意:若询价截止日后30日尚未决标,则系统将主动废标,并通知银行退款。      |
|             | 押标金收款银             | 行 光大银行银行账号: 083708120100306012857        |
|             | 选择建议厂              | 商选择                                      |
|             | 间价附                | 件 请先点选 [暂存] 按钮,储存文件讯息后再上传附件              |

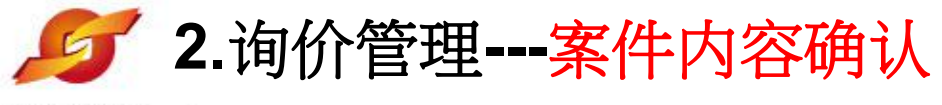

昆山采购招标运筹网

| 其它信息          |                                   | 若选择           | 译"否",则/                          | 仅对勾选           | 的   |
|---------------|-----------------------------------|---------------|----------------------------------|----------------|-----|
| 是否公开采购经办联络资讯  | NO T                              | 一 供 应 商 除 ア な | 可进行询价;<br>1 洗厂 商 外, <sup>-</sup> | 右 定<br>可 丘 小 止 | 则   |
| 是否发送厂商未得标通知   | YES •                             | 凉了。<br>公告,    | 能有效扩大                            | 了 任 云 占        |     |
| 询价设定          | 是否公告: ◎ 是, ● 否                    |               |                                  |                |     |
| 附加征信报告        | ◎ 是, ● 否                          |               |                                  |                |     |
| 是否需要押标金       | 您尚未设定银行帐号资料,因此无法设定<br>您开通押标金作业。)  | 押标金。(请向运筹网合作银 | 行申请开户后,请与客服                      | 人员联络,我们将       | 各协助 |
|               | 注意:若询价截止日后30日尚未决标,则               | 系统将主动废标,并通知银行 | <b>亍退款</b> 。                     |                |     |
|               | 项次                                |               |                                  | 名称             | 操作  |
|               | 1                                 | g007)         |                                  | 0              |     |
| 选择建议厂商        | 2 欣瑜企業社(efpg02)                   |               |                                  | 0              |     |
|               | 3         律韜資訊股份有限公司           选择 | (efpg)        |                                  | 8              |     |
|               | 新增                                |               |                                  |                |     |
| 海水叫ル          | 项次                                | 说明 拍          | 广展名                              |                | 操作  |
| <b>调切</b> 的打干 | 1 機械軸封002                         | bmp           | 2 😮 🤿                            |                |     |
|               | 2 機械軸封001                         | bmp           | 2 😮 🤿                            |                |     |

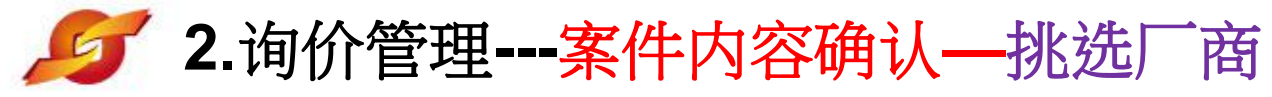

| 昆山采购招标运筹网 | 9         |                  |   |                            |              |     |    |
|-----------|-----------|------------------|---|----------------------------|--------------|-----|----|
| ≫ 厂商管理    | +         | *付款方式            |   |                            |              |     |    |
| ≫型录管理     | *         | *询价条件            |   |                            |              |     |    |
| ※ 资料管理    | *         |                  |   |                            |              |     |    |
|           |           | 报价说明             |   |                            |              |     |    |
|           |           | 间价说明<br>(内部呈核说明) |   |                            |              |     |    |
|           |           |                  |   |                            |              |     |    |
|           | ●最爱 ●关键词  | 夏 ◎ 类别 2         |   |                            |              | 》查询 |    |
|           | ✓ 确认 😢 关闭 | 1                |   | 挑选厂商提供,<br>, 关键字, 类别<br>查找 | 我的最爱<br>三种方式 |     |    |
|           |           |                  |   | 厂商选择                       |              | >   |    |
|           |           |                  |   |                            |              |     |    |
|           |           | ▲ 暂存             | 1 | ■ 回主页                      |              |     | 19 |

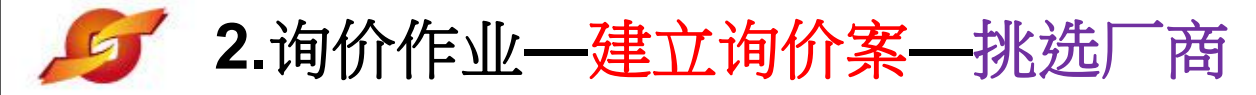

昆山采购损标运筹网

| ۲                     | 最爱 〇关键词 〇类別 1               |  |  |  |  |  |  |
|-----------------------|-----------------------------|--|--|--|--|--|--|
| £                     | 厂商名称                        |  |  |  |  |  |  |
|                       | 泓誠資訊有限公司(efpg)              |  |  |  |  |  |  |
|                       | 欣瑜企業社(efpg02)               |  |  |  |  |  |  |
|                       | 偉韜資訊股份有限公司(efpg)            |  |  |  |  |  |  |
|                       | 苏州斯代普加在确认挑选的厂商前面勾选          |  |  |  |  |  |  |
|                       | <sub>昆山兆禹商貿有限</sub> 后,点选确认键 |  |  |  |  |  |  |
| €</th <th>认 🔞 关闭</th> | 认 🔞 关闭                      |  |  |  |  |  |  |

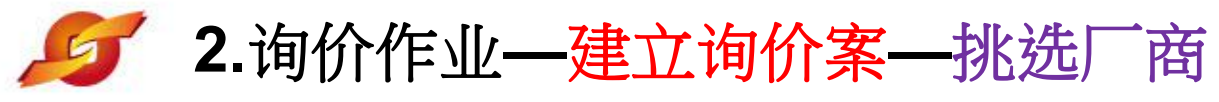

| 1  | ····································· |                                                                 |      |
|----|---------------------------------------|-----------------------------------------------------------------|------|
|    | 报价i                                   | <b>兑明</b>                                                       |      |
|    | 挑选方法1.                                | <b>关键词</b> 查询                                                   |      |
| 0  | 最爱 ●关键词 ●类别 五金                        | 「「「」」「「」」「」」「」」「」」「」」「」」「」」「」」「」」「」」「」」                         |      |
| £□ | 厂商统编                                  | 关键词支持:公司名称关                                                     |      |
|    | 350181754983998                       | <sub>福清市中台</sub> 键词,公司税号,填与后 JDUSTRY CO., LTD.)                 |      |
|    | 320583666828680                       | Rulāši ,点选查询                                                    |      |
|    | 320583768284194                       | 昆山市鼎益五金製品廠(*)                                                   |      |
|    | 330206793029339                       | 宁波经济技术开发区锦瑞五金机械有限公司(*)                                          |      |
|    | 310112662453033                       | 310112662453033(*)                                              |      |
|    | 32058359398485X                       | 昆山市港昌五金机电贸易有限公司(*)                                              |      |
|    | 320583L35189109                       | 昆山市玉山镇龙东五金机电经营部(*)                                              |      |
|    | 320583L13783588                       | 昆山市張浦鎮新亞特精密五金機械廠(*)                                             | 们将协助 |
|    | 320583773752757                       | 昆山佳博五金机电有限公司(*)                                                 |      |
|    | 32058377544036X                       | 昆山市辉华五金机电有限公司(*)                                                |      |
|    | 320583197702265113                    | 昆山市巴城鎮鴻圣五金厂(*)                                                  |      |
|    | 320583668382117                       | 昆山荣泰达五金机电设备有限公司(rongtaida hardwaremechanical equipment CO.,LTD) | -    |
|    |                                       |                                                                 |      |

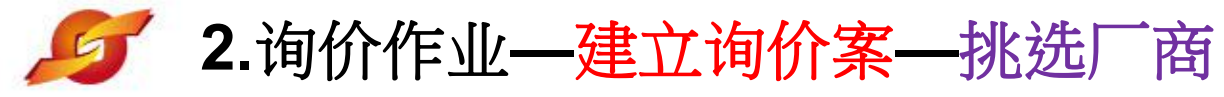

| 李徽初经话篇图                                       |                                              |                                                 |         |
|-----------------------------------------------|----------------------------------------------|-------------------------------------------------|---------|
| <u>* * * * * * * * * * * * * * * * * * * </u> | 1                                            |                                                 |         |
| 报价说明                                          |                                              |                                                 |         |
|                                               |                                              |                                                 |         |
| <u> </u>                                      |                                              |                                                 |         |
| (內部華核说明)                                      |                                              |                                                 |         |
|                                               |                                              |                                                 | Î       |
| ● 最爱 ● 关键词 ● 类别 计算器产品                         | ▲ 其它计算机数码产                                   | 品 ▼ 1252                                        |         |
|                                               |                                              |                                                 |         |
| □□□ 方法2 供应西类日                                 | <b>一一一一一</b> 一一一一一一一一一一一一一一一一一一一一一一一一一一一一一一一 |                                                 |         |
|                                               |                                              | 「商名称」<br>                                       |         |
|                                               | 140间八以天加                                     |                                                 | - 15    |
| 3 的 固名求 '                                     |                                              |                                                 |         |
| 3                                             |                                              | NG MATSUNAGA ELECTRONIC CO.,LTD)                | _       |
| 330106762030038                               | 杭州常臣电脑科技有限公司(*)                              |                                                 |         |
| 320583L26308022                               | 昆山市陆家镇便民办公劳保商贸                               | (简行()                                           |         |
| 4403005/0039628                               | 深圳市欧博特办公设备有限公司                               | 10                                              |         |
| 440301/31091/6X                               | 深圳市忠高电子有限公司(SCA)                             | LE ELECTRONICS)                                 | ((1)22) |
|                                               | 昆山市周市琪」源盛机电设备3<br>末六苯粉料和344方四八司/Ly           |                                                 |         |
| 3201066/9024235                               | 用只央翱颈码科技有限公司(EX<br>业主业公共业务会共业主限人=            | CELLENT CYBERNETIC & SYSTEM INTEGRATTE COMPANY) |         |
| 110108/44/1564X                               | 北京尤谷基亚通信技不有限公司                               | (guanggujiye)                                   |         |
| 320504669638380                               | の州市監告计算机科技有限公司                               | 10                                              |         |
| 10 1320303738482023                           | 比山田玉平平   古有限公司()                             | C26-492                                         |         |
|                                               | 9 (                                          | 1251                                            |         |

明而现明朗(明加平专:广州际到进明神

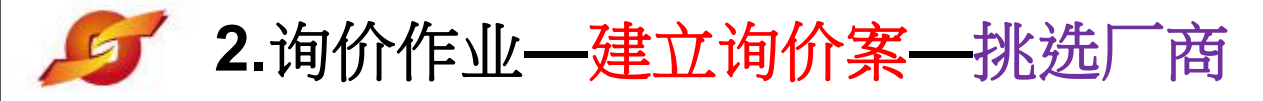

昆山采购招标运筹网

| 间价说明<br>(内部呈核说明)    |                                            |   |
|---------------------|--------------------------------------------|---|
| 320583737849244     | 昆山力慧科技有限公司(LIHUI SCIENCE&TECH)             | • |
| 310104734542490     | 上海昊隆計算機集成有限公司(*)                           |   |
| 310105607416221     | 上海神州數碼有限公司(Shang hai Dititalchina limited) |   |
| 32058305668080X 左确· | 认挑选的厂商前面勾选                                 |   |
| 320583571393290     | 上子在子【相                                     |   |
| 9132050508807011    | 品 2019 15 12                               |   |
| 440111740219036     | 广州市白云石井真彩印务经营部(*)                          |   |
| 310227674602        | 上海翼创信息技术有限公司(*)                            |   |
| 3205830 040707      | 昆山值慧电子科技有限公司(*)                            |   |
| 220601661796296     | 南通市胜楠贸易有限公司(*)                             |   |
| 340311197804051424  | 宁波经济技术开发区慧聪电脑商行(*)                         |   |
| 320583737849199     | 江苏明珠家用集成有限公司()                             |   |
| 320583687840021     | 昆山宏联电脑科技有限公司(Honglian Computer Te)         |   |
| 91320583678988980F  | 昆山凯强电子有限公司()                               |   |
| 96944490            | 博連資訊科技股份有限公司(Prolink Solutions Co., Ltd.)  |   |
| <br>确认 🛛 😢 关闭       |                                            |   |

调11 而與明知(即11年亏:) 刪称 可进 功 細

\*

×

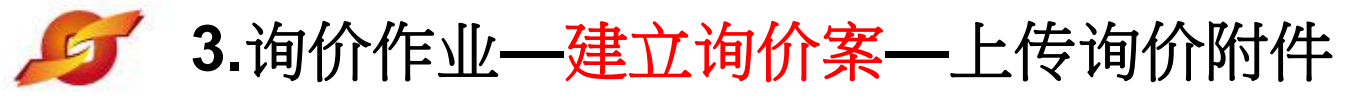

| 128 | B.铅标语 筹网         |         |   |  |
|-----|------------------|---------|---|--|
|     | 询价说明<br>(内部呈核说明) |         |   |  |
|     | 交易条件             | 请选择交易条件 | ▼ |  |
|     | 预计需要日            | 15      |   |  |
|     | *报价有效天数(日历<br>天) |         |   |  |
|     | *交货地点            |         |   |  |

| 其它信息          |                                                      |          |          |    |
|---------------|------------------------------------------------------|----------|----------|----|
| 是否公开采购经办联络资讯  | NO T                                                 |          |          |    |
| 是否发送厂商未得标通知   | YES •                                                | ì        | 先好的厂商会显示 |    |
| 间价设定          | 是否公告: 🔍 是, 🖲 否                                       | 2        | 于此,如欲删除不 |    |
| 附加征信报告        | ◎ 是, ● 否                                             | ż        | 适合厂商请点选右 |    |
| 是否需要押标金       | 您尚未设定银行帐号资料,因此无法设定押标金。(请向运筹网合<br>您开通押标金作业。)          | i作银行申i , | 方的删除图示   | か助 |
|               | 注意:若询价截止日后30日尚未决标,则系统将主动废标,并通知                       | 細银行退款。   |          |    |
|               | 项次                                                   |          | 名        | 操作 |
|               | 1 昆山建新科技()                                           |          | 2        |    |
| 选择建议厂商        | 2 深圳市欧博特办公设备有限公司()                                   |          | 8        |    |
|               | 3 昆山值慧电子科技有限公司(*)                                    | 8        |          |    |
|               | <ul> <li>4 宁波经济技术开发区慧聪电脑商行(*)</li> <li>选择</li> </ul> |          | 8        |    |
| 词价附件          | 请先点选 [暂存] 按钮,储存文件讯息后再上传附件                            | トレコン     | 口计公时出口扣  |    |
|               |                                                      | 小加蚀制     | 义迎木购物而规  |    |
| 询价品项明细(询价单号:) | 除勾選明細                                                | 各,可不     | 王此上传图档或  | _  |
|               | Ţ,                                                   | 兑明文作     | 牛,上传前请先  |    |
| □● 直接发佈       | □ 呈核主管 ○ 回主页                                         | 点选【暂     | 暂存】      |    |

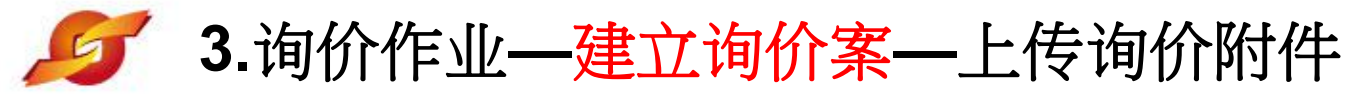

| (内部呈核说明)         |                      |
|------------------|----------------------|
| 交易条件             | 请选择交易条件    ▼         |
| 预计需要日            | 20181109             |
| *报价有效天数(日历<br>天) | 7                    |
| *交货地点            | 昆山市开发区前进路399号台协大厦704 |

| 其它信息             |                                                                    |  |  |  |  |  |
|------------------|--------------------------------------------------------------------|--|--|--|--|--|
| 是否公开采购经办联络资讯     | NO V                                                               |  |  |  |  |  |
| 是否发送厂商未得标通知      | /ES •                                                              |  |  |  |  |  |
| 询价设定             | ■否公告: ◎ 是, ● 否                                                     |  |  |  |  |  |
| 附加征信报告           | ◎ 是, ● 否                                                           |  |  |  |  |  |
| 是否需要押标金          | 您尚未设定银行帐号资料,因此无法设定押标金。(请向运筹网合作银行申请开户后,请与客服人员联络,我们将协助<br>您开通押标金作业。) |  |  |  |  |  |
|                  | 注意:若询价截止日后30日尚未决标,则系统将主动废标,并通知银行退款。                                |  |  |  |  |  |
|                  | 项次 名称 操作                                                           |  |  |  |  |  |
| 选择建议厂商           | 1     昆山优佰诗特化妆工具有限公司()     〇〇       选择     〇〇                      |  |  |  |  |  |
| 询价附件 新增 暂存完毕后画面即 |                                                                    |  |  |  |  |  |
| 询价品项明细 (询价单号: 5  | IPLWAAIW 出现新增钮,点选<br>后可上传附件                                        |  |  |  |  |  |
| 🖨 暂存 📫 🤿 直接发佈    | 😰 呈核主管 🛛 🧇 回主页                                                     |  |  |  |  |  |

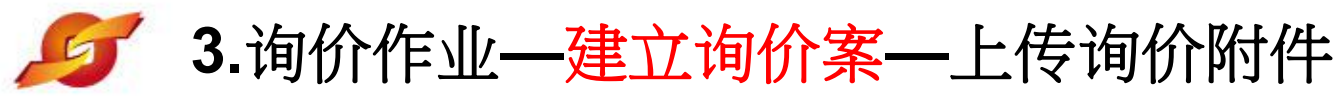

| A LA TO BARRADO M RE |            |              |      |          |
|----------------------|------------|--------------|------|----------|
| 振价说明                 | 月          |              |      |          |
| 询价说明<br>(内部呈核说明      |            |              |      |          |
| 交易条(                 | ‡ [请选择交易条件 | ( <b>*</b> ) |      |          |
| [                    |            |              | 1    | ]        |
| 档名 设备详细介绍            |            |              |      |          |
| 档案 选择文件 image0       | 01.png     |              |      |          |
| ✓确认存档 ②关闭            |            |              |      |          |
|                      |            |              |      |          |
|                      |            |              |      |          |
|                      |            |              |      | 联络,我们将协助 |
|                      |            |              |      |          |
|                      |            |              |      | 称 操作     |
|                      |            |              |      | 8        |
|                      |            |              |      |          |
|                      | 间价附件       |              | ×    |          |
|                      |            | 1            | <br> |          |
| ▲ 暫存 重打              | 拨佈         |              |      | 20       |

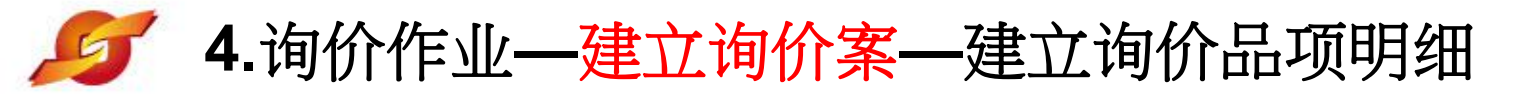

6 暂存

📫 直接发佈

🖾 呈核主管

🗇 回主页

| 昆山采购招标运筹网        |                      |   |
|------------------|----------------------|---|
| (内部呈核说明)         |                      | 1 |
| 交易条件             | 请选择交易条件    ▼         |   |
| 预计需要日            | 20181109             |   |
| *报价有效天数(日历<br>天) | 7                    |   |
| *交货地点            | 昆山市开发区前进路399号台协大厦704 |   |

|       | 其它信息                  |                                                                                                    |                   |
|-------|-----------------------|----------------------------------------------------------------------------------------------------|-------------------|
|       | 是否公开采购经办联络资讯          | NO V                                                                                                    |                   |
|       | 是否发送厂商未得标通知           | YES •                                                                                                    |                   |
|       | 询价设定                  | 是否公告:                                                                                                    | _                 |
|       | 附加征信报告                | ◎ 是, ● 否 1. 附件上传数量不                                                                                                    |                   |
| )<br> | 建立询价品项明细              | <ul> <li>         一尚未设定银行帐号资料,因此无法设定押标金。(请向试 限,建议上传档案</li> <li>         开通押标金作业。)     </li> <li>         意:若询价截止日后30日尚未决标,则系统将主动废标     </li> </ul> | <b>认员联络,我们将协助</b> |
| :     | 公 · 近毛调八亿<br>点选新增钮,逐笔 | 项次                                                                                                    | 名称 操作             |
| 建.    | 立欲采购物品的规              | 昆山优佰诗特化妆工具有限公司()<br>择                                                                                                    | 8                 |
|       |                       | 227 増                                                                                                    |                   |
|       | 间价附于                  | 项次 说明 扩展名                                                                                                    | 操作                |
|       |                       | 1 设备详细介绍 png 🖉 🚱 😽                                                                                                    |                   |

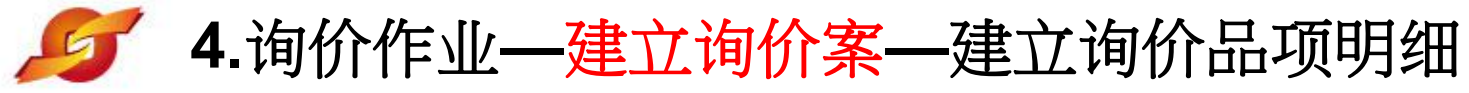

|   | 预计需要      | 20101103         |          |
|---|-----------|------------------|----------|
|   | *报价有效天数(日 | <u>あ</u><br>テ) 7 |          |
|   | 间价品项明细    |                  |          |
|   | * 材料编号    | RT1145M          |          |
|   | * 品名规格    | 型号RT5m           |          |
|   | * 数里      | 15               |          |
|   | * 单位      | <b>个</b>         | 联络,我们将协助 |
|   | 内部备注      |                  | 称 操作     |
|   | ✔确认       |                  | 操作       |
|   |           | 询价品项明细 🗙         |          |
| - |           |                  |          |

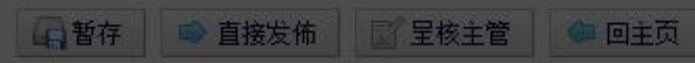

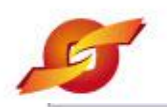

#### 4.询价作业—询价案内容确认—询价品项明细设定

| 其它信息            |                                |                 |                   |            |      |  |  |
|-----------------|--------------------------------|-----------------|-------------------|------------|------|--|--|
| 是否公开采购经办联络资讯    | NO T                           |                 |                   |            |      |  |  |
| 是否发送厂商未得标通知     | YES T                          |                 |                   |            |      |  |  |
| 询价设定            | 是否公告: 🔍 是, 🖲 否                 | 是否公告:           |                   |            |      |  |  |
| 附加征信报告          | ◎ 是, ● 否                       |                 |                   |            |      |  |  |
| 是否需要押标金         | 您尚未设定银行帐号资料,因此<br>您开通押标金作业。)   | 光无法设定押标金。(请向运筹M | 內合作银行申请开户后,请<br>- | 与客服人员联络,我们 | 门将协助 |  |  |
| -               | 注意:若询价截止日后30日尚未                | 决标,则系统将主动废标,并ì  | <b>通知银行退款。</b>    |            |      |  |  |
|                 | 项次                             |                 |                   | 名称         | 操作   |  |  |
| 选择建议厂商          | 1         昆山优佰诗特化           选择 | 2妆工具有限公司()      |                   | 8          |      |  |  |
|                 | 新增                             |                 |                   |            |      |  |  |
| 询价附件            | 项次                             | 说明              | 扩展名               |            | 操作   |  |  |
|                 | 1 设备详细介绍                       | png             |                   | \$         |      |  |  |
|                 |                                |                 | · · · · ·         |            |      |  |  |
| 询价品项明细 (询价单号: : | 内谷设定UK后,点                      | 选【确认】 明細        |                   |            |      |  |  |
| 全<br>项次         | 按钮,就会出现品工                      | <b>页明细</b>      | 费用类别              | 数里/单<br>位  | 桑作   |  |  |
| 1 RT1145M       | - 페무 PT5m                      |                 | 1                 | 15/4       | 3 6  |  |  |

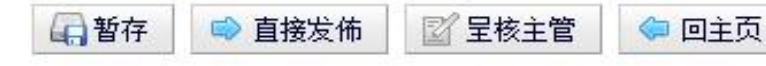

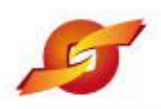

#### 4.询价作业—建立询价案方法2—上传询价品项明细

| 其它信                         | 息                     |            |                        |           |         |         |        |            |     |      |
|-----------------------------|-----------------------|------------|------------------------|-----------|---------|---------|--------|------------|-----|------|
| 是否么                         | 公开采购经办联络资讯            | NO         | •                      |           |         |         |        |            |     |      |
| 是召                          | 5岁送厂商未得标通知            | YES        | YES V                  |           |         |         |        |            |     |      |
|                             | 询价设定                  | 是否公        | 是否公告: ◎ 是, ● 否         |           |         |         |        |            |     |      |
|                             | 附加征信报告                | ◎ 是,       | ◎ 是, ◉ 否               |           |         |         |        |            |     |      |
|                             | 是否需要押标金               | 您尚未<br>您开通 | 设定银行帐号资料,因J<br>押标金作业。) | 此无法设定押标金。 | (请向运筹网络 | 合作银行申请开 | F户后,请与 | 5客服人员联     | 络,我 | 们将协助 |
|                             |                       | 注意:君       | 指间价截止日后30日尚考           | 未决标,则系统将主 | 动废标,并通  | 知银行退款。  |        |            |     |      |
|                             |                       |            | 项次                     |           |         |         |        | 名称         | 1   | 操作   |
| 选择建议厂商 1<br>选               |                       |            | 昆山优佰诗特                 | 化妆工具有限公司( | )       |         |        |            | 0   |      |
|                             |                       | 新増         |                        |           |         |         |        |            |     |      |
|                             | 间价 上                  | 仕田         | 加大はり、                  | 1         | 说明      | 扩展名     |        |            |     | 操作   |
| 上传明细方法2, png ≥ ⊗ ⇒<br>汇入表格法 |                       |            |                        |           |         |         |        |            |     |      |
| 间价品                         | <b>L项明细 (</b> 询价单号: 5 | IPLW       | AAIWMJ4596) 新          | 增 匯入表格 刪除 | 余勾選明細   |         |        |            |     |      |
| 全□ 项次                       | 材料编号                  |            |                        | 品名规格      |         |         | 费用类别   | 数重/ 单<br>位 | 3   | 操作   |
| □ 1 RT1145M                 |                       |            | 型号RT5m                 |           |         |         |        | 15/个       | 0   | 3 🖉  |
|                             |                       |            |                        |           |         |         |        |            |     |      |

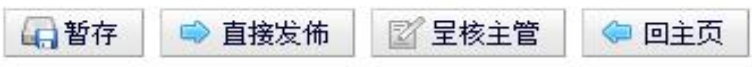

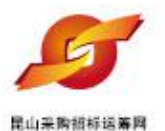

#### 4.询价作业—建立询价案方法2—上传询价品项明细

| 交易条件            | 请选择交易条件 •                               |        |
|-----------------|-----------------------------------------|--------|
| 预计需要日           | 20181109                                |        |
| *报价有效天数(日历天)    | 7                                       |        |
| *交货地点           | 昆山市开发区前进路399号台协大厦704                    |        |
| والمركب والترجي |                                         |        |
|                 |                                         |        |
|                 |                                         |        |
| 说明<br>·         | (请注意工作表名称为Sheet1)<br>BOM 表范例下载          |        |
| 档案(xls/xlsx)    | 选择文件 未选择任何文件                            |        |
|                 |                                         |        |
| ✓ 确认存档 🔇 关闭     |                                         | 网,我们将协 |
| 2 CO.V. 124     |                                         |        |
|                 | 11日 11日 11日 11日 11日 11日 11日 11日 11日 11日 | 尔 掉    |
|                 |                                         | 0      |
|                 |                                         |        |
|                 |                                         |        |
|                 |                                         | 操      |
|                 |                                         |        |
|                 |                                         |        |
|                 |                                         |        |
|                 | 御价品项明细 😪                                | 操作     |
|                 | 22011000 (24/1                          | 201    |
|                 |                                         |        |
| 🕞 暂存 👘 直接发      | 佈 22 星核主管 24 回主页                        |        |

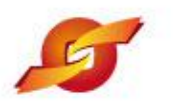

#### 4.询价作业—建立询价案方法2—上传询价品项明细

|             | 天) /                              |   |
|-------------|-----------------------------------|---|
| *交货         | 也点 昆山市开发区前进路399号台协大厦704           |   |
| 其它信息        |                                   |   |
|             |                                   |   |
| ÿ           | i明 (请注意工作表名称为Sheet1)<br>BOM 表范例下载 |   |
| 档案(xls/xl   | sx) 选择文件 办公用品详细规格 xls             |   |
| ✓ 确认存档 ※ 关闭 | www.ksyunchou.com显示: ×            |   |
|             | <b>确</b> 认档案上传?                   |   |
|             | 确定取消                              |   |
|             |                                   |   |
|             |                                   |   |
|             | 询价品项明细                            | ~ |
|             |                                   |   |
|             |                                   |   |

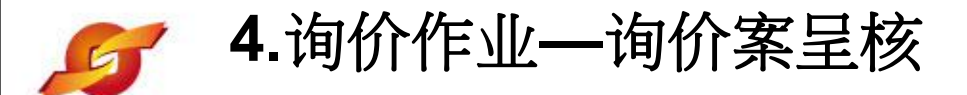

| 맛민퓲호니            | 20101103             |  |
|------------------|----------------------|--|
| *报价有效天数(日历<br>天) | 7                    |  |
| *交货地点            | 昆山市开发区前进路399号台协大厦704 |  |

| 其它信息         |                                    |                 |                     |    |  |  |
|--------------|------------------------------------|-----------------|---------------------|----|--|--|
| 是否公开采购经办联络资讯 | NO T                               |                 |                     |    |  |  |
| 是否发送厂商未得标通知  | YES V                              |                 |                     |    |  |  |
| 间价设定         | 是否公告: 🔍 是, 🖲 否                     |                 |                     |    |  |  |
| 附加征信报告       | ◎ 是, ● 否                           |                 |                     |    |  |  |
| 是否需要押标金      | 您尚未设定银行帐号资料,因此无法设定<br>您开通押标金作业。)   | 2押标金。(请向运筹网合作银) | 行申请开户后,请与客服人员联络,我们将 | 协助 |  |  |
|              | 注意:若询价截止日后30日尚未决标,则                | 系统将主动废标,并通知银行   | ·退款。                |    |  |  |
|              | 项次                                 |                 | 名称                  | 操作 |  |  |
| 选择建议厂商       | 1         昆山优佰诗特化妆工具有           选择 | 9限公司()          | 8                   |    |  |  |
|              | 新增                                 |                 |                     |    |  |  |
| 询价附件         | 项次                                 | 说明 扩            | 展名                  | 操作 |  |  |
|              | 1 设备详细介绍                           | png             | 2 3 🔫               |    |  |  |

| 间价品项明细(询价单号: 5IPLWAAIWMJ4596)新增 匯入表格 刪除勾選明細 |              |                                |      |            |       |  |  |
|---------------------------------------------|--------------|--------------------------------|------|------------|-------|--|--|
| 全项                                          | 输入完毕后请点      | 品名规格                           | 费用类别 | 数量/ 单<br>位 | 操作    |  |  |
| •                                           | 选【呈核】即可      | 号RT5m                          |      | 15/个       | 2 🕄 🖾 |  |  |
|                                             | 传送给主管签认      | 承 6017 (FAG.SKF)               |      | 6/AT       | 🖉 🔕 🔎 |  |  |
|                                             |              | -般压力计 耐候型 直立式 表壳304SS 表面径100mm |      | 55/CC      | 2 🕄 🔎 |  |  |
| <b>4</b>                                    | Z240.049.103 | -般压力计 耐候型 直立式 表壳304SS 表面径100mm |      | 88/個       | 2 🕄 🔎 |  |  |

🔷 回主页

☑ 呈核主管

**日**暂存

🛸 直接发佈

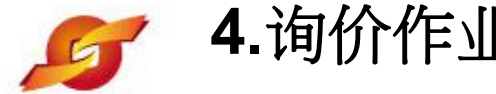

10.1.10

4.询价作业—询价案选择2-直接发布

| 10-41 | 40.00 M 80       |                      | Ē |
|-------|------------------|----------------------|---|
|       | *报价有效天数(日历<br>天) | 7                    |   |
|       | *交货地点            | 昆山市开发区前进路399号台协大厦704 | ĺ |

| 其它信息         | -                               |                 |           |              |  |  |
|--------------|---------------------------------|-----------------|-----------|--------------|--|--|
| 是否公开采购经办联络资讯 | NO V                            |                 |           |              |  |  |
| 是否发送厂商未得标通知  |                                 |                 |           |              |  |  |
| 询价设定         | 是否公告: 🔍 是, 🖲 否                  |                 |           |              |  |  |
| 附加征信报告       | ◎ 是, ● 否                        |                 |           |              |  |  |
| 是否需要押标金      | 您尚未设定银行帐号资料,因此无法设<br>您开通押标金作业。) | 定押标金。(请向运筹网合作银行 | 申请开户后,请与衮 | 客服人员联络,我们将协助 |  |  |
|              | 注意:若询价截止日后30日尚未决标,              | 重点提醒:此做法        | 务必确认      |              |  |  |
|              | 项次                              | 资料无误后,再点        | 选发布,      | 名称 操作        |  |  |
| 选择建议厂商       | 1 昆山优佰诗特化妆工具                    | 否则资料一旦错误        | 无法再行      | 0            |  |  |
|              | 新增                              | 修正              |           |              |  |  |
| 询价附件         | 项次                              | 说明 扩展           | 【名        | 操作           |  |  |
| 龄入宫比丘的资      | 料, 经长本于 <sup>介绍</sup>           | png             | 28 😼      |              |  |  |
| 调八九十九的贝,     |                                 |                 |           |              |  |  |
| 庆后,如右文公      | 可投权 ,小 り 新增 匯人                  | 表格 删除勾選明細       |           |              |  |  |
| 请点选【直接发      | 布】即可传送 品                        | 名规格             | 费用类别      | 数量/单 操作 位 操作 |  |  |
| 给厂商进行报价      |                                 |                 | 1         | .5/个 📝 🔕 🔎   |  |  |
| 2 Z2 0       | 軸承 6017 (FAG.SKF)               |                 | 6         | 5/AT 📝 🙆 🔎   |  |  |
| 3 RINM 9     | 一般压力计 耐候型 直立式 表示                | 長304SS 表面径100mm | 5         | 55/CC 📝 🙆 💆  |  |  |
| 4 Z240.045 3 | 一般压力计 耐候型 直立式 表示                | 長304SS 表面径100mm | ٤         | 88/10 🖉 🙆 🔎  |  |  |
|              |                                 |                 |           |              |  |  |
| ▲ 暂存 ● 直接发佈  | 📓 呈核主管 🛛 🗢 回主页                  |                 |           |              |  |  |

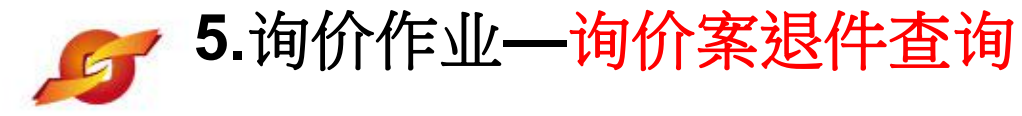

用心理的建筑设施限

|        | 山运<br>.ksyunch | <mark>筹网   采购商专区</mark><br>nou.com |    | 2     | 密码3        | ② 当前登录用户· □ ·································· |
|--------|----------------|------------------------------------|----|-------|------------|------------------------------------------------|
| 待办事项   |                | HOME > 待办事项                        |    |       |            |                                                |
| 》询价管理  | +              | 一                                  |    |       |            |                                                |
| 》 标案管理 | +              | 一一行分争坝                             |    |       |            |                                                |
| » 订单管理 | +              | 暂存间价单                              | 48 | 退件询价结 | ¥ 1        |                                                |
| ≫ 交货管理 | +              | 暂存拟购单                              | 1  | 退件拟购  | <b>≱</b> 0 |                                                |
| 》 厂商管理 | +              |                                    |    |       |            |                                                |
| 》型录管理  | +              |                                    |    |       | 모          | 核的案件被主管退                                       |
| 》资料管理  | +              |                                    |    |       | 工作         | 时,会放在待办事                                       |
|        |                |                                    |    |       | 项的         | 的退件询价单内                                        |

法律声明 | 服务条款发 | 隐私声明

联络电话: 0512-36859815, 0512-36859818 传真 : 0512-36859828 Email: mail@ksnyw.com

昆山九崴信息科技有限公司 版权所有 昆山九崴信息科技有限公司提供技术支持 Copyright OFJICP备12038586号-1

c2012 All rights reserved. | 浏览器建议使用IB8.0(含)以上或 Firefox 版本

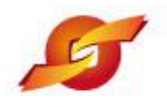

昆山采购招标运筹网

#### 5.询价作业—询价案退件查询

#### 待办事项 HOME > 询价管理 > 询价单作补 >> 询价管理 ÷ 询价单作业 询价单作业 请输入相关条件查询准则进行查询: 我的最爱厂商 询价单号 报价进度查询 历史报价查询 案件名称 询价单转单作业 21 ~ 21 间价截止日期区间 状态 退件 ۲ >> 标案管理 + 》 订单管理 + ✤新建 ₽查询 >> 交货管理 + 呈核的案件被主管退 》「商管理 + 件时,也可透过状态 >> 型录管理 + 去查询 》 资料管理 +
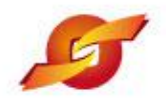

>> 交货管理

》「商管理

>> 型录管理

》资料管理

+

# 5.询价作业—询价案退件查询

#### 昆山采购招标运筹网 待办事项 HOME > 询价管理 > 询价单作业 >> 御价管理 询价单作业 询价单作业 请输入相关条件查询准则进行查询: 我的最爱厂商 询价单号 报价进度查询 历史报价查询 案件名称 ~ 15 询价单转单作业 21 询价截止日期区间 退件 状态 >> 标案管理 ٠ + 》 订单管理 +

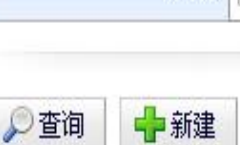

共有1 笔资料,目前在第1页 🚺

| 全                | 询价单号        | 案件名称       | 立案日期       | 询价截止日               | 状态          | 操作  |     |    |
|------------------|-------------|------------|------------|---------------------|-------------|-----|-----|----|
| jiuwei001 九歲电脑酉件 |             | 九歲电脑配件采购   | 2018/10/22 | 2018/10/31<br>23.59 | 退件          |     |     | 89 |
|                  |             |            | <u>ل</u> ۲ | 牛品作网                | - 空资料,<br>テ | 目前在 | 第1〕 | 页  |
| 勾谈               | 选BOM excel下 | 载 删除勾选暂存案件 | 查看         | 后案件明                | 小细          |     |     |    |

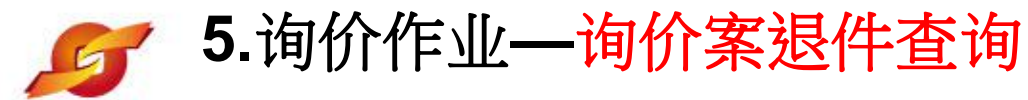

| 昆山采 | 胸語标语 第四<br>丁 | <u>向</u> 计需要日 | 20181109             | Ē |
|-----|--------------|---------------|----------------------|---|
|     | 报价有效         | 天数(日历<br>天)   | 7                    |   |
|     |              | 交货地点          | 昆山市开发区前进路399号台协大厦704 | Ĩ |

| 其它信息         |             |                                            |                |     |    |  |
|--------------|-------------|--------------------------------------------|----------------|-----|----|--|
| 是否公开采购经办联络资讯 | 否           |                                            |                |     |    |  |
| 是否发送厂商未得标通知  | 是           |                                            |                |     |    |  |
| 询价设定         | 是否公告        | 公告: 否                                      |                |     |    |  |
| 附加征信报告       | 否           |                                            |                |     |    |  |
| 是否需要押标金      | 否           |                                            |                |     |    |  |
|              |             | 项次                                         |                |     | 名称 |  |
| 选择建议厂商       | 1<br>2<br>3 | 昆山建新科技()<br>昆山帝科森电子科技有限公司<br>擎昊国际贸易(上海)有限公 | (Dixon)<br>司() |     |    |  |
| 海北小时44       |             | 项次                                         | 说明             | 扩展名 | 操作 |  |
| +0/11/P(31+  | 1           | image001                                   | png            |     |    |  |

| 询价品        | 项明细 (海价单号: jiuwe | ei001) |       |      |        |          |
|------------|------------------|--------|-------|------|--------|----------|
| 项次         | ++**//自己         |        | 品名规格  | 费用类别 | 数量/ 单位 | 细部规范     |
| 1          | 点选编辑钮修           | 2      |       |      | 2/个    | <u>s</u> |
|            | 正案件内容            |        |       |      |        |          |
| ▼ fei      |                  |        |       |      |        |          |
|            | 退件原因             |        | 主管批示的 |      |        |          |
|            | 1                |        | 退件原因  |      |        |          |
| <b>》</b> 编 | 辑 ① 复制此案件        | 🗇 回主页  |       |      |        |          |

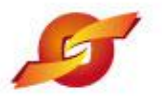

昆山采购招标运筹网

# 5.询价作业—询价案退件查询

| 是否公开采购经办联络资讯 | NO 🔻             |                      |              |          |             |        |
|--------------|------------------|----------------------|--------------|----------|-------------|--------|
| 是否发送厂商未得标通知  | YES V            |                      |              |          |             |        |
| 询价设定         | 是否公告: 🤇          | 〕 是, ● 否             |              |          |             |        |
| 附加征信报告       | ◎ 是, ◉ 캠         | , iii                |              |          |             |        |
| 是否需要押标金      | 您尚未设定(<br>您开通押标; | 银行帐号资料,因此无法<br>金作业。) | 会定押标金。(请向运筹) | 网合作银行申请开 | 户后,请与客服人员联络 | ,我们将协助 |
|              | 注意:若询价           | 截止日后30日尚未决标          | ,则系统将主动废标,并  | 通知银行退款。  |             |        |
|              | 项》               | た                    |              |          | 名称          | 操作     |
|              | 1                | 昆山建新科技()             |              |          |             | 8      |
| 选择建议厂商       | 2                | 昆山帝科森电子科技            | 有限公司(Dixon)  |          |             | 0      |
|              | 3<br>选择          | 擎昊国际贸易(上海            | )有限公司()      |          |             | 8      |
|              | 新増               |                      |              |          |             |        |
| 询价附件         | Į                | 页次                   | 说明           | 扩展名      |             | 操作     |
|              | 1                | image001             | png          | Ø        | 🔞 😼         | 0      |

| 询价品项明细(询价单号: jiuwei001) <mark>删除勾選明細</mark> |      |      |      |            |       |  |  |
|---------------------------------------------|------|------|------|------------|-------|--|--|
| 全国                                          | 材料编号 | 品名规格 | 费用类别 | 数量/ 单<br>位 | 操作    |  |  |
| 1                                           | 电脑主机 | 2    |      | 2/个        | 2 🛛 🔎 |  |  |

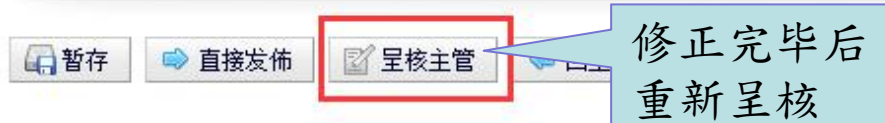

#### 待办事项

HOME > 询价管理 > 询价单作业

| En 27 | <ul> <li>Janker</li> </ul> |      |
|-------|----------------------------|------|
| BUTN  | (E)                        | ter: |
|       |                            |      |

询价单作业 我的最爱厂商 报价进度查询 历史报价查询 词价单转单作业

| ≫ 标案管理              |  |
|---------------------|--|
| » 订单管理              |  |
| » 交货管理              |  |
| <mark>≫</mark> 厂商管理 |  |
| »型录管理               |  |

淡 资料管理

+

+

+

+

+

+

| M M + IF T       |                                |
|------------------|--------------------------------|
| 间价单信息            |                                |
| 间价单号             | jiuwei001                      |
| 询价截止日            | 2018/11/16 23:59               |
| 案件名称             | 九歲电脑配件采购                       |
| 案件类别             | 电脑配件采购                         |
| 币别               | CNY 不开放报价币别                    |
| 付款方式             | 微信 1 作业完成                      |
| 询价条件             | 联想 <mark>时,在这些资源的资源的资源。</mark> |
| 报价说明             |                                |
| 间价说明<br>(内部呈核说明) |                                |
| 交易条件             |                                |
| 预计需要日            | 20181109                       |
| 报价有效天数(日历<br>天)  | 7                              |
| 交货地点             | 昆山市开发区前进路399号台协大厦704           |

| 其它信息         |        |    |
|--------------|--------|----|
| 是否公开采购经办联络资讯 | 否      |    |
| 是否发送厂商未得标通知  | 是      |    |
| 询价设定         | 是否公告:否 |    |
| 附加征信报告       | 否      |    |
| 是否需要押标金      | 査      |    |
|              | 而次     | 名称 |

**山** 询价单作业

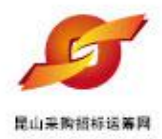

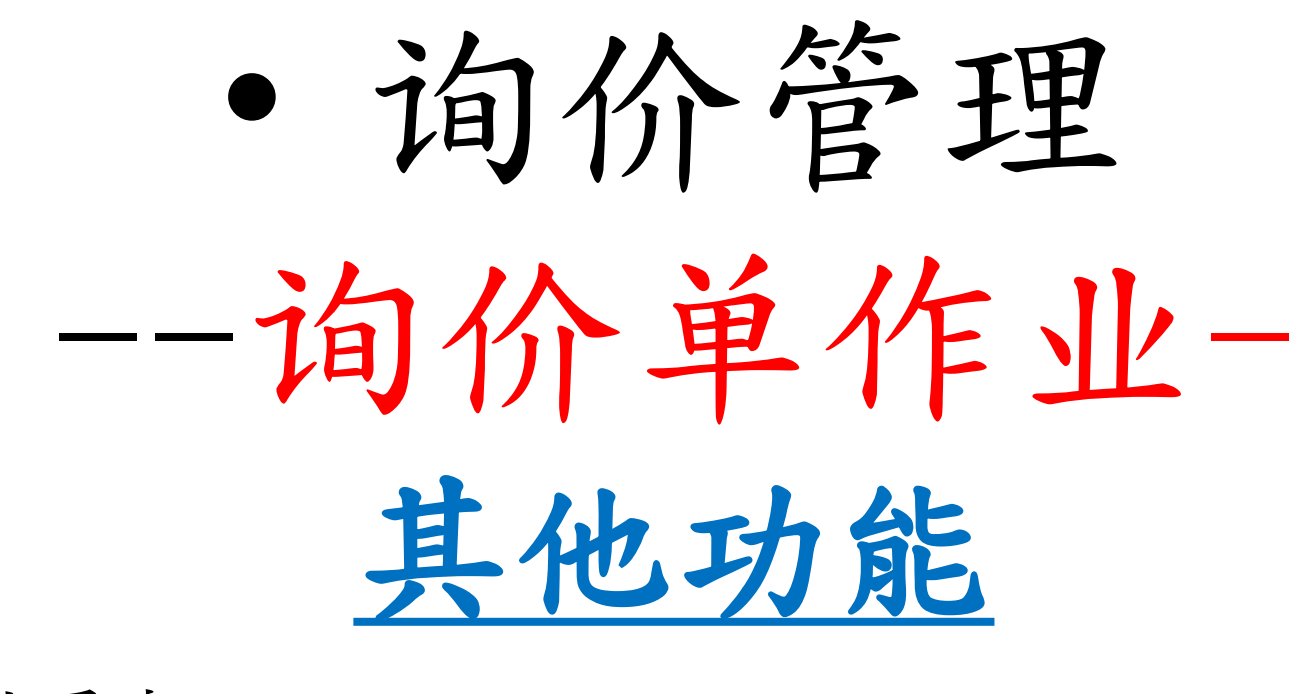

作业重点: 1.案件进度查询 2.案件经办转移 3.案件撤销 4.案件提前 5.案件延后

| <b>多</b> 1.询f               | <b>补单作业其</b> (    | 也功能—— | <b>的案状态查询</b><br>可依据询价单号、 |                   |
|-----------------------------|-------------------|-------|---------------------------|-------------------|
| <sup>第四米爾爾爾茲書</sup><br>待办事项 | HOME > 询价管理 > 询价单 | 作业    | 案件名称、公告期                  |                   |
| ≫ 间价管理 +<br>间价单作业           | 🔶 询价单作业           |       | 间、案件处理状态<br>等条件查询案件       |                   |
| 我的最爱厂商                      | 请输入相关条件查询准则       | 进行查询: |                           |                   |
| 报价进度查询                      | 询价单号              |       |                           |                   |
| 历史报价查询                      | 案件名称              |       |                           |                   |
| 询价单转单作业                     | 间价截止日期区间          | 2 ~   | 21                        |                   |
| ≫ 标案管理 +                    | 状态                | <限 ▼  |                           |                   |
| » 订单管理 +                    | ······            |       |                           |                   |
| ≫ 交货管理 +                    | ▶ 查询 🕂 新建         |       |                           |                   |
| » 「商管理+                     |                   |       |                           |                   |
| » 型录管理 如直接点:                | 选查                |       |                           |                   |
| <mark>» 资料管理</mark> 询键,系    | 统会                |       |                           |                   |
| 列出所有                        | 案件                |       |                           |                   |
|                             |                   |       |                           | 法律声明  服务条款发  隐私声明 |

联络电话: 0512-36859815, 0512-36859818 传真 : 0512-36859828 Email: mail@ksnyw.co 昆山九崴信息科技有限公司 版权所有 昆山九崴信息科技有限公司提供技术支持 Copyright O苏ICP备12038586号c2012 All rights reserved. | 浏览器建议使用IE8.0(含)以上或 Firefox 版Z

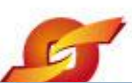

•

# 1.询价单作业其他功能——询价案状态查询

| 🕒 采购商专区-昆山运筹网                         | ×                |               |          |            |                       |         |                  | i 🔨 |
|---------------------------------------|------------------|---------------|----------|------------|-----------------------|---------|------------------|-----|
| 代办事项                                  | HOME > 询价管理 > 询价 | 单作业           |          |            |                       |         |                  |     |
| » 询价管理 +                              | 一 海丛黄作山          |               |          |            |                       |         |                  |     |
| 间价单作业                                 | → 咱切「車11=业       |               |          |            |                       |         |                  | 2   |
| » 标案管理 +                              | 请输入相关条件查询准则      | 进行查询 <b>:</b> |          |            |                       |         |                  | -   |
| ····································· | 询价单号             |               |          |            | 点选                    | 操作图     | 示可查              |     |
| ····································  | 案件名称             |               |          |            | 看案                    | 件明细     | 内容               |     |
| ·<br>» 型录管理 +                         | 询价截止日期区间         | <b>1</b>      |          |            |                       |         |                  |     |
| » 资料管理 +                              | 状态不              | 限 💌           |          |            |                       |         |                  |     |
|                                       | 🔎 查询 🔶 新建        |               | 共有 105 🕯 | ê资料,目前在j   | 第1页 <mark>1</mark> 23 | 3 4 5 > | > 最后一页           |     |
|                                       | 间价单号             | 案件名称          |          | 立案日期       | 间价截止日                 | 状态      | 操作               |     |
|                                       | asdf             | 測試案件          |          | 2014/01/0  | 删除恢复                  | 夏标志     | D                |     |
|                                       | 5IBCXLYKBEV8799  | 採購機械軸封        |          | 2014/09/23 | 2014/10/01<br>14.00   | 待审      |                  |     |
|                                       | 20140917         | 1             |          | 2014/09/17 | 2014/09/17<br>20.00   | 暂存删除    | ß <mark>6</mark> |     |
|                                       | 5IB7SWM006E8518  | 測試案件          |          | 2014/05/15 | 2014/05/15            | 已审      | A                |     |
|                                       | test2014040901   | 採購機械軸封        |          | 2014 删除    | 余标志                   |         | A                |     |
|                                       | 2014031205       | 採購機械軸封        |          | 2014/03/12 | 2014/03/12<br>14.00   | 待审      | R .              |     |
|                                       | 5IBAE6OUC6M5205  | 採購機械軸封        | 案件的      | 经办转        | 2014/03/12<br>14.00   | 暂存      | A1 😑             |     |
|                                       | test2014031201   | 採購機械軸封        | 移标记      |            | 09.15                 | 待审      | Ø                |     |
|                                       |                  |               |          |            | 2014/02/12            |         | <u>8</u> =       |     |

E

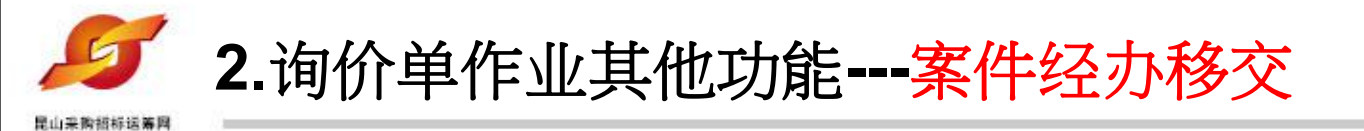

| 询        | 价单号                           |                                     |                |             |                        |       | e e      |
|----------|-------------------------------|-------------------------------------|----------------|-------------|------------------------|-------|----------|
| でです。     | 案件名称       目前经办       输入欲转换经办 | 電腦桌邊<br>jiuwei002<br>jiuwei003 ▼  / | 点选所需要<br>后,点选研 | E转移的:<br>前认 | 经办                     | 345 > | >> 最后页   |
| 间        | ✓ 确认 😢 关闭                     |                                     |                |             | 询价截止日                  | 状态    | 操作       |
| 5IPJBI2  |                               |                                     |                | .3          | 2018/09/13<br>12.58.00 | 已审    | <u>a</u> |
| 5IPJ8SA  |                               |                                     |                | 17          | 2018/09/07<br>23.50    | 已审    | (ji)     |
| 51PJ95C  |                               |                                     |                | 17          | 2018/09/07<br>23.50    | 暂存    | Ø • Ø    |
| 5IPI9DV  |                               | 输入欲转拖约                              | 5办             | 10          | 2018/08/30<br>15.24    | 已审    | A        |
| 5IPI9CC  | (SALIFICAL                    | may served prod                     |                |             | 2018/08/30<br>14.58    | 已审    | Ø        |
| 51P180G9 | 6QY3109 電腦桌邊                  |                                     |                | 2018/08/27  | 2018/08/29<br>14.58    | 已审    | ß        |

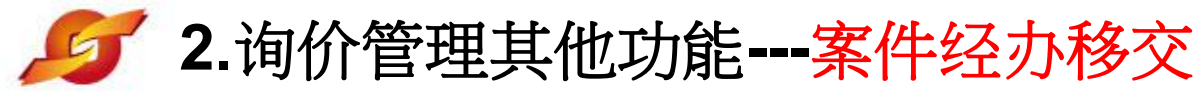

| 里山来教授将送着网 |   |        |               |              |            |                     |       |                 |
|-----------|---|--------|---------------|--------------|------------|---------------------|-------|-----------------|
| 待办事项      |   | HOME > | 询价管理 > 询价单(   | 作业           |            |                     |       |                 |
| 询价管理      | + | 📥 i    | 前价单作业         |              |            |                     |       |                 |
| 询价单作业     |   |        |               |              |            |                     |       |                 |
| 我的最爱厂商    |   | 请输入和   | 目天余忤宣间准则加     | 进行查询:        |            |                     |       |                 |
| 报价进度查询    |   |        | 间价单号          |              |            |                     |       |                 |
| 历史报价查询    |   |        | 案件名称          |              |            |                     |       |                 |
| 间价单转单作业   |   | 间价     | 徹山日期区间        |              | 若          | 需要查看                | 言询价等  | 案,请             |
| 标案管理      | + |        | 状态 暂          | 存 •          |            | 选检视图                | 图标    |                 |
| 订单管理      | + |        |               | 例才的询价案件已经发生! | 转          |                     |       |                 |
| 交货管理      | + | 》查谁    | 1 🛉 新建        | 移,个冉显不在不经办案件 | 件          |                     |       |                 |
| 厂商管理      | + |        |               | 处埋中          | 笔道         | ③料,目前在第1            | 页 1 2 | 最后一页            |
| 型录管理      | + | 全      | 询价单号          | 案件名称         |            | 询价截止日               | 状态    | 操作              |
| 资料管理      | + | 00:    | 1             | 电脑工程采购       |            | 20-9/10/31<br>17.17 | 暂存    |                 |
|           |   | □ 5IP  | PKPKIYN647321 | 電腦桌邊 2       | 2018/09/14 | 2018/09/14<br>13.00 | 暂存    |                 |
|           |   | 5IP    | 095C2RMK6280  | 電腦桌邊 2       | 2018/09/07 | 2018/09/07<br>23.50 | 暂存    |                 |
|           |   | 5IP    | 2158D9QIU2651 | 运筹网测试邮件询价单 2 | 2018/08/21 | 2018/08/21<br>11.30 | 暂存    | Ø <b>○</b><br>ቆ |
|           |   | 5IP    | PI3E7Z0FH7792 | 运筹网测试邮件询价单 2 | 2018/08/16 | 2018/08/17<br>10.15 | 暂存    | )               |

# **5**3.询价管理其他功能---询价提前,延后,撤销

# 询价单作业

#### 请输入相关条件查询准则进行查询:

| 询价单号     |      |
|----------|------|
| 案件名称     |      |
| 询价截止日期区间 |      |
| 状态       | 不限 ▼ |

🔎 查询 🕂 新建

### 共有 212 笔资料,目前在第 1 页 1 2 3 4 5 > >> 最后一页

| 全 | 间价单号             | 间价单号 案件名称 条件名称 |            | 询价截止日               | 状态 | 操作       |  |
|---|------------------|----------------|------------|---------------------|----|----------|--|
|   | 5IPLWALT9N24986  | 九歲电脑配件采购       | 2018/11/15 | 2018/11/29<br>23.59 | 暂存 |          |  |
| D | 5IPLWAM8Y454999  | 九歲电脑配件采购       | 2018/11/15 | 2018/11/29<br>23.59 | 已审 | ø        |  |
| D | 5IPLWAMFKJB5005  | 九巖电脑配件采购       | 2018/11/15 | 2018/11/29<br>23.59 | 已审 | Ø        |  |
| D | 5IPLWB4A3JD5332  | 九巖电脑配件采购       | 2018/11/15 | 2018/11/29<br>23.59 | 已审 | Ø        |  |
| 0 | 5IPLWB4N4Q45353  | 九巖电脑配件采购       | 2018/11/15 | 2018/11/29<br>23.59 | 已审 | <u>a</u> |  |
| 0 | 5IPLWB4OPUR5358  | 九歲电脑配件采购       | 2018/11/15 | 2018/11/29<br>23.59 | 已审 | Ø        |  |
|   | 5IDI WB4KW055349 |                | 2018/11/15 | 2018/11/29          | 新方 |          |  |

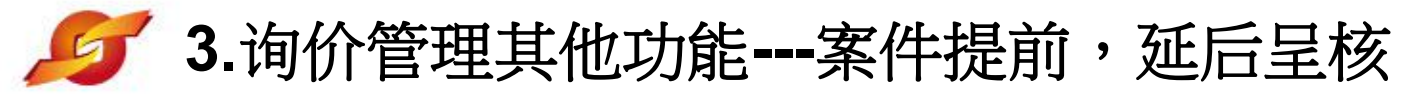

|                                                                                                    | (天                                      |           |                |                     |              |   |      |       |          |
|----------------------------------------------------------------------------------------------------|-----------------------------------------|-----------|----------------|---------------------|--------------|---|------|-------|----------|
|                                                                                                    | 交货地点 昆                                  | 山市开发区     | 前进路399号台协      | 协大厦704              |              |   |      |       |          |
|                                                                                                    | 1                                       |           |                |                     |              |   |      |       |          |
| 其它情                                                                                                    | 息                                       |           |                |                     |              |   |      |       |          |
| 是否么                                                                                                    | 公开采购经办联络资                               | 讯否        |                |                     |              |   |      |       |          |
| 是김                                                                                                    | 雪发送厂商未得标通                               | 知是        |                |                     |              |   |      |       |          |
|                                                                                                    |                                         |           |                |                     |              |   |      |       |          |
|                                                                                                    |                                         |           |                |                     |              |   |      |       |          |
|                                                                                                    | - · · · · · · · · · · · · · · · · · · · | 更询价截止日    | 20181117       | 11 ▼: 00 ▼          | •            |   |      |       |          |
|                                                                                                    |                                         | 1         |                |                     |              |   |      |       | 名称       |
|                                                                                                    | → 确认                                    | () 🖸 🕄 关闭 | Ð              |                     |              |   |      |       |          |
|                                                                                                    |                                         |           |                |                     |              |   |      | +合同之2 | 45.7~    |
|                                                                                                    |                                         |           |                |                     |              |   |      | 机成名   | 採井       |
|                                                                                                    |                                         |           |                |                     |              | P | ng   |       |          |
| and the second second se |                                         |           |                |                     |              |   |      |       |          |
| 间价占                                                                                                    | 却與明難                                    |           |                |                     |              |   |      |       |          |
| 项次                                                                                                    |                                         |           |                |                     |              |   | 费用类别 | 数量/单位 | 细部规范     |
| 1                                                                                                    | RT11                                    |           |                |                     |              |   |      | 15/个  | Ð        |
| 2                                                                                                    | Z240                                    |           |                |                     |              |   |      | 6/AT  | Ø        |
| з                                                                                                    | RINM                                    |           | 案件提前呈核         | - 输入询价截止日           |              | × |      | 55/CC | <u>p</u> |
| 4                                                                                                    | Z240.049.103                            | Ţ.        | TRUEZIAT ON PR | ಟ್ ಷಟ್ಟು ಸಂಪರ್ಧಿಗಳು | oo With Toou |   |      | 88/個  | D        |

#### ▼作业处理历程

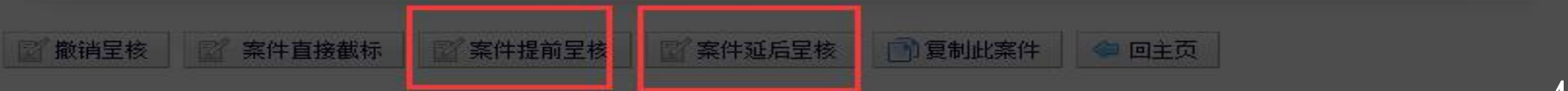

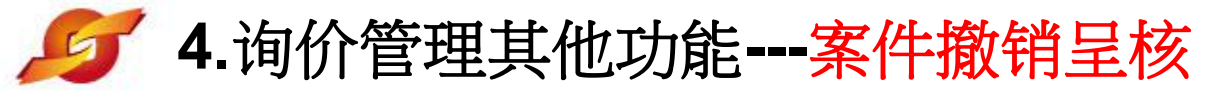

用山口物材料注意图

| 其它信息            |                       |        |
|-----------------|-----------------------|--------|
| 是否公开采购经办联络资讯    | 1. 否                  |        |
| 是否发送厂商未得标通知     | □ 是                   |        |
| 询价设定            | 2 是否公告:否              |        |
| 附加征信报告          | i 否                   |        |
| 是否需要押标金         | · 否                   |        |
| wv<br>选择建       | ww.ksyunchou.com显示: × | 名称     |
| а               | 确认资料无误并提出申请? 说明       | 扩展名 操作 |
|                 | png                   | *      |
| 询价品项明细 (询价单号: 5 | SIPLWAMFKJB5005)      |        |

| 项次 | 材料编号         | 品名规格                           | 费用类别 | 数里/单位 | 细部规范     |
|----|--------------|--------------------------------|------|-------|----------|
| 1  | RT1145M      |                                |      | 15/个  | ø        |
| 2  | Z240.049.100 | 軸承 6017 (FAG.SKF)              |      | 6/AT  | <u>j</u> |
| 3  | RINMXB28989  | 一般压力计 耐候型 直立式 表壳304SS 表面径100mm |      | 55/CC | ø        |
| 4  | Z240.049.103 | 一般压力计 耐候型 直立式 表壳304SS 表面径100mm |      | 88/個  | <u>j</u> |

#### ▼作业处理历程

案件提前呈核

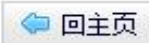

1 复制此案件

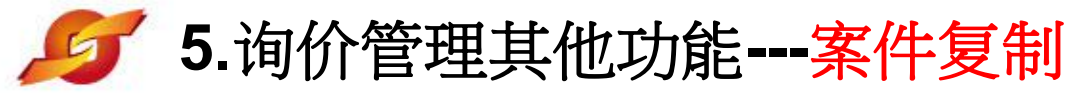

昆山采购银标运筹网

交货地点 昆山市开发区前进路399号台协大厦704

| 其它信息         | e                |        |     |    |
|--------------|------------------|--------|-----|----|
| 是否公开采购经办联络资讯 | 否                |        |     |    |
| 是否发送厂商未得标通知  | 是                |        |     |    |
| 询价设定         | 是否公告:否           |        |     |    |
| 附加征信报告       | 否                |        |     |    |
| 是否需要押标金      | 否                |        |     |    |
| 建极建筑广幕       | 项次               |        |     | 名称 |
|              | 1 昆山优佰诗特化妆工具     | 有限公司() |     |    |
| 海水叫供         | 项次               | 说明     | 扩展名 | 操作 |
| 1810111811+  | 1         设备详细介绍 | png    |     |    |

| 询价品项明细(询价单号: 5IPLWAMFKJB5005) |              |                                |      |       |          |
|-------------------------------|--------------|--------------------------------|------|-------|----------|
| 项次                            | 材料编号         | 品名规格                           | 费用类别 | 数量/单位 | 细部规范     |
| 1                             | RT1145M      |                                |      | 15/个  | ß        |
| 2                             | Z240.049.100 | 軸承 6017 (FAG.SKF)              |      | 6/AT  | <u>a</u> |
| 3                             | RINMXB28989  | 一般压力计 耐候型 直立式 表壳304SS 表面径100mm |      | 55/CC | ø        |
| 4                             | Z240.049.103 | 一般压力计 耐候型 直立式 表壳304SS 表面径100mm |      | 88/個  | <u>A</u> |

#### ▼作业处理历程

R

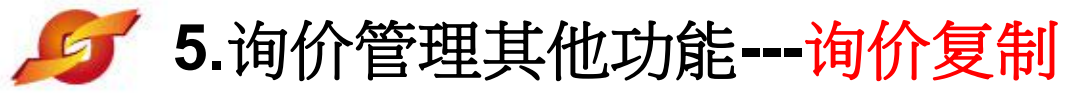

\*报价有效天数(日历天)7

#### 昆山采购银标运筹网

| 待办事项                | HOME > 询价管理 > 询付                                                                          | 的单作业                                    |
|---------------------|-------------------------------------------------------------------------------------------|-----------------------------------------|
| ≫ 询价管理 +            | 山谷 道谷 道谷 道谷 道谷 道子 道谷 道子 道谷 道子 道谷 道子 道谷 道子 道谷 道子 道谷 道子 道子 道子 道子 道子 道子 道子 道子 道子 道子 道子 道子 道子 |                                         |
| 间 们 单 F 亚<br>我的最爱厂商 | 询价单信息 <mark>移动询价</mark>                                                                   | 单未端                                     |
| 报价进度查询              | *询价单号                                                                                     | 5IPLWQX6AIT7038                         |
| 历史报价查询              | *询价截止日                                                                                    | 20181129 23 • : 59 •                    |
| 询价单转单作业             | 案件名称                                                                                      | 九巖电脑配件采购                                |
| ≫ 标案管理 +            | *案件类别                                                                                     | 电脑配件采购 送 一般 ▼                           |
| ≫ 订单管理 +            | * == 04                                                                                   |                                         |
| ≫ 交货管理 +            |                                                                                           | ● ○ · · · · · · · · · · · · · · · · · · |
| » 厂商管理 +            | *何款万式                                                                                     | 请按任意键继续                                 |
| ※型录管理 +             | *询价条件                                                                                     |                                         |
| ≫ 资料管理 +            |                                                                                           |                                         |
|                     | 报价说明                                                                                      |                                         |
|                     | 间价说明<br>(内部呈核说明)                                                                          |                                         |
|                     | 交易条件                                                                                      | 请选择交易条件    ▼                            |
|                     | 预计需要日                                                                                     | 20181109                                |

\*交货地点 昆山市开发区前进路399号台协大厦704

| 其它信息         |       |
|--------------|-------|
| 是否公开采购经办联络资讯 | NO T  |
| 是否发送厂商未得标通知  | YES • |

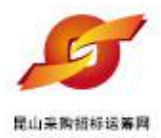

# · 询价管理 --我的最爱厂商

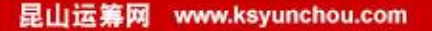

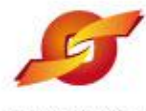

>> 型录管理

>> 资料管理

+

+

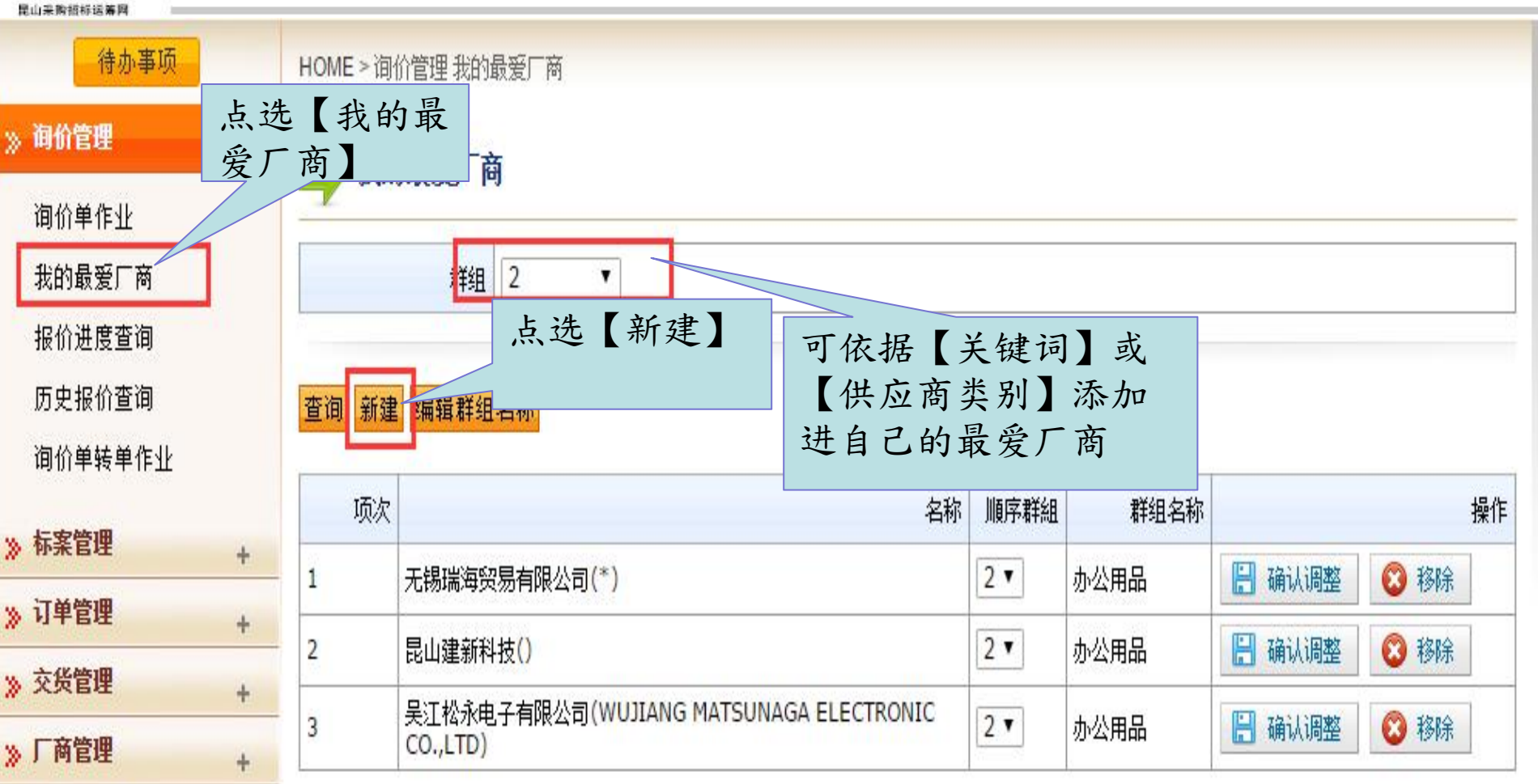

待办事项

HOME > 询价管理 我的最爱厂商

我的最爱厂商

》询价管理

询价单作业 我的最爱厂商 报价进度查询 历史报价查询 询价单转单作到

» 标案管理
 » 订单管理
 » 交货管理
 » 厂商管理

≫型录管理

≫ 资料管理

| )  | 440300053969042    | 深圳市工易达电子有限公司()                             | • |
|----|--------------------|--------------------------------------------|---|
|    | 310104734542490    | 上海昊隆計算機集成有限公司(*)                           |   |
|    | 310105607416221    | 上海神州數碼有限公司(Shang hai Dititalchina limited) |   |
|    | 32058305668080X    | 昆山有光计算机信息科技有限公司()                          |   |
|    | 320583571393290    | 昆山尧纮系统集成科技有限公司(COSTEK Technology)          |   |
|    | 91320583MA1N30QP6W | 昆山优佰诗特化妆工具有限公司()                           |   |
|    | 440111740219036    | 广州市白云石井真彩印务经营部(*)                          |   |
|    | 310227674602390    | 上海翼创信息技术有限公司(*)                            |   |
|    | 320583695540707    | 昆山值慧电子科技有限公司(*)                            |   |
|    | 320601661796296    | 南通市胜楠贸易有限公司(*)                             |   |
|    | 340311197804051424 | 宁波经济技术开发区慧聪电脑商行(*)                         |   |
|    | 320583737849199    | 江苏明珠家用集成有限公司()                             |   |
|    | 320583687840021    | 昆山宏联电脑科技有限公司(Honglian Computer Te)         |   |
|    | 91320583678988980F | 昆山凯强电子有限公司()                               | 1 |
|    | 96944490           | 博連資訊科技股份有限公司(Prolink Solutions Co., Ltd.)  | - |
| 17 | 确认 🖸 🕄 关闭          |                                            |   |

🙆 移除

😮 移除

🖸 移除

×

厂商选择

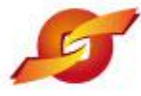

#### 医白血管结核管菌的 待办事项 HOME > 询价管理 我的最爱厂商 》词价管理 + 我的最爱厂商 询价单作业 我的最爱厂商 群组 2 ۲ 报价进度查询 历史报价查询 查询 新建 编辑群组名称 询价单转单作业 已新增该笔厂商 操作 项次 》 标案管理 + 🖁 确认调整 🖸 移除 2 🔻 办公用品 昆山宏联电脑科技有限公司(Honglian Computer Te) 》订单管理 + 📙 确认调整 😮 移除 无锡瑞海贸易有限公司(\*) 2 • 办公用品 2 》 交货管理 + 📙 确认调整 😮 移除 2 • 昆山建新科技() 办公用品 3 》「商管理 + 吴江松永电子有限公司(WUJIANG MATSUNAGA ELECTRONIC 2 • 📙 确认调整 😮 移除 办公用品 4 CO.,LTD) 》型录管理 +

》资料管理

+

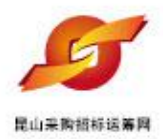

# • 询价管理

# --报价进度查询和跟催

1.案件发布后,系统会发送email通知必询厂商进行报价 2.经办也可以随时透过报价进度查询,了解厂商报价的 进度

**3.**针对尚未报价的必询厂商,可以进行线上跟催,跟催 后由系统发送跟催报价邮件。

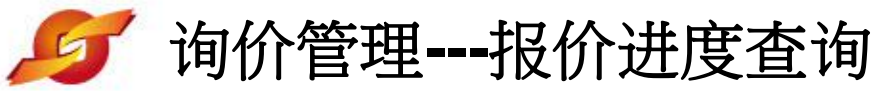

#### 待办事项 HOME > 询价管理 报价进度查询 >> 间价管理 报价进度查询 设定相关条件后,进行查询 间价单作业 请输入相关条件查询准则进行查询: 我的最爱厂商 未截止案件的厂商报价进度 20501221 询价截止日 21 20181119 报价进度查询 询价单号 历史报价查询 询价单转单作业 查询 >> 标案管理 + » 订单管理 CSV PRINT + Show 10 - entries Search: >> 交货管理 + 间价单号 间价截止日 已报价厂商数 必间厂商数 发送邮件 . 案件名称 ÷ > 厂商管理 + 催报厂商 2321 312321 201811200000 0 1 >> 型录管理 + 九巖电脑配件采 0 1 5IPLWAM8Y454999 201811292359 催报厂商 顾勾 > 资料管理 + 九巖电脑配件采 1 催报厂商 5IPLWAMFKJB5005 201811292359 0 购 九嵐电脑配件采 0 1 催报厂商 5IPLWB4A3JD5332 201811292359 顶沟 九嵐电脑配件采 1 0 5IPLWB4E2TV5338 201811292359 催报厂商 购 九嵐电脑配件采 1 0 催报厂商 5IPLWB4N4Q45353 201811292359 寙 九歲电脑配件采 5IPLWB40PUR5358 201811292359 0 1 催报厂商 ╻山 九歲电脑配件采 1 1 5IPLWBLHDEQ6553 201811292359 催报厂商 顶沟 九歲电脑配件采 0 1 5IPLY4DBDAI0313 201811292359 催报厂商 购 九嵐电脑配件采

202112312359

1

4

催报厂商

Next

Previous

Showing 1 to 10 of 10 entries

购

5IPLY4K26J40615

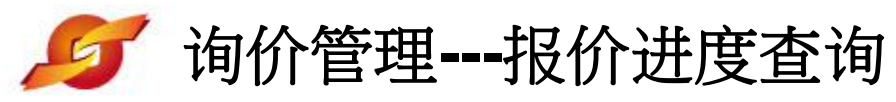

| 行办                                    | ₩ HOME > 询价管理 报价进     | <u>衰</u> 查询                                                                                                    |                                       |
|---------------------------------------|-----------------------|----------------------------------------------------------------------------------------------------|---------------------------------------|
| 》询价管理                                 | + 报价讲度查试              | in the second second second second second second second second second second second second second second second | _                                     |
| 询价单作业                                 |                       |                                                                                                    |                                       |
| 我的最爱厂                                 |                       |                                                                                                    |                                       |
| 报价进度查                                 | 13***                 | パコエントル                                                                                                    |                                       |
| 历史报价查                                 | 公司央乂名称                | 公司甲乂名称                                                                                                    |                                       |
| 询价单转单                                 |                       | 記山优佰诗特化妆工具有限公司                                                                                                  |                                       |
| ≫ 标案管理                                | efpg007               | は誠資訊有限公司1                                                                                                    |                                       |
| 🔉 订单管理                                | efpg02 ភ្             | 次瑜企業社                                                                                                    |                                       |
| ≫ 交货管理                                | efpg 1                | <b>建蹈资訊股份有限公司</b>                                                                                               | Search:                               |
| ≫ 厂商管理                                | ⑧关闭                   |                                                                                                    | ○ ○ ○ ○ ○ ○ ○ ○ ○ ○ ○ ○ ○ ○ ○ ○ ○ ○ ○ |
| » 型录管理                                |                       |                                                                                                    | 11年16月 两                              |
| ····································· |                       |                                                                                                    | 催报厂商                                  |
|                                       |                       |                                                                                                    | 催报厂商                                  |
|                                       |                       |                                                                                                    |                                       |
|                                       |                       |                                                                                                    | 催报厂商                                  |
|                                       |                       |                                                                                                    | 催报厂商                                  |
|                                       |                       |                                                                                                    | 显示当时此案勾                               |
|                                       |                       |                                                                                                    | 选的必询厂商明                               |
|                                       |                       | 必询厂商教                                                                                                    | 细                                     |
|                                       |                       | 100                                                                                                    | 214                                   |
|                                       | 5IPLY4DBDAI0313       | 九歲电脑配件采<br>购 201811292359 0                                                                                     | 催报厂商                                  |
|                                       | 5IPLY4K26J40615       | 九歲电脑配件采 202112312359 1                                                                                          | 4 催报厂商                                |
|                                       | Showing 1 to 10 of 10 | entries                                                                                                    | Previous Next                         |

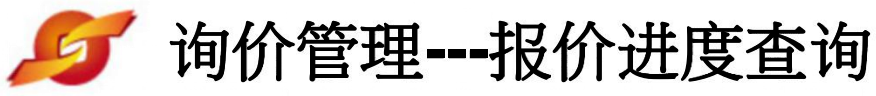

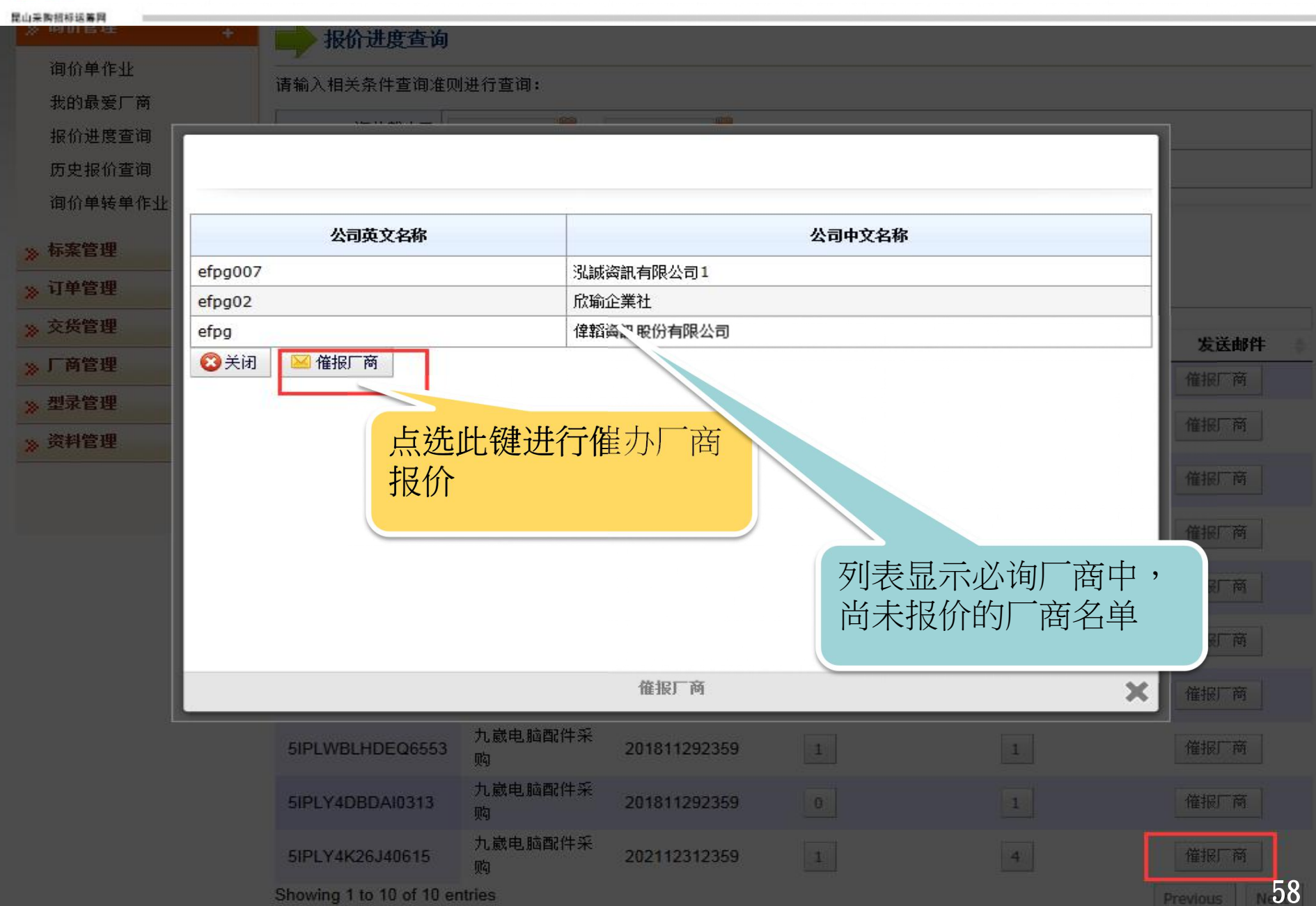

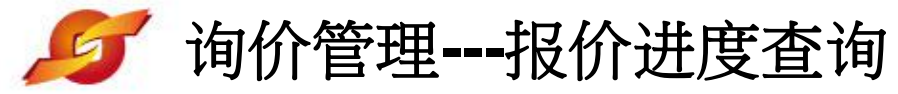

| 原心主動設設設置開             | ■ ₩价进度查询                 |                  |                        |                     |            |               |  |  |
|-----------------------|--------------------------|------------------|------------------------|---------------------|------------|---------------|--|--|
| 询价单作业                 |                          | 此,在本海.           |                        |                     |            |               |  |  |
| 我的最爱厂商                | 情制入相关东汗重 词准则进行 重词:       |                  |                        |                     |            |               |  |  |
| 报价进度查询                | 询价截止日 2                  | 0181119 🛅 ~ :    | 20501221 🗒             |                     |            |               |  |  |
| 历史报价查询                | 询价单号                     |                  |                        |                     |            |               |  |  |
| 询价单转单作业               |                          |                  |                        |                     |            |               |  |  |
| <mark>≫ 标案管理 +</mark> | 查询                       |                  |                        |                     |            |               |  |  |
| ≫ 订单管理 +              | CSV PRINT                |                  |                        |                     |            |               |  |  |
| ≫ 交货管理 +              | Show 10 💌 entries        | 安件与功             | 海丛新正口                  | 口根於亡案物              | Search:    | 中兴市中          |  |  |
| ≫ 厂商管理 +              | 2321                     | 余日石柳 ♥<br>312321 | 间UI截止口<br>201811200000 |                     |            | 催报厂商          |  |  |
| <mark>≫ 型录管理</mark> + |                          | 九歲电脑配件采          | 201011200000           |                     |            |               |  |  |
| » 资料管理 +              | 5IPLWAM8Y454999          |                  | 201811292359           | 0                   | 1          | 催报厂商          |  |  |
|                       | 5IPLWAMFKJB5005          | 九巖电脑配件采<br>购     | 201811292359           | 0                   | 1          | 催报厂商          |  |  |
|                       | 5IPLWB4A3JD5332          | 九巖电脑配件采<br>购     | 201811292359           | サ雨雨分け               |            | 催报厂商          |  |  |
|                       | 5IPLWB4E2TV5338          | 九巖电脑配件采<br>购     | 201811292359           | 右 希 安 系 统 件 跟 催 函 , | 代力反达邮请点选催办 | 催报厂商          |  |  |
|                       | 5IPLWB4N4Q45353          | 九巖电脑配件采<br>购     | 201811292359           | 厂商键                 |            | 催报厂商          |  |  |
|                       | 5IPLWB4OPUR5358          | 九巖电脑配件采<br>购     | 201811292359           | 0                   |            | 催报厂商          |  |  |
|                       | 5IPLWBLHDEQ6553          | 九巖电脑配件采<br>购     | 201811292359           | 1                   | 1          | 催报厂商          |  |  |
|                       | 5IPLY4DBDAI0313          | 九崴电脑配件采<br>购     | 201811292359           | 0                   | 1          | 催报厂商          |  |  |
|                       | 5IPLY4K26J40615          | 九巖电脑配件采<br>购     | 202112312359           | 1                   | 4          | 催报厂商          |  |  |
|                       | Showing 1 to 10 of 10 er | ntries           |                        |                     |            | Previous Nex: |  |  |

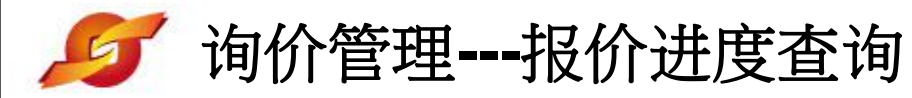

昆山采购招标运筹网

|                     |                             |                | ◎ 当前登录用户:經辦01 |
|---------------------|-----------------------------|----------------|---------------|
| 2                   |                             |                | 🔠 退出系统        |
|                     | 公司英文名称                      | 公司中文名称         |               |
| 待办                  | hct                         | 泓誠資訊有限公司       |               |
| 》 询价管理              | ○ 关闭                        |                |               |
| 询 <mark>价单作业</mark> |                             |                |               |
| 我的最爱厂               |                             | - 显示当时此案已      |               |
| 报价进度查               |                             | 报价厂商的公司        |               |
| ≫ 标案管理              |                             | 明细             |               |
| 》订单管理               |                             |                |               |
| ≫ 厂商管理              |                             |                |               |
| ≫型录管理               |                             |                |               |
| ≫ 资料管理              |                             |                | arch:         |
|                     |                             |                | ◆ 必询厂商数 ◆     |
|                     |                             | 已报价厂商数         | Х 3           |
|                     | test1125 压力轴洞               | 201411251121 3 | 3             |
|                     | test112502 压力轴承             | 201411251430 2 | 3             |
|                     | Showing 1 to 3 of 3 entries |                | Previous Next |

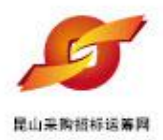

빼询价管理---历史报价查询

# 作业重点:

1. 依据材料编号进行查询

2.可了解该材料编号,历史报价厂商,往厂商的报价价格,报价时间

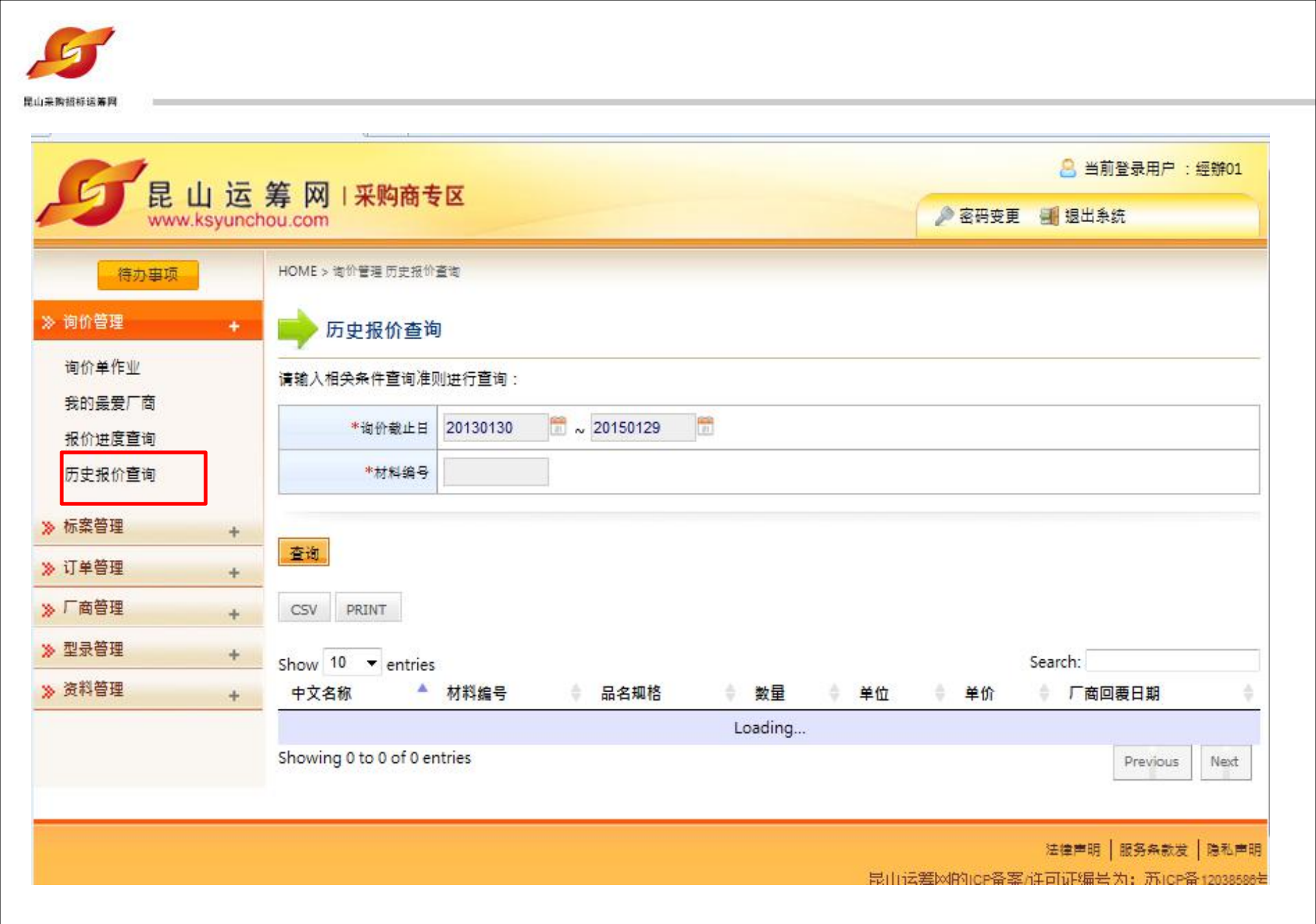

| 待办事项                |   | HOME > 询价管理 //         | 5史报价查询         |                                           |       |      |    |                |                 |
|---------------------|---|------------------------|----------------|-------------------------------------------|-------|------|----|----------------|-----------------|
| 》 询价管理              | + | 🛑 历史报价                 | 查询             |                                           |       |      |    |                |                 |
| 询价单作业<br>我的最爱厂商     |   | 请输入相关条件到               | 查询准则进行查询:      |                                           |       |      |    |                |                 |
| 报价进度查询              |   | *截止日期                  | 区间 20161119    | 20181118                                  | 21    |      |    |                |                 |
| 历史报价查询              |   | *材料                    | 编号 RINMXB28    |                                           |       |      |    |                |                 |
| 询价单转单作业             |   | *                      | 阶段 询价 💌        |                                           |       |      |    |                |                 |
| ≫ 标案管理              | + |                        |                |                                           |       |      |    |                |                 |
| ≫ 订单管理              | + | 查询                     |                |                                           |       |      |    |                |                 |
| ≫ 交货管理              | + | CSV PRINT              |                |                                           |       |      |    |                |                 |
| <mark>≫</mark> 厂商管理 | + | Show 10 ▼ er<br>由文2称 ▲ | ntries<br>材料编号 | 品之抑格                                      | 新田    | ▲ 单位 | 单价 | Search:        | 単▲              |
| ≫ 型录管理              | + | 日小供佐油                  | C 10/17 C      | 一般压力计耐                                    | 37X ± | IZ   |    | V 19169 V      |                 |
| 》资料管理               | + | 能山饥怕時<br>特化妆工具<br>有限公司 | RINMXB28989    | 候型 直立式<br>表壳304SS 表<br>面径100mm            | 55    | СС   | 0  | 20180821112514 | 5IPI58CXMBF2640 |
|                     |   | 昆山优佰诗<br>特化妆工具<br>有限公司 | RINMXB28989    | 一般压力计 耐<br>候型 直立式<br>表壳304SS 表<br>面径100mm | 55    | cc   | 14 | 20180816161509 | 5IPI2YH6AP06264 |
|                     |   | 昆山优佰诗<br>特化妆工具<br>有限公司 | RINMXB28989    | 一般压力计 耐<br>候型 直立式<br>表壳304SS 表<br>面径100mm | 55    | сс   | 14 | 20180816161442 | 5IPI2YGSOHN6232 |

一般压力计耐

表壳304SS 表

55

55

CC

CC

0

12

20180803171330

20180727112119

5IPHWZN6NPZ3874

5IPGY1QV2JT9580

候型 直立式

面径<mark>100mm</mark> 一般压力计 耐

候型 直立式

面径100mm

表壳304SS 表

昆山优佰诗

特化妆工具

昆山优佰诗

特化妆工具

有限公司

有限公司

RINMXB28989

RINMXB28989

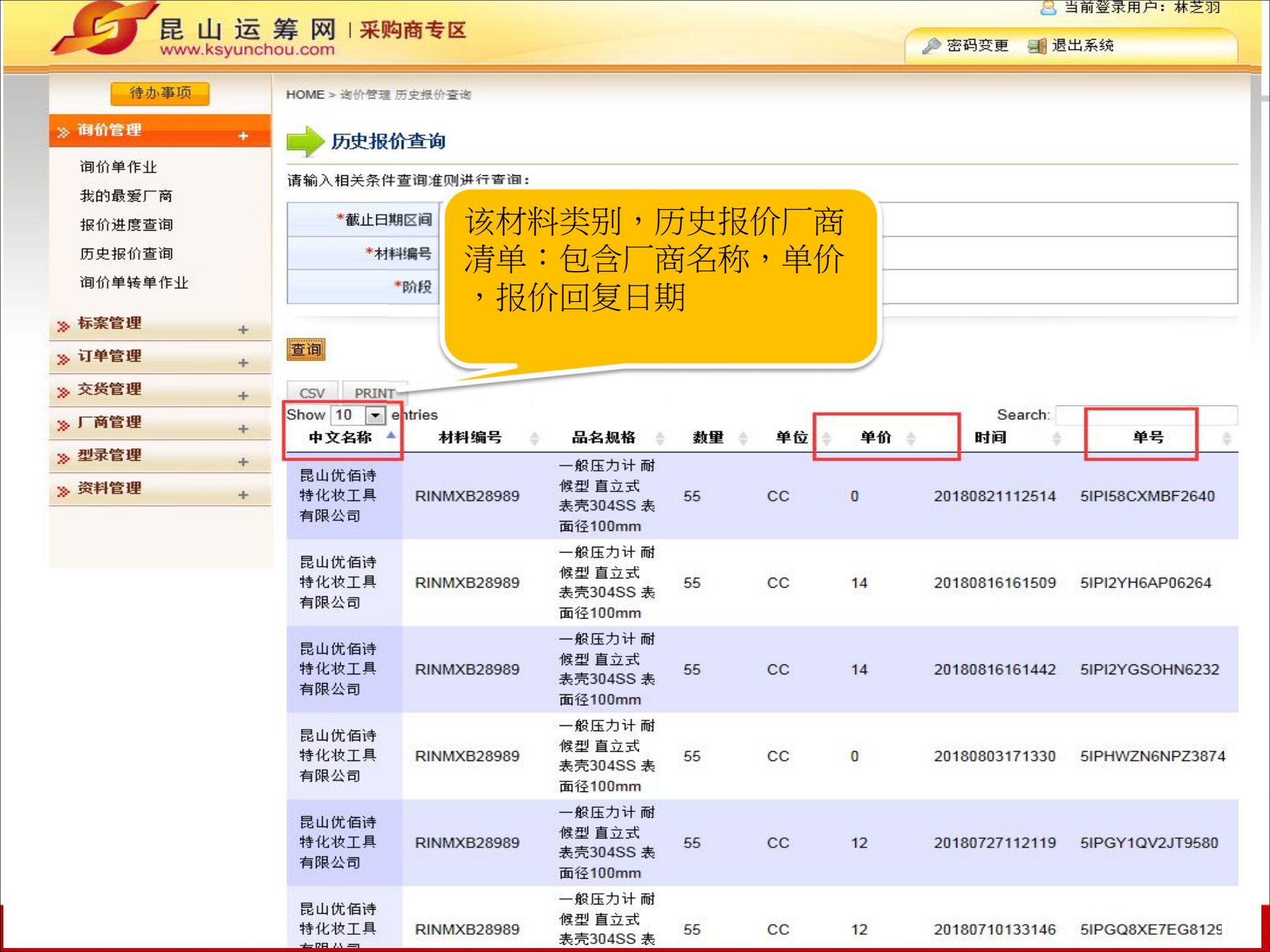

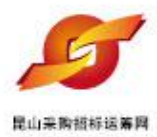

# • 标案管理

# 2. 案件 案件 议价

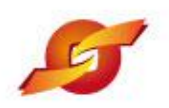

# 1.标案管理—开标比价作业

| 》询价管理               | +            | 📄 开标比价作业        |               |                     |               |        |              |
|---------------------|--------------|-----------------|---------------|---------------------|---------------|--------|--------------|
| 》 标案管理              | +            | 请输入相关条件查询准则     | 进行查询:         |                     |               |        |              |
| 开标比1/11F3<br>议价作业   |              | 间价单号            |               |                     |               |        |              |
| 单阶拟购(               | 点选开标<br>比价作业 | 询价截止日期区间        | <u>ه</u><br>د |                     |               |        |              |
| 多阶拟购作。              | ц<br>ц       |                 | ⊼限 ▼          |                     |               |        |              |
| <mark>≫ 订单管理</mark> | +            |                 |               |                     |               |        |              |
| <mark>》</mark> 交货管理 | +            | ♪2 查询 全部报价Ex    | Cel卜载         |                     |               |        |              |
| 》「商管理               | +            |                 |               | 共有 202 笔资料,目        | 目前在第 1页 🚹 2   | 345>>> | <b></b> 最后一页 |
| ≫ 型录管理              | +            | 间价单号            | 案件名称          | 间价截止日               | 状态            | 已报家数   | 操作           |
| 》资料管理               | +            | jiuwei001       | 九歲电脑配件采购      | 2018/11/16<br>23:59 |               | 0      | Ø            |
|                     |              | 5IPLT2H1JE90624 | 九歲电脑配件采购      | 2018/11/14<br>23:59 | 询价已截止,已查<br>看 | 0      |              |
|                     |              | 5IPKSSMUP8F1608 | 九歲电脑配件采购      | 2018/11/13<br>23:59 |               | 0      | Ø            |
|                     |              | 5IPKSS6Y95K1311 | 九歲电脑配件采购      | 2018/11/13<br>23:59 |               | 0      | 36           |

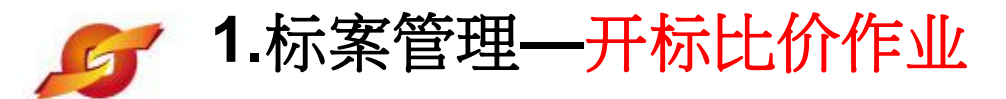

| 量由要數据報道                                                                                    | 云葉四                 |        |                         |            |                         |                                                  |                           |                       |          |
|--------------------------------------------------------------------------------------------|---------------------|--------|-------------------------|------------|-------------------------|--------------------------------------------------|---------------------------|-----------------------|----------|
| 》 询价管:                                                                                     | 待办事项<br>理 +         | HOME   | > 标案管理 > 开标比价<br>开标比价作业 | fest.      | 可依据询价<br>、案件截止<br>等条件查询 | <ul><li>↓ 単号</li><li>↓ 日期</li><li>↓ 案件</li></ul> |                           |                       |          |
| // M-3K E                                                                                  | ···· +              | 请输入    | 相关条件查询准则                | 进行查询:      |                         |                                                  |                           |                       |          |
| 开标比                                                                                        | 价作业                 |        | 询价单号                    |            |                         |                                                  |                           |                       |          |
| 1次11/1F:<br>萬成4回                                                                           | 业<br><sup>111</sup> | 间      | 价截止日期区间                 | <b>e</b> ~ | 2                       |                                                  |                           |                       |          |
| <b>半</b> 阶探<br>多阶拟                                                                         | 购作业<br>购作业          |        | 间价单状态 7                 | ∇限 💌       |                         |                                                  |                           |                       |          |
| <ul> <li>&gt;&gt;&gt; 订单管:</li> <li>&gt;&gt;&gt; 交货管:</li> <li>&gt;&gt;&gt; 厂商管</li> </ul> | 理 +<br>理 +          |        | 询 <mark>全部报价Exc</mark>  | cel下载      |                         | 共有 202 笔资料                                       | ,目前在第 1页 <mark>1</mark> 2 | 点选操作<br>示即可将<br>3 件开标 | ∑图<br>F案 |
| <br>》型录管                                                                                   | 如且按 点 边 询 键 , 系 统   | ら宣     |                         |            | 案件名称                    | 询价截止日                                            | 状态                        | 已报家数                  | e/F      |
| 》资料管                                                                                       | 列出所有案               | (件     | 001                     | 九歲电脑配件采    |                         | 2018/11/16<br>23:59                              |                           | 0                     |          |
|                                                                                            |                     | 5IPLT  | 2H1JE90624              | 九歲电脑配件系    | 购                       | 2018/11/14<br>23:59                              | 询价已截止,已查<br>看             | 0                     |          |
|                                                                                            |                     | 5IPKS  | SSMUP8F1608             | 九巖电脑配件采    | 购                       | 2018/11/13<br>23:59                              |                           | 0                     | Ø        |
|                                                                                            |                     | 1.0200 | CCEV0EV1211             | 九巖电脑配件采    | ាង                      | 2018/11/13                                       |                           | 0                     | ß        |
|                                                                                            |                     | SIPKS  | 22013271211             |            | ~~~                     | 23:59                                            |                           |                       | 1.1      |
|                                                                                            |                     | test1  | 0086                    | bidan      |                         | 23:59<br>2018/11/13<br>10:30                     |                           | 0                     | Ø        |

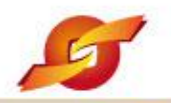

待办事项

+

+

+

# 1.标案管理—开标比价作业

## ≫ 询价管理

>> 型录管理

>> 资料管理

## ➡ 开标比价作业

HOME > 标案管理 > 开标比价作业

# ※标案管理 + 开标比价作业 议价作业 单阶拟购作业 多阶拟购作业 》订单管理 + 》交货管理 + 》「商管理 +

| 自信息     |                      |    |           |   |
|---------|----------------------|----|-----------|---|
| 询价单号    | 5IPKRFN5CTJ7814      | 状态 | 询价已截止,已查看 |   |
| 询价截止日   | 2018/10/31 23:59     |    |           |   |
| 案件名称    | ipad采购               |    |           |   |
| 案件类别    | С                    |    |           |   |
| 币别      | CNY 不开放报价币别          |    |           |   |
| 付款方式    | 微信、支付宝、银行卡转账         |    |           |   |
| 交货地点    | 昆山市开发区前进路399号台协大厦704 |    |           | _ |
| 交易条件    |                      |    | 点选操作图示可检  |   |
| 附加征信报告  | 否                    |    | 视厂商报价明细   |   |
| 是否需要押标金 | 否                    |    |           |   |
| 已报价厂商数  | 3                    |    |           |   |

| 「商」 | 厂商回复状况         |       |         |            |  |  |  |  |
|-----|----------------|-------|---------|------------|--|--|--|--|
| 项次  | 厂商名称           | 报价总金额 | 供货商交货天数 | ±.11 =     |  |  |  |  |
| 1   | 昆山优佰诗特化妆工具有限公司 | 600   | 1       | <b>S</b>   |  |  |  |  |
| 2   | 泓誠资訊有限公司1      | 640   | 10      | 5 3        |  |  |  |  |
| 3   | 欣瑜企業社          | 680   | 12      | <b>B</b> 🤿 |  |  |  |  |

💲 进入议价 🛛 📝 废标呈核

🔼 下载比价表

😰 直接废标

圖下载比价表(Excel)

🤤 回主页

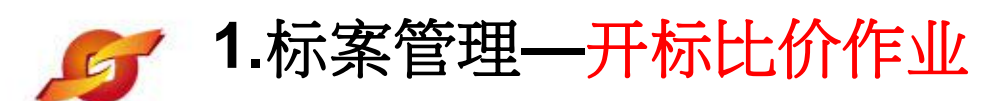

| 昆山采购招标运筹网      |   |             |                    |       |                  |  |
|----------------|---|-------------|--------------------|-------|------------------|--|
| » 标案管理         | + |             |                    |       |                  |  |
|                |   | 询价单信息       |                    |       |                  |  |
| 开标比价作业<br>议价作业 |   | 询价单号        | 5IPKRFN5CTJ7814    | 询价截止日 | 2018/10/31 23:59 |  |
| 单阶拟购作业         |   | 案件名称        | ipad采购             |       |                  |  |
| 多阶拟购作业         |   | 案件类别        | N C                |       |                  |  |
| ∞ 订单管理         |   | 币别          | CNY 不开放报价币别        |       |                  |  |
| ~<br>          | Ŧ | 付款方式        | 微信、支付宝、银行卡转账       |       |                  |  |
| » C 高管理        | + | 间价条件        | 联想电脑配件原件           |       |                  |  |
| 》)阿吉连          | + | 报价说明        |                    |       |                  |  |
| 》型求官理          | + |             |                    |       |                  |  |
| >> 资料管理        | + | 报价有效天数(日历天) | 7                  |       |                  |  |
|                | • | 交货地点        | 昆山市开发区前进路399号台协大厦7 | 704   |                  |  |

| 其它信息    | - |          |     |     |    |
|---------|---|----------|-----|-----|----|
| 附加征信报告  | 否 |          |     |     |    |
| 是否需要押标金 | 否 |          |     |     |    |
| 治1公R计/牛 |   | 项次       | 说明  | 扩展名 | 操作 |
|         | 1 | image001 | png |     |    |

报价资料 报价币别 CNY 税率 16% 交货天数 1天 查询完毕,返回 页明细 (询价单号: 5IPKRFN5CTJ7814) 未税单价CNY /前购单价 前页 品名规格 数量/ 单位 回覆报价说明 材料编号 细部规范 电脑主机 2 2/个 300/ ---规格档案 -🗢 回前页 🗢 回主页

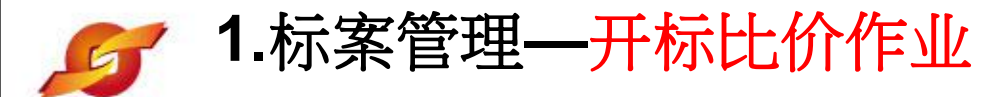

+

+

+

+

+

+

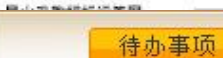

# » 询价管理

HOME > 标案管理 > 开标比价作业

#### 开标比价作业

### 》 标案管理

≫ 厂商管理

≫ 型录管理

>> 资料管理

| 开标比价作业 |
|--------|
| 议价作业   |
| 单阶拟购作业 |
| 多阶拟购作业 |
| » 订单管理 |
| » 交货管理 |

| 2       | -p.c -               |    |           |  |
|---------|----------------------|----|-----------|--|
| 旬价单信息   |                      |    |           |  |
| 询价单号    | 5IPKRFN5CTJ7814      | 状态 | 询价已截止,已查看 |  |
| 间价截止日   | 2018/10/31 23:59     |    |           |  |
| 案件名称    | ipad采购               |    |           |  |
| 案件类别    | с                    |    |           |  |
| 币别      | CNY 不开放报价币别          |    |           |  |
| 付款方式    | 微信、支付宝、银行卡转账         |    |           |  |
| 交货地点    | 昆山市开发区前进路399号台协大厦704 |    |           |  |
| 交易条件    |                      |    |           |  |
| 附加征信报告  | 否                    |    |           |  |
| 是否需要押标金 | 否                    |    |           |  |
| 已报价厂商数  | 3                    |    |           |  |

| 项次 | 厂商名称           | 商报价内容汇整 | 成PDF格 线天数 | 操作 🔻       |
|----|----------------|---------|-----------|------------|
| 1  | 昆山优佰诗特化妆工具有限公司 | 式的管理报表  |           | <b>A</b>   |
| 2  | 泓誠資訊有限公司1      | 040     | 10        | Ø 🔫        |
| 3  | <b>欣瑜企業社</b>   | 680     | 12        | <i>p</i> 🔫 |

# 开标议价比价表

#### 询价单号: 5IPKRFN5CT\_J7814

出表日期: 2018/11/19 币别: CNY

厂商费用类别最低总价表

| 费用类别   | 中文名称           | 未税总价 | 含税总价 |
|--------|----------------|------|------|
|        | 昆山优佰诗特化妆工具有限公司 | 600  | 696  |
| 工程最低總價 |                | 600  | 696  |

#### 工程总价表

| 中文名称           | 未税总价 | 合税总价  |
|----------------|------|-------|
| 昆山优佰诗特化妆工具有限公司 | 600  | 696   |
| 泓誠資訊有限公司1      | 640  | 742.4 |
| 欣瑜企業社          | 680  | 788.8 |

| 材料编号 | 最低價供應商名稱           | 数量 | 最低未税单价 (询价阶段) | 最低未税总价 (询价阶段) |
|------|--------------------|----|---------------|---------------|
| 电脑主机 | 昆山优佰诗特化妆工具有限公<br>司 | 2  | 300           | 600           |

| 材料编号:电脑主体<br>品名规格:2                          | ŧ٦.          |          |          | 数量/单位 : 2/个 |       |      |      |
|----------------------------------------------|--------------|----------|----------|-------------|-------|------|------|
| 厂商名称                                         | 未税单价<br>(换算) | 税率       | 未税总价     | 合税总价        | 交货天   | 议定单价 | 议定总价 |
| 91320583MA1N30QP<br>6W<br>昆山优佰诗特化妆<br>工具有限公司 | 300, 000     | 16, 00 % | 600.000  | 696, 000    | 1.0   |      | -    |
| 12345678<br>泓誠資訊有限公司<br>1                    | 320, 000     | 16.00 %  | 640. 000 | 742. 400    | 10. 0 | -    |      |
| 回覆报价说明                                       | 2018版本的      | 00) (C   |          |             |       |      | A.   |
| 43214321<br>欣瑜企業社                            | 340.000      | 16.00 %  | 680.000  | 788, 800    | 12.0  |      | -    |
| 回覆报价说明                                       | 具体型号是多少      |          |          |             |       |      |      |

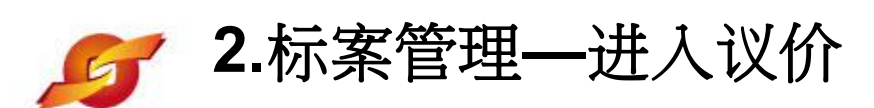

御(

# 》 询价管理

待办事项

+

开标比价作业

HOME > 标案管理 > 开标比价作业

# >> 标案管理

| 开标比价作业 |   |
|--------|---|
| 议价作业   |   |
| 单阶拟购作业 |   |
| 多阶拟购作业 |   |
| ≫ 订单管理 | + |
| ≫ 交货管理 | + |
| ≫ 厂商管理 | + |
| »型录管理  | + |
| ≫ 资料管理 | + |

| A CONTRACTOR OF CONTRACTOR |                      |    |           |  |
|----------------------------|----------------------|----|-----------|--|
| 的单信息                       |                      |    |           |  |
| 询价单号                       | 5IPKRFN5CTJ7814      | 状态 | 询价已截止,已查看 |  |
| 询价截止日                      | 2018/10/31 23:59     |    |           |  |
| 案件名称                       | ipad采购               |    |           |  |
| 案件类别                       | с                    |    |           |  |
| 币别                         | CNY 不开放报价币别          |    |           |  |
| 付款方式                       | 微信、支付宝、银行卡转账         |    |           |  |
| 交货地点                       | 昆山市开发区前进路399号台协大厦704 |    |           |  |
| 交易条件                       |                      |    |           |  |
| 附加征信报告                     | 否                    |    |           |  |
| 是否需要押标金                    | 否                    |    |           |  |
| 已报价厂商数                     | 3                    |    |           |  |

点选」 入议自

| į | 次 | 厂商名称           | 报价总金额 | 供货商交货天数 | 操作 🔻 |
|---|---|----------------|-------|---------|------|
| I |   | 昆山优佰诗特化妆工具有限公司 | 600   | 1       | Ø 🔫  |
| 2 |   | 況誠資訊有限公司1      | 640   | 10      | Ø 😼  |
| 7 |   | 欣瑜企業社          | 680   | 12      | ß 🤿  |
| 待办事项       HOME > 标案管理 > 议价作业       项、 特定厂 商 议价         询价管理       +         存案管理       •       议价作业         开标比价作业       ·       ·       ·       ·       ·       ·       ·       ·       ·       ·       ·       ·       ·       ·       ·       ·       ·       ·       ·       ·       ·       ·       ·       ·       ·       ·       ·       ·       ·       ·       ·       ·       ·       ·       ·       ·       ·       ·       ·       ·       ·       ·       ·       ·       ·       ·       ·       ·       ·       ·       ·       ·       ·       ·       ·       ·       ·       ·       ·       ·       ·       ·       ·       ·       ·       ·       ·       ·       ·       ·       ·       ·       ·       ·       ·       ·       ·       ·       ·       ·       ·       ·       ·       ·       ·       ·       ·       ·       ·       ·       ·       ·       ·       ·       ·       ·       ·       ·       ·       ·       ·       ·       ·       ·                                                                                                    | 经办可针对特定品                                    |  |  |  |  |  |  |  |
|----------------------------------------------------------------------------------------------------|---------------------------------------------|--|--|--|--|--|--|--|
| 前价管理       +         存案管理       +         开标比价作业       ·         议价作业       ·         单阶拟购作业       ·         多阶拟购作业       ·         ·       ·         ·       ·         ·       ·         ·       ·         ·       ·         ·       ·         ·       ·         ·       ·         ·       ·         ·       ·         ·       ·         ·       ·         ·       ·         ·       ·         ·       ·         ·       ·         ·       ·         ·       ·         ·       ·         ·       ·         ·       ·         ·       ·         ·       ·         ·       ·         ·       ·         ·       ·         ·       ·         ·       ·         ·       ·         ·       ·         ·       ·         ·       ·                                                                                                    | 项、特定厂商议价                                    |  |  |  |  |  |  |  |
| <ul> <li>询价管理 +</li> <li>标案管理 +</li> <li>开标比价作业         询价单信息         询价单号 5IPKRFN5CTJ7814 立案日期 2018/10/26 询价截止日 2018/10/31 23:59     </li> <li>逆价截止日 □ 0 □ □ 0 □</li> <li>○ 0 □ □</li> </ul>                                                                                                    | ,议价次数不限                                     |  |  |  |  |  |  |  |
| 标案管理       +         开标比价作业       询价单信息         询价单号       5IPKRFN5CTJ7814       立案日期       2018/10/26       询价截止日       2018/10/31 23:59         单阶拟购作业       诊价截止日       ① 0 • 1 · 0 • •       ●       ●       ●       ●         方管理       +       项次       任货商       ●       ●       ●       ●       ●       ●       ●       ●       ●       ●       ●       ●       ●       ●       ●       ●       ●       ●       ●       ●       ●       ●       ●       ●       ●       ●       ●       ●       ●       ●       ●       ●       ●       ●       ●       ●       ●       ●       ●       ●       ●       ●       ●       ●       ●       ●       ●       ●       ●       ●       ●       ●       ●       ●       ●       ●       ●       ●       ●       ●       ●       ●       ●       ●       ●       ●       ●       ●       ●       ●       ●       ●       ●       ●       ●       ●       ●       ●       ●       ●       ●       ●       ●       ●       ●       ●       ●       ●       <                                                                                                    |                                             |  |  |  |  |  |  |  |
| 井标比价作业       適价单号 SIPKRFNSCTJ7814       立案日期 2018/10/26       適价截止日 2018/10/31 23:59         単防拟购作业       诊价截止日       ① ① ① ① ① ①       ①         多防拟购作业       ①       ① ① ① ① ① ①       ① <b>立 道价负欠</b> ① ① ② ② ② ② ② ③       ① <b>订单管理</b> •       ·       ●       ● <b>文</b> ○       ·       ●       ●       ● <b>订单管理</b> •       ●       ●       ●         •       ·       ●       ●       ●         •       ●       ●       ●       ●         •       ●       ●       ●       ●       ●         •       ●       ●       ●       ●       ●       ●       ●       ●       ●       ●       ●       ●       ●       ●       ●       ●       ●       ●       ●       ●       ●       ●       ●       ●       ●       ●       ●       ●       ●       ●       ●       ●       ●       ●       ●       ●       ●       ●       ●       ●       ●       ●       ●       ●       ●       ●       ●       ●       ●       ●       ●       ●                                                                                                    |                                             |  |  |  |  |  |  |  |
| 议价作业     单阶拟购作业     多阶拟购作业     子     子     写     写 |                                             |  |  |  |  |  |  |  |
|                                                                                                    | ① 立系日期 2018/10/26 印价截止日 2018/10/31 23:59    |  |  |  |  |  |  |  |
| 多阶拟购作业       全       询价项次         订单管理 +       项次       供货商         交货管理 +       期望金额                                                                                                    |                                             |  |  |  |  |  |  |  |
| 订单管理     小     项次     供货商       交货管理     +     期望金额                                                                                                    |                                             |  |  |  |  |  |  |  |
| 交货管理     +       期望金额                                                                                                    | 项次 供货商                                      |  |  |  |  |  |  |  |
|                                                                                                    |                                             |  |  |  |  |  |  |  |
| <u> し 商 官理</u> ・・・・・・・・・・・・・・・・・・・・・・・・・・・・・・・・                                                                                                    | 5678 登记地址: 台北市民生東路四段54號10樓                  |  |  |  |  |  |  |  |
| <b>型录管理 +</b> 「商统编/「商名称 报价单价 期望金额 报价币别 前次回复                                                                                                    | 报价单价 期望金额 报价币别 前次回复                         |  |  |  |  |  |  |  |
| 资料管理         1         1         43214321         680         CNY         尚未回复                                                                                                    | 680         CNY         尚未回复                |  |  |  |  |  |  |  |
| 说明                                                                                                    |                                             |  |  |  |  |  |  |  |
| 负责人陆志元     电话:0512-<br>36859815     登记地址:花桥镇利胜路119号3号房2楼                                                                                                    | 登记地址: 花桥镇利胜路119号3号房2楼                       |  |  |  |  |  |  |  |
| 「「商统編/「商名称 报价单价 期望金额 报价币别 前次回复                                                                                                    | 报价单价         期望金额         报价币别         前次回复 |  |  |  |  |  |  |  |
| 2         91320583MA1N30QP6W         600         CNY         尚未回复                                                                                                    | 600 CNY 尚未回复                                |  |  |  |  |  |  |  |
| 说明                                                                                                    |                                             |  |  |  |  |  |  |  |
| 负责人 王晓娟     电话: 12345678     登记地址: 台北市民生東路四段54號10樓                                                                                                    | 5678 登记地址: 台北市民生東路四段54號10樓                  |  |  |  |  |  |  |  |
| 「商统编/「商名称 报价单价 期望金额 报价币别 前次回复                                                                                                    | 报价单价 期望金额 报价币别 前次回复                         |  |  |  |  |  |  |  |
| 3         12345678         640         CNY         尚未回复                                                                                                    | 640 CNY 尚未回复                                |  |  |  |  |  |  |  |
| 说明                                                                                                    |                                             |  |  |  |  |  |  |  |

| 待办事项   |   |
|--------|---|
| » 间价管理 | + |
| ≫ 标案管理 | + |
| 开标比价作业 |   |
| 议价作业   |   |
| 单阶拟购作业 |   |
| 多阶拟购作业 |   |
| ≫ 订单管理 | + |
| ≫ 交货管理 | + |
| ≫ 厂商管理 | + |
| »型录管理  | + |

+

≫ 资料管理

| HOME     | > 标案管    | 理 > 议价作业                       |              |                          |                |         |            |                |  |  |
|----------|----------|--------------------------------|--------------|--------------------------|----------------|---------|------------|----------------|--|--|
| >        | 议价作      | <b>F</b> 业                     |              |                          |                |         |            |                |  |  |
| 间价单      | 信息       |                                |              | 讥                        | 宁议公            |         |            |                |  |  |
|          | 询        | 价单号 5IPKRFN5CTJ7               | 814          | 以北                       | 此以17月          | /26     | 询价截止日 20   | 18/10/31 23:59 |  |  |
|          | 议价       | 截止日 20181119                   | 15 💌         | : 00 - 10                |                |         | N          |                |  |  |
| <b>A</b> | 海松       | <u>ጽ</u> ኦ                     |              |                          |                |         |            |                |  |  |
| 王二       | 110 (51) | <b>XXX</b>                     |              |                          |                |         |            |                |  |  |
|          | 期望金      | 2额 90                          | 勾选           | 议价厂                      | 01711254979744 |         |            |                |  |  |
|          | 负责人      | 王瑞瑜                            | 商并           | 输入期                      | 登记地址: 🗧        | 北市民生東路四 | 四段54號10樓   |                |  |  |
|          |          | 厂商统编/ 厂商名                      | 望金           | 额                        |                | 期望金额    | 报价币别       | 前次回复           |  |  |
| 1        |          | <mark>43214321</mark><br>欣瑜企業社 |              | 680                      |                |         | CNY        | 尚未回复           |  |  |
|          |          | 说明                             |              |                          |                |         |            |                |  |  |
|          | 负责人      | 、陆志元                           | 0512-<br>815 | 2- 登记地址: 花桥镇利胜路119号3号房2楼 |                |         |            |                |  |  |
|          |          | 厂商统编/ 厂商名科                     | 亦            | 报价单价                     | 报价单价 期         |         | 报价币别       | 前次回复           |  |  |
| 2        |          | 91320583MA1N30Q<br>昆山优佰诗特化妆工具有 | P6W<br>限公司   | 600                      |                |         | CNY        | 尚未回复           |  |  |
|          |          | 说明                             |              |                          |                |         | - <u>1</u> |                |  |  |
|          | 负责人      | 、王晓娟                           | 电话:          | 12345678                 | 登记地址: 🗧        | 北市民生東路四 | 四段54號10樓   |                |  |  |
|          |          | 厂商统编/ 厂商名和                     | 亦            | 报价单价                     |                | 期望金额    | 报价币别       | 前次回复           |  |  |
| 3        |          | 12345678<br>泓誠资訊有限公司           | 1            | 640                      |                |         | CNY        | 尚未回复           |  |  |
|          |          | 说明                             |              |                          | 4 c)           |         | · · ·      |                |  |  |

😰 送出 🛛 🗢 回主页

|             | 数里/      | 单位: 15/个                         | 材料编号:             | RT1145M                                            | 品名规格: 型号RT                               | 5m               |              |        |  |  |  |
|-------------|----------|----------------------------------|-------------------|----------------------------------------------------|------------------------------------------|------------------|--------------|--------|--|--|--|
|             |          | 厂商统编/ 厂商名称                       |                   | 报价金额                                               | 期望                                       | 金额 抵             | 阶币别          | 回复金额   |  |  |  |
| 1           |          | 91320583MA1N30QF<br>昆山优佰诗特化妆工具有网 | 96W<br>限公司        | 10                                                 | 2                                        | 20               | CNY          | 5      |  |  |  |
|             |          | 采购商 备注说明                         |                   |                                                    |                                          |                  |              |        |  |  |  |
|             |          | 供货商 备注说明                         |                   |                                                    |                                          |                  |              |        |  |  |  |
| 项次          |          |                                  |                   |                                                    | 品项 / 供货商                                 |                  |              |        |  |  |  |
|             | 数里/      | 单位: <mark>6/AT</mark>            | 材料编号:<br>Z240.049 | 号:<br>049.100 品名规格: 軸承 6                           |                                          | ≹ 6017 (FAG.SKF) |              |        |  |  |  |
|             |          | 厂商统编/ 厂商名称                       |                   | 报价金额                                               | 期望                                       | 金额 扔             | 術市别          | 回复金额   |  |  |  |
| 2           |          | 91320583MA1N30QF<br>昆山优佰诗特化妆工具有网 | wew<br>限公司        | 20                                                 | 3                                        | 0                | CNY          | 11     |  |  |  |
|             |          | 采购商 备注说明                         |                   |                                                    |                                          |                  |              |        |  |  |  |
|             |          | 供货商 备注说明                         |                   |                                                    |                                          |                  |              |        |  |  |  |
| 项次          | 品项 / 供货商 |                                  |                   |                                                    |                                          |                  |              |        |  |  |  |
|             | 数里/      | 单位: <mark>55/CC</mark>           | 材料编号:<br>RINMXB2  | 号:<br>(B28989 品名规格: 一般压力计 耐候型 直立式 表壳304SS 表面径100mm |                                          |                  |              |        |  |  |  |
|             |          | 厂商统编/ 厂商名称                       |                   | 报价金额                                               | 期望                                       | 金额 扔             | 衍币别          | 回复金额   |  |  |  |
| 3           |          | 91320583MA1N30QF<br>昆山优佰诗特化妆工具有降 | 26W<br>限公司        | 30                                                 | 4                                        | 10               | CNY          | 2      |  |  |  |
|             |          | 采购商 备注说明                         |                   |                                                    |                                          |                  |              |        |  |  |  |
|             |          | 供货商 备注说明                         |                   |                                                    |                                          |                  |              |        |  |  |  |
| 项次          |          |                                  |                   |                                                    | 品项 / 供货商                                 |                  | <b>丿</b> 尚问意 | 5的金额   |  |  |  |
|             | 数里/      | 单位: 88/個 女                       | 「一商已              | 一回                                                 | 品名规格: 一 <mark>般压</mark>                  | 力计 耐候型 直立式       | 表壳304SS 表面   | 径100mm |  |  |  |
|             |          | 厂商统编/ 厂商                         | 议价,               | 可价金额                                               | 期望                                       | 全额 扔             | 彩价币别         | 回复金额   |  |  |  |
| 4           | <b>1</b> | 91320583MA1N3 次<br>昆山优佰诗特化妆工     | 、远议们              | 下平<br>- 结                                          | 5                                        | 0                | CNY 10       |        |  |  |  |
|             |          | 采购商 备注说 ユ                        |                   |                                                    |                                          |                  |              |        |  |  |  |
|             |          | 供货商 备注说 竹                        | 王                 |                                                    |                                          |                  |              |        |  |  |  |
|             |          |                                  |                   |                                                    |                                          |                  |              |        |  |  |  |
|             | 载比价      | 実   🕞 再议价   🔄 日                  | 邮站机构              | 首接多阶地的                                             | 12 12 12 12 12 12 12 12 12 12 12 12 12 1 | (二) 同主 丙         |              |        |  |  |  |
| <b>1</b> 1, | -FARGIN  | 4x 10 X 11 Y 11                  | EVEL 19420        | E HISSWIND                                         |                                          | HIX              |              |        |  |  |  |

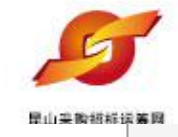

| 顷次 | 品项 / 供货商   |                                                                          |                |                                       |                                        |           |      |      |  |  |  |  |
|----|------------|--------------------------------------------------------------------------|----------------|---------------------------------------|----------------------------------------|-----------|------|------|--|--|--|--|
|    | 数里/        | 单位: <mark>6/</mark> AT                                                   | 材料编号<br>Z240.0 | 号:<br>)49.100 品名规格: 軸承 6017 (FAG.SKF) |                                        |           |      |      |  |  |  |  |
|    |            | 厂商统编/ 厂商4                                                                | 商统编/ 厂商名称 报价金额 |                                       | 期望金额                                   |           | 报价币别 | 回复金额 |  |  |  |  |
| 2  |            | 91320583MA1N30<br>昆山优佰诗特化妆工具                                             | OQP6W<br>有限公司  | 20                                    |                                        | 30        | CNY  | 11   |  |  |  |  |
|    |            | 采购商 备注说                                                                  | 明              |                                       |                                        |           |      |      |  |  |  |  |
|    |            | 供货商 备注说                                                                  | 明              |                                       |                                        |           |      |      |  |  |  |  |
| 项次 |            |                                                                          |                |                                       | 品项 / 供纸                                | <b>炎商</b> |      |      |  |  |  |  |
|    | 数里/        | 单位 <b>: <mark>55/CC</mark></b>                                           | 材料编号<br>RINMX  | 룩:<br>B28989                          | 9 品名规格: 一般压力计 耐候型 直立式 表壳304SS 表面径100mm |           |      |      |  |  |  |  |
|    | 厂商统编/ 厂商名称 |                                                                          | 3称             | 报价金额                                  |                                        | 期望金额      | 报价币别 | 回复金额 |  |  |  |  |
| 3  |            | 91320583MA1N30<br>昆山优佰诗特化妆工具                                             | OQP6W<br>有限公司  | 30                                    | 2                                      | 40        | CNY  | 2    |  |  |  |  |
|    |            | 采购商 备注说                                                                  | 明              |                                       |                                        |           |      |      |  |  |  |  |
|    |            | 供货商 备注说                                                                  | 明              |                                       |                                        |           |      |      |  |  |  |  |
| 项次 |            |                                                                          |                |                                       | 品项/供约                                  | 资商        |      |      |  |  |  |  |
|    | 数里/        | 单位: <mark>88/個</mark>                                                    | 材料编号<br>Z240.0 | 룩:<br>)49.103                         | 品名规格: 一般压力计 耐候型 直立式 表壳304SS 表面径100mm   |           |      |      |  |  |  |  |
|    |            | 厂商统编/ 厂商4                                                                | 3称             | 报价金额                                  |                                        | 期望金额      | 报价币别 | 回复金额 |  |  |  |  |
| 4  |            | 91320583MA1<br>昆山优佰诗特化妆. 7<br>采购商 备注                                     | 义价中<br>圣再议:    | 止后可选价或拟购                              |                                        | 50        | CNY  | 10   |  |  |  |  |
|    |            | 昆山优佰诗特化妆         1           采购商 备注         4           供货商 备注         4 | 义价中<br>译再议     | 止后可选<br>价或拟购                          |                                        | 50        | CNY  | 1    |  |  |  |  |

| 待办事项           | 1 | HOME > 标案管理 > 单阶排   | 」购作业        | 生成拟购        |         |             |   |
|----------------|---|---------------------|-------------|-------------|---------|-------------|---|
| » 询价管理         | + | 📫 单阶拟购作业            | Ł ,         | 甲号          |         |             |   |
| 》 标案官理         | + | 拟购单信息               |             | 4           |         |             |   |
| 开标比价作业<br>议价作业 |   | *拟购单 <mark>号</mark> | 5IPLY573B7E |             | *订购日期   | 20181119    |   |
| 单阶拟购作业         |   | *案件名称               | 九巖电脑配件采购    |             |         |             |   |
| 多阶拟购作业         |   | 订购说明                |             |             |         |             | * |
| ≫ 订单管理         | + | *交货日期               | 20181119    |             |         |             |   |
| ≫ 交货管理         | + | *交货地址               | 昆山市开发区前进路等  | 399号台协大厦704 | 币别      | CNY         |   |
| ≫ 厂商管理         | + | *收料单位(人)            | Y           |             | *收料单位电话 |             |   |
| ≫ 型录管理         | + | 采购经办                | 林芝羽         |             | 联络电话    | 15162640746 |   |
| ≫ 资料管理         | + | 指定呈核主管              | 林芝羽主管2 ▼    |             |         |             |   |

#### 拟购品项明细 选择: [昆山优 佰诗特化妆工具有限公司]

| 询价<br>项次 | 品项 / 供货商     |                                                 |                                   |                       |                   |              |           |           |       |  |
|----------|--------------|-------------------------------------------------|-----------------------------------|-----------------------|-------------------|--------------|-----------|-----------|-------|--|
|          | 数量/单位:       | 15/个                                            | 材料编号: RT                          | 1145M                 | 145M 品名规格: 型号RT5m |              |           |           |       |  |
| 1        | 拟购项次         | 项次 厂商统编/ 厂商名称 -                                 |                                   | 报价单价<br>议价单价          |                   | 订购单价/        | 订购单价/前购单价 |           | 六化识白  |  |
|          |              |                                                 |                                   |                       |                   | 订购数量         |           | 10,110,31 | ~~~~~ |  |
|          |              | 1. 2 91320583MA1N30QP6W<br>昆山优佰诗特化妆工具有限公司<br>说明 |                                   |                       | 10                | 5            | /         | CNY       | 设定    |  |
|          | 1.           |                                                 |                                   |                       | 5                 | 15           |           | Citt      |       |  |
|          |              |                                                 |                                   |                       |                   |              |           |           |       |  |
|          | 数里/ 单位: 6/AT |                                                 | 材料编号:<br><mark>Z240.049.10</mark> | 材料编号:<br>Z240.049.100 |                   | 曲承 6017 (FAC | G.SKF)    |           |       |  |

| 》称亲官埋 +               |          |                   |                                     |                             |      |                  |           |          |       |              |   |   |   |  |            |          |    |   |   |      |   |       |
|-----------------------|----------|-------------------|-------------------------------------|-----------------------------|------|------------------|-----------|----------|-------|--------------|---|---|---|--|------------|----------|----|---|---|------|---|-------|
| 开行比价作业                | 拟购单      | <b>綽信息</b>        |                                     |                             |      |                  |           |          |       |              |   |   |   |  |            |          |    |   |   |      |   |       |
| 开标记用用工                |          | *拟购单号             | 5IPLY573B7E                         |                             |      | *订购日期            | 20181119  | 15       |       |              |   |   |   |  |            |          |    |   |   |      |   |       |
| 单阶拟购作业                |          | *案件名称             | 九巖电脑配件                              | 采购                          |      |                  |           |          |       |              |   |   |   |  |            |          |    |   |   |      |   |       |
| 多阶拟购作业                |          | 订购说明              |                                     |                             |      |                  |           |          |       |              |   |   |   |  |            |          |    |   |   |      |   |       |
| » <sup>→</sup> 订单管理 + |          | *交货日期             | 20181119                            |                             |      |                  |           |          |       |              |   |   |   |  |            |          |    |   |   |      |   |       |
| » 交货管理 +              |          | *交货地址             | 昆山市开发区                              | 副山市开发区前进路399号台协大厦704 币别 CNY |      |                  |           |          |       |              |   |   |   |  |            |          |    |   |   |      |   |       |
| 》「商管理 +               |          | *收料单位(人)          |                                     |                             |      | *收料单位电话          |           |          |       |              |   |   |   |  |            |          |    |   |   |      |   |       |
| »型录管理 +               |          | 采购经办              | 林芝羽                                 |                             |      | 联络电话             | 151626407 | 46       |       |              |   |   |   |  |            |          |    |   |   |      |   |       |
| » 资料管理 +              |          | 指定呈核主管            | 林芝羽主管2                              | •                           |      |                  |           |          |       |              |   |   |   |  |            |          |    |   |   |      |   |       |
|                       |          |                   |                                     |                             |      |                  | 1         |          | 勾选    | 订购厂          |   |   |   |  |            |          |    |   |   |      |   |       |
|                       | 拟购品      | 品项明细 选择:[         | 昆山优佰诗特化社                            | 收工具有限公司]                    |      |                  |           |          | 立北    | 机中六          |   |   |   |  |            |          |    |   |   |      |   |       |
|                       | 询价<br>项次 |                   | 品项/供货商                              |                             |      |                  |           |          | 間开    | • 仅火父        |   |   |   |  |            |          |    |   |   |      |   |       |
|                       |          | 数重/ 单位: 1         | ·位: 15/个 材料编号: RT1145M 品名规格: 型号RT5m |                             |      |                  |           | 货讯       | .息    |              |   |   |   |  |            |          |    |   |   |      |   |       |
|                       |          | 拟购项次              | 「商統編/「商名称                           |                             | 报价单位 | 介 订购单价           | )/前购单价    | 据价币      | ·别    | ☆俗讯自         |   |   |   |  |            |          |    |   |   |      |   |       |
|                       |          |                   | 1 [-]-767401                        |                             |      | 介 订则             | 勾数里       | 10000    |       |              |   |   |   |  |            |          |    |   |   |      |   |       |
|                       | 1        | 1                 | 1                                   | 1                           | 1    | 1                | 1         | 1        | 1     | 1            | 1 | 1 | 1 |  | 91320583MA | 1N30QP6W | 10 | 5 | / | CNIN | , | 20.00 |
|                       |          | 1.                | 昆山优佰诗特化社                            | 特化妆工具有限公司 5                 |      | 15               |           | CNY      |       | 反正           |   |   |   |  |            |          |    |   |   |      |   |       |
|                       |          |                   |                                     | 说明                          |      |                  |           |          |       |              |   |   |   |  |            |          |    |   |   |      |   |       |
|                       |          | 数量/ 单位: 6         | 5/AT                                | 材料编号:<br>Z240.049.100       | 品名   | 名规格: 軸承 6017 (F/ | AG.SKF)   |          |       |              |   |   |   |  |            |          |    |   |   |      |   |       |
|                       |          | 初時であ              |                                     | EXAM                        | 报价单位 | 介 订购单价           | ì/前购单价    | +17/0-25 |       | <b>六化</b> 河白 |   |   |   |  |            |          |    |   |   |      |   |       |
|                       | 2        | 扬炽频央风             | 〕 冏玧洲/                              | 」同名称                        | 议价单位 | វា បា្           | 勾数里       | 10000    | ויכלי | 义负机忌         |   |   |   |  |            |          |    |   |   |      |   |       |
|                       |          |                   | 91320583MA                          | 1N30QP6W                    | 20   | 11               | /         | CNIX     |       | (几合)         |   |   |   |  |            |          |    |   |   |      |   |       |
|                       |          | 2.                | 昆山优佰诗特化社                            | 收工具有限公司                     | 11   | 6                | CN        |          |       | 反正           |   |   |   |  |            |          |    |   |   |      |   |       |
|                       |          |                   |                                     | 说明                          |      |                  |           |          |       |              |   |   |   |  |            |          |    |   |   |      |   |       |
|                       |          | 数 <b>里/</b> 单位: 5 | 55/CC                               | 材料编号:<br>RINMXB28989        | 品名   | 呂规格: 一般压力计 耐     | 候型 直立式 表  | 壳304SS   | 5 表面径 | 100mm        |   |   |   |  |            |          |    |   |   |      |   |       |

+ninstas.b

报价单价

订购单价/前购单价

10/0-2001

<u>→4820 白</u>

# 材料编号 RT1145M 品名规格 型号RT5m 細部规范 查看 数里 /单位 15 / 个 未税单价 5 修订交货E期 设定 \* ● ● 可视自身用料 需求设定交期 黄注 可视自身用料 需求设定交期

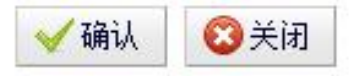

|     | 用当<br>★ 交货日期          |            |
|-----|-----------------------|------------|
| 1 * | 数里 /单位 15 / 个         | 8          |
| 2   | * 交货日期 <sup>111</sup> |            |
| *   | 数里 /单位 / 个            |            |
|     | 交货讯息                  |            |
|     |                       |            |
|     |                       | 2777 Act 1 |

|   |                         |                                      | 说明                    |                         |              |               |        |  |  |
|---|-------------------------|--------------------------------------|-----------------------|-------------------------|--------------|---------------|--------|--|--|
|   | 数 <b></b> / 单位:         | 6/AT                                 | 材料编号:<br>Z240.049.100 | 品名规格: 軸承 6017 (FAG.SKF) |              |               |        |  |  |
|   | ህመነሽንም 🗖                |                                      |                       |                         | 订购单价/前购单     | 竹             | 六化证白   |  |  |
|   | 194994444               | 」 岡筑編/ 」 岡-石砂                        |                       | 议价单价                    | 订购数量         | וינקנויות או  | 义贞机恶   |  |  |
|   |                         | 91320583MA1N30QP6W                   |                       | 20                      | 11           | /             | 设金     |  |  |
|   | 2.                      | 昆山优佰诗物                               | 静化妆工具有限公司<br>         | 11                      | 6            | CIVI          | KAE    |  |  |
|   |                         |                                      | 说明                    |                         |              |               |        |  |  |
|   | 数里/ 单位:                 | 55/CC                                | 材料编号:<br>RINMXB28989  | 品名规格:                   | 一般压力计 耐候型 直到 | 立式 表壳304SS 表面 | 径100mm |  |  |
| 3 | 신다고고 등                  | 以购币次 「荔谷塢」「荔々牧                       |                       | 报价单价                    | 订购单价/前购单     |               | 态俗讯自   |  |  |
|   | 19,199,100 〕 岡玧浦/ 〕 岡治都 |                                      | 议价单价                  | 订购数量                    | 北初(中方)       | 父贤讯息          |        |  |  |
|   |                         | 91320583MA1N30QP6W<br>昆山优佰诗特化妆工具有限公司 |                       | 30                      | 2            | /             | 退金     |  |  |
|   | 3.                      |                                      |                       | 2                       | 55           | CIVI          | 反正     |  |  |
|   |                         |                                      | 说明                    |                         |              |               |        |  |  |
|   | 数 <b>里/ 单</b> 位:        | 88/個                                 | 材料编号:<br>Z240.049.103 | 品名规格:                   | 一般压力计 耐候型 直3 | 立式 表壳304SS 表面 | 径100mm |  |  |
|   | 121成1番)左                |                                      | <u>俾/厂菜复物</u>         | 报价单价                    | 订购单价/前购单     | 9价 40分页别      | 六华讯自   |  |  |
|   | 19/29/2022              | j rej≴π;                             | 2HH)/ ) [10]-1급-14])  | 议价单价                    | 订购数量         | 18 0101129    | 又风机恶   |  |  |
|   |                         | 9132058                              | 3MA1N30QP6W           | 50                      | 10           | /             | 设定     |  |  |
|   | 4.                      | 昆山优佰诗物                               | 静化妆工具有限公司             | 10                      | 88           | Sin           | N.AE   |  |  |
|   |                         |                                      | 说明                    |                         |              |               |        |  |  |

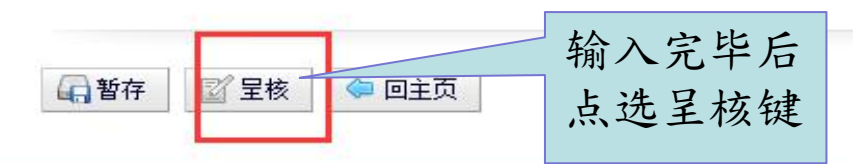

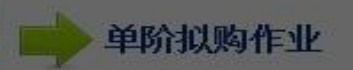

| 拟购单信息   |                 |        |             |  |  |  |  |  |  |
|---------|-----------------|--------|-------------|--|--|--|--|--|--|
| 拟购单号    | 5IPLY573B7B1197 | 订购日期   | 2018/11/19  |  |  |  |  |  |  |
| 案件名称    | 九歲电脑翻件采购        |        |             |  |  |  |  |  |  |
| 订购说明    |                 |        |             |  |  |  |  |  |  |
| 币别      | CNY             |        |             |  |  |  |  |  |  |
| 交易条件    |                 |        |             |  |  |  |  |  |  |
| 交货日期    | 2018            |        |             |  |  |  |  |  |  |
| 交货地址    | 昆山ī 请按伯         | E意键继续  |             |  |  |  |  |  |  |
| 收料单位(人) | 九嵗              | 收料单位电话 | 05124560    |  |  |  |  |  |  |
| 采购经办    | 林芝羽             | 联络电话   | 15162640746 |  |  |  |  |  |  |
| 指定呈核主管  | 林芝羽主管2          |        |             |  |  |  |  |  |  |

| 拟网络      | 拟购品项明细   |                                   |                    |      |                           |           |          |      |  |  |  |
|----------|----------|-----------------------------------|--------------------|------|---------------------------|-----------|----------|------|--|--|--|
| 询价<br>项次 |          | 品项/供货商                            |                    |      |                           |           |          |      |  |  |  |
| 3        | 数量/单位:   | 数里/单位: 15/个 材料编号: RT1             |                    |      | 145M 品名规格: 型号RT5m         |           |          |      |  |  |  |
|          | 机动态运     | 欠 厂商统编/厂商名称 -                     |                    | 报价单价 |                           | 订购单价/前购单价 | 把公布到     | 六化油白 |  |  |  |
| 1        | 19499994 |                                   |                    | 议价单价 |                           | 订购数里      | 10111129 | 人又机法 |  |  |  |
|          | 2        | 91320583M                         | 91320583MA1N30QP6W |      | 10                        | 5/        | CNY      | 杏香   |  |  |  |
|          |          | 昆山优佰诗特化妆工具有限公司                    |                    | 5    |                           | 15        | CINI     |      |  |  |  |
|          |          | 说明                                |                    |      |                           |           |          |      |  |  |  |
|          | 数量/ 单位:  | 数里/单位: 6/AT 材料编号:<br>Z240.049.100 |                    |      | 0 品名规格: 軸承 6017 (FAG.SKF) |           |          |      |  |  |  |
|          | 也应该      | 购项次 厂商统编/厂商名称                     |                    | 报    | 价单价                       | 订购单价/前购单价 | 把心在别     | 六化油白 |  |  |  |
| 2        | 的现象现象    |                                   |                    | 设价单价 |                           | 订购数量      | 很小印列     | 父英讯息 |  |  |  |

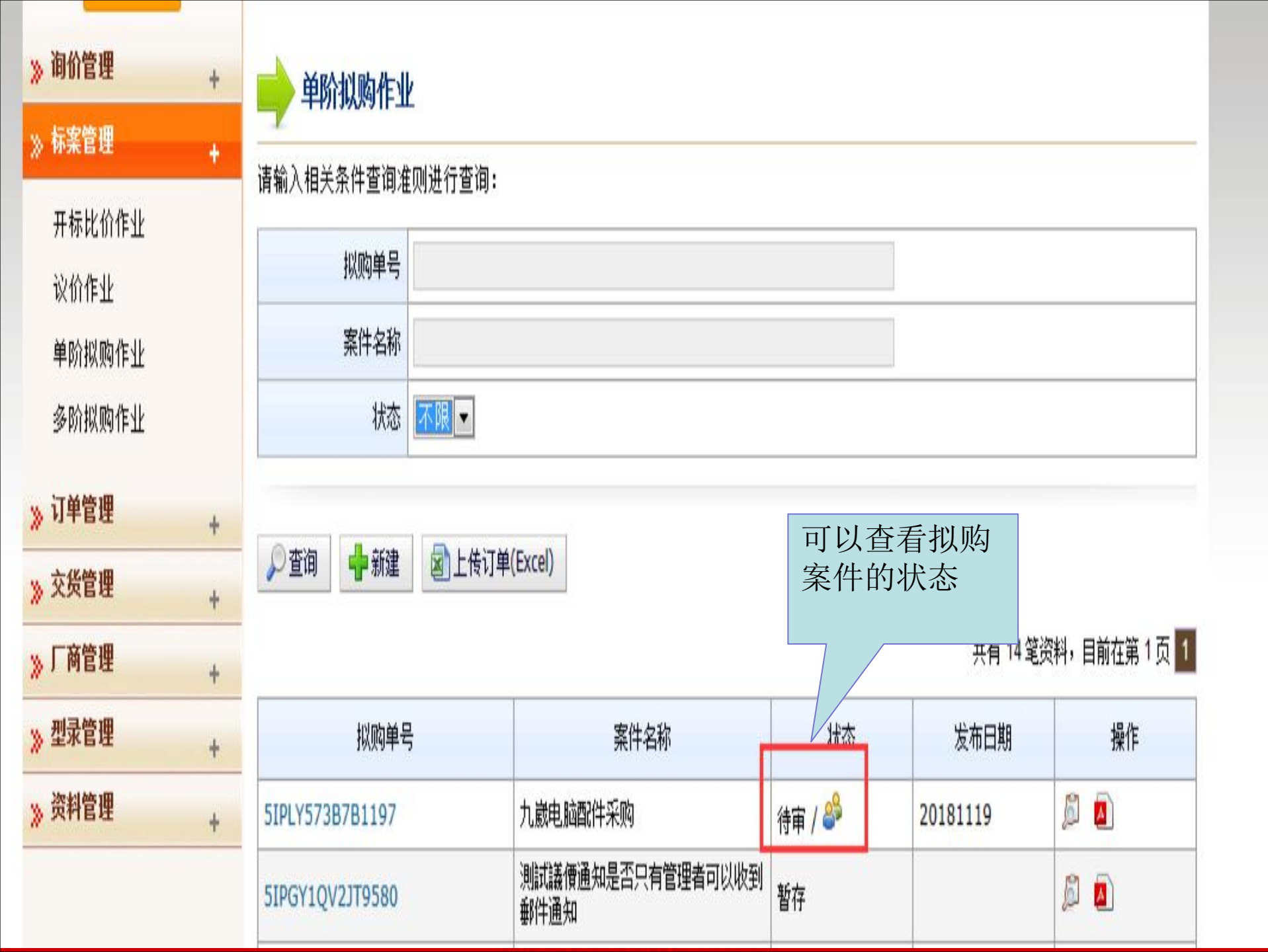

| 待办事项          |   | HOME > 待办事项 |    |                    |              |
|---------------|---|-------------|----|--------------------|--------------|
| 间价管理          | ÷ | 合 待办事项      |    |                    |              |
| <b>标案管理</b>   | + |             | 2  |                    |              |
| <b>)</b> 订单管理 | + | <br>暂存询价单   | 51 | 退件询问               | 价单 0         |
| 交货管理          | + | 暂存拟购单       | 1  | 退件拟                | 9单 0         |
| <b>」</b> 「商管理 | + |             |    | 加北阪粉               | 捉遭主          |
| ,型录管理         | + |             |    | 管退件,               | 会出现          |
| 资料管理          | + |             |    | 任 待 办 爭<br>件 拟 购 单 | ·坝之返<br>·案件中 |

法律声明 | 服务条款发 | 隐私声明 |

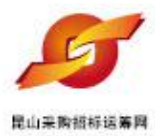

### • 订单回复查询

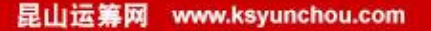

| 待办事项                | HOME > 订单管理 > 订单回复查询 |  |  |  |  |  |
|---------------------|----------------------|--|--|--|--|--|
| » 间价管理 +            | □ 订单回复查询             |  |  |  |  |  |
| ≫ 标案管理 +            |                      |  |  |  |  |  |
| ≫ 订单管理 +            | 请制入相大余件宣词准则进行宣词:<br> |  |  |  |  |  |
| 订单回复查询              | 订单编号                 |  |  |  |  |  |
| 货款资讯.               | 案件名称                 |  |  |  |  |  |
| · 交货 点选订单回          | 厂商名称                 |  |  |  |  |  |
| 》「爾 复查询作业           | 2 状态 未回复 ▼           |  |  |  |  |  |
| »型录管理 +<br>» 资料管理 + | ₽查询                  |  |  |  |  |  |
|                     |                      |  |  |  |  |  |

法律声明 | 服务条款发 | 隐私声明 |

联络电话:0512-36859815, 0512-36859818 传真 :0512-36859828 Email:mail@ksnyw.com 昆山九巖信息科技有限公司 版权所有 昆山九巖信息科技有限公司提供技术支持 Copyright ◎苏ICP备12038586号-1

c2012 All rights reserved. | 浏览器建议使用IE8.0(含)以上或 Firefox 版本

| 待办事项                  | HOME > 订单管理 > 订单回复查询 |                    |                                         |            |                |       |
|-----------------------|----------------------|--------------------|-----------------------------------------|------------|----------------|-------|
| » 间价管理 +              | 📫 订单回复查询             | 可透过订单编号 名称、厂商名和    | テ、案件                                    |            |                |       |
| ≫ 标案管理 +<br>≫ 订单管理 _  | 请输入相关条件查询准则进行        | ; 状态等条件查证          | 旬订单                                     |            |                |       |
| 订单回复查询                | 订单编号                 |                    |                                         |            |                |       |
| 货款资讯上传                | 案件名称                 |                    |                                         |            |                |       |
| » 交货管理 +              | 厂商名称                 |                    |                                         |            |                |       |
| ·<br>》「商管理 +          | 状态 未回                | 复 💌                |                                         |            |                |       |
| <mark>≫ 型录管理 +</mark> | ○ 李海                 |                    |                                         |            |                |       |
| <sup>≫ 粦</sup> 如直接点选  |                      |                    |                                         |            |                |       |
| 查询键,系                 |                      |                    |                                         |            | <11 12 毛页科,日則( | ±弗「贝」 |
| 统会列出所                 | 订单编号                 | 厂商名称               | 案件名称                                    | 订购日期       | 状态             | 操作    |
| 有订单                   | M3IY2I8XC4340_1      | 昆山优佰诗特化妆工具有限公<br>司 | 空調維修                                    | 2018/06/12 | 未回复            | A     |
|                       | 5IPE3LXKH380774_1    | 昆山优佰诗特化妆工具有限公<br>司 | 空調維修0227                                | 占洗拇        | 作图示可相          |       |
|                       | 5IPAA96YY7Z5695_1    | 昆山优佰诗特化妆工具有限公<br>司 | 空調維修                                    | 视厂商        | 回复内容           |       |
|                       | 5IP91P3SBJ71645_1    | 昆山优佰诗特化妆工具有限公<br>司 | 空調維修                                    | 2018/06/11 | 未回复            | Þ     |
|                       | 5IPAC3I37MI3101_1    | 昆山优佰诗特化妆工具有限公<br>司 | 空調維修0206                                | 2018/06/11 | 未回复            | ß     |
|                       | 5IPE42A12AU2545_1    | 昆山优佰诗特化妆工具有限公<br>司 | 空調維修0227                                | 2018/06/11 | 未回复            | Ø     |
|                       | 5IPAA9D6KN35836_1    | 昆山优佰诗特化妆工具有限公司     | 空調維修                                    | 2018/06/11 | 未回复            | Ø     |
|                       | 5IPD112DK5K2162_1    | 昆山优佰诗特化妆工具有限公司     | 空調維修0227                                | 2018/04/20 | 未回复            | Ø     |
|                       |                      | 息山优佑诗转化坊工具有阳从      | 5 1 4 5 1 5 1 5 1 5 1 5 1 5 1 5 1 5 1 5 | 1.0.0      |                | -     |

| ◎ 润价管理              |   |
|---------------------|---|
| W HOULESE           | + |
| ≫ 标案管理              | + |
| 》 订单管理              | + |
| 订单回复查询              |   |
| 货款资讯上传              |   |
| <mark>≫</mark> 交货管理 | + |
| 》「商管理               | + |
| ≫ 型录管理              | + |
|                     |   |

HOME > 订单管理 > 订单回复查询

|         | <b>)</b>          |        |             |
|---------|-------------------|--------|-------------|
| 订单信息    |                   |        |             |
| 拟购单号    | 5IM3IY2I8XC4340_1 | 订购日期   | 2018/06/12  |
| 订购公司名称  | 采购部-九崴測試(CG)      |        |             |
| 案件名称    | 空調維修              |        |             |
| 订购说明    |                   |        |             |
| 交货日期    | 2018/06/12        |        |             |
| 交货地址    | 台協大樓              | 5.C    |             |
| 收料单位(人) | 台協大樓              | 收料单位电话 | 15162640746 |
| 采购经办    | 林芝羽               | 联络电话   | 15162640746 |

| 页次 | 材料编号                 |     | 品名规格     | 数量/ 单位 | 单价 | 币别  |
|----|----------------------|-----|----------|--------|----|-----|
|    | 123                  | 123 |          | 1/pic  | 20 | CNY |
| 1  | 订单回复 <b>:</b><br>说明: |     | 查看订单回复信息 |        |    |     |

法律声明|服务条款发|隐私声明|

联络电话:0512-36859815, 0512-36859818 传真 :0512-36859828 Email:mail@ksnyw.com 昆山九崴信息科技有限公司 版权所有 昆山九崴信息科技有限公司提供技术支持 Copyright ©苏ICP备12038586号-1

c2012 All rights reserved. | 浏览器建议使用IE8.0(含)以上或 Firefox 版本

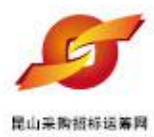

#### • 厂商管理

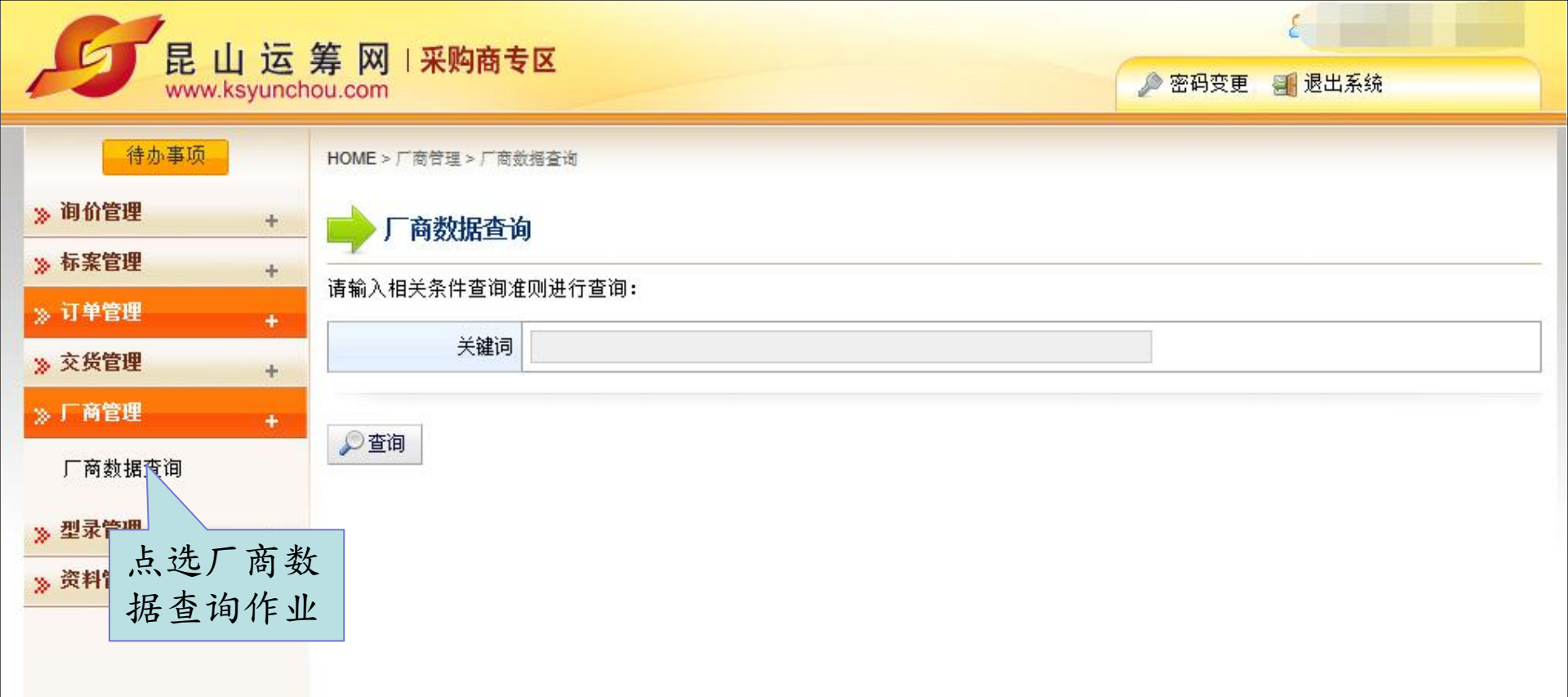

法律声明 | 服务条款发 | 隐私声明 |

联络电话:0512-36859815,0512-36859818 传真:0512-36859828 Email:mail@ksnyw.com 昆山九嵌信息科技有限公司 版权所有 昆山九嵌信息科技有限公司提供技术支持 Copyright @苏ICP备12038586号-1 c2012 All rights reserved. | 浏览器建议使用IE8.0(含)以上或 Firefox 版本

| C                       | 日山法                  | 笙 网 1 亚哈克夫区                          |                                                |             | 6            | 3 当前登录用户: 本    | 林芝羽  |
|-------------------------|----------------------|--------------------------------------|------------------------------------------------|-------------|--------------|----------------|------|
| -                       | www.ksyunch          | 寿MI木州的专区<br>ou.com                   |                                                |             | 🔎 密码变更 🛛 🗐   | 退出系统           |      |
| 》询价                     | 待办事项<br>管理 +<br>管理   | HOME > 厂商管理 > 厂商数据查<br><b>厂商数据查询</b> | <ul> <li>可透过厂商名称关</li> <li>键词查询厂商资料</li> </ul> |             |              |                |      |
| 》 订单<br>》 <b>文</b> 货    | きな +<br>管理 +<br>管理 + | 请输入相关条件查询准则进<br>关键词                  | 行查词:                                           |             |              |                |      |
| <mark>≫ 厂商</mark><br>厂商 | 管理 +<br>数据查询         | 2 査询                                 | 共有 5                                           | 5802 笔资料,目前 | 在第 1 页 1 2 : | 3 4 5 > >> 盾   | 最后一页 |
| 》型录<br>》资料              | 如直接点选                | 辺茨科                                  |                                                |             |              |                |      |
|                         | 查询键, 系               |                                      | 」 商名称                                          |             |              | 间价里回覆数<br>5500 | · 操作 |
|                         | 统会列出所 011468/3321/4  |                                      | 上海启水电于设备有限公司()<br>上海星导科技有限公司()                 | 4510        | 8            |                |      |
|                         | 有人 問 致 括             | 0500695490252                        | 苏州世锐博自动化设备有限公司()                               |             |              | 4485           |      |
| L                       |                      | 310115750307298                      | 上海优异达电子有限公司()                                  |             | 占洗操作         | 图示可检           | 3    |
|                         |                      | 320583323975718                      | 昆山奇志电子科技有限公司()                                 |             |              | 大数据            | 3    |
|                         |                      | 320583772450677                      | 昆山平成电子科技有限公司()                                 |             |              |                | 3    |
|                         |                      | 310229324561656                      | 上海隆实自动化设备有限公司()                                |             |              | 2924           | ß    |
|                         |                      | 310229632206381                      | 震坤行工业超市(上海)有限公司()                              |             |              | 2559           |      |
|                         |                      | 441900773060961                      | 东莞市仕友贸易有限公司()                                  |             |              | 2558           | ø    |
|                         |                      | 440300568510986                      | 深圳市力科工器科技有限公司()                                |             |              | 2507           | ß    |
|                         |                      | 80152762                             | 深圳市宝安区新安盛达设备总汇()                               |             |              | 2475           |      |
|                         |                      | 91441900737556900W                   | 东莞市凤岗东晟和电子工具有限公司()                             |             |              | 2319           | ß    |
|                         |                      | 310101664390515                      | 上海宁奇五金电器有限公司()                                 |             |              | 2285           |      |
|                         |                      | 320583L06460879                      | 昆山市玉山镇凌利电子五金商行()                               |             |              | 2213           | ø    |
|                         |                      | 44030059779077X                      | ~~~~~~~~~~~~~~~~~~~~~~~~~~~~~~~~~~~~~~         | 2038        | a            |                |      |

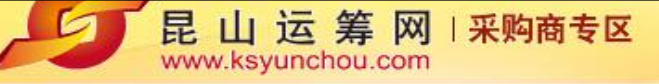

+

+

HOME > 供货商管理 > 厂商数据查询

🔎 密码变更 🛛 🚮 退出系统

 待办事项

 ※ 询价管理
 +

 ※ 标案管理
 +

 ※ 订单管理
 +

 ※ 订单管理
 +

 ※ 交货管理
 +

 》 厂商管理
 +

 厂商数据查询

» 型录管理

» 资料管理

| 🔶 厂商数据查询                   |                                                                                                    |                 |              |  |  |  |
|----------------------------|----------------------------------------------------------------------------------------------------|-----------------|--------------|--|--|--|
| 厂商资料                       | 4 ·                                                                                                    |                 |              |  |  |  |
| 税务编号                       | 310114687332174                                                                                                    | 公司简称            | 启永电子         |  |  |  |
| 公司中文名称                     | 上海启永电子设备有限公司                                                                                                    | 公司英文名称          | QIYONG       |  |  |  |
| 公司负责人                      | 任冀波                                                                                                    | 创立日期            | 2009/04/01   |  |  |  |
| 公司员工人数                     | 20                                                                                                    | 资本额 (CNY)       | 3000000      |  |  |  |
| 营业额 (CNY)                  | 300000                                                                                                    |                 |              |  |  |  |
| 公司简介                       | 二海启永电子设备有限公司是专业从事SMT、半导体产业服务,以SMT、半导体设备的销售,非标设备开发研制,治<br>具及零配件开发制造为主的企业。自公司成立以来,公司一直秉承"专业、专注、专心"的服务理念,我们的每个员<br>E,无论是业务人员还是技术人员,都将用专业的知识,专注的投入,专心的态度去解决您的疑问。通过我们不断的<br>品研和奋斗,我们的产品一直位于行业中领先水平,我们有能力满足众多客户的不同需求。 |                 |              |  |  |  |
| 公司实绩<br>(主要代表客户与案件名<br>称 ) | 创见资讯<br>威宏电子<br>日精仪器<br>环旭电子<br>环维电子<br>环维电子<br>王森自控汽车电子<br>其业达<br>英顺达<br>英华达<br>剑桥科技                                                                                                    |                 |              |  |  |  |
| 登记地址                       | 大陆地区上海市海市嘉定区南翔镇德力                                                                                                    | 」西路88号1幢A区475室  |              |  |  |  |
| 通讯地址                       | 大陆地区_上海市_上海市_嘉定区曹安公路5                                                                                                    | 588号财富广场北楼1216室 |              |  |  |  |
| 公司电话                       | 021-37699278                                                                                                    | 公司传真            | 021-37707337 |  |  |  |
| 公司网址                       | www.qiyongtech.com                                                                                                    |                 |              |  |  |  |
| 供应地区                       | 中国                                                                                                    | 行业别             | 设备代理,非标自动化   |  |  |  |
| LOGO                       | -                                                                                                    |                 |              |  |  |  |
| 征信报告申请状态                   | -                                                                                                    |                 |              |  |  |  |
| 已申请押标金账户                   | 1                                                                                                    |                 |              |  |  |  |

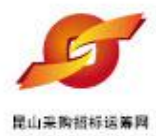

## • 型录查询

<mark>名</mark> 当前登录用户:林芝羽

🄎 密码变更 📲 退出系统

待办事

》 询价管理

>> 标案管理

》 订单管理

>> 交货管理

>> 厂商管理

》》型录管理

>> 资料管理

型录查询

| +     ·     ·     ·     ·     ·     ·     ·     ·     ·     ·     ·     ·     ·     ·     ·     ·     ·     ·     ·     ·     ·     ·     ·     ·     ·     ·     ·     ·     ·     ·     ·     ·     ·     ·     ·     ·     ·     ·     ·     ·     ·     ·     ·     ·     ·     ·     ·     ·     ·     ·     ·     ·     ·     ·     ·     ·     ·     ·     ·     ·     ·     ·     ·     ·     ·     ·     ·     ·     ·     ·     ·     ·     ·     ·     ·     ·     ·     ·     ·     ·     ·     ·     ·     ·     ·     ·     ·     ·     ·     ·     ·     ·     ·     ·     ·     ·     ·     ·     ·     ·     ·     ·     ·     ·     ·     ·     ·     ·     ·     ·     ·     ·     ·     ·     ·     ·     ·     ·     ·     ·     ·     ·     ·     ·     ·     ·     ·     ·     ·     ·     ·     ·     ·     ·     · </th <th></th> |  |
|----------------------------------------------------------------------------------------------------|--|
| +<br>产品名称                                                                                                    |  |
|                                                                                                    |  |
| + 」 阿冶林                                                                                                    |  |
| → 产品类别 不限 💌                                                                                                    |  |
| 本为                                                                                                    |  |

法律声明 | 服务条款发 | 隐私声明 |

联络电话:0512-36859815, 0512-36859818 传真 :0512-36859828 Email:mail@ksnyw.com 昆山九巌信息科技有限公司 版权所有 昆山九巌信息科技有限公司提供技术支持 Copyright ◎苏ICP备12038586号-1

c2012 All rights reserved. | 浏览器建议使用IE8.0(含)以上或 Firefox 版本

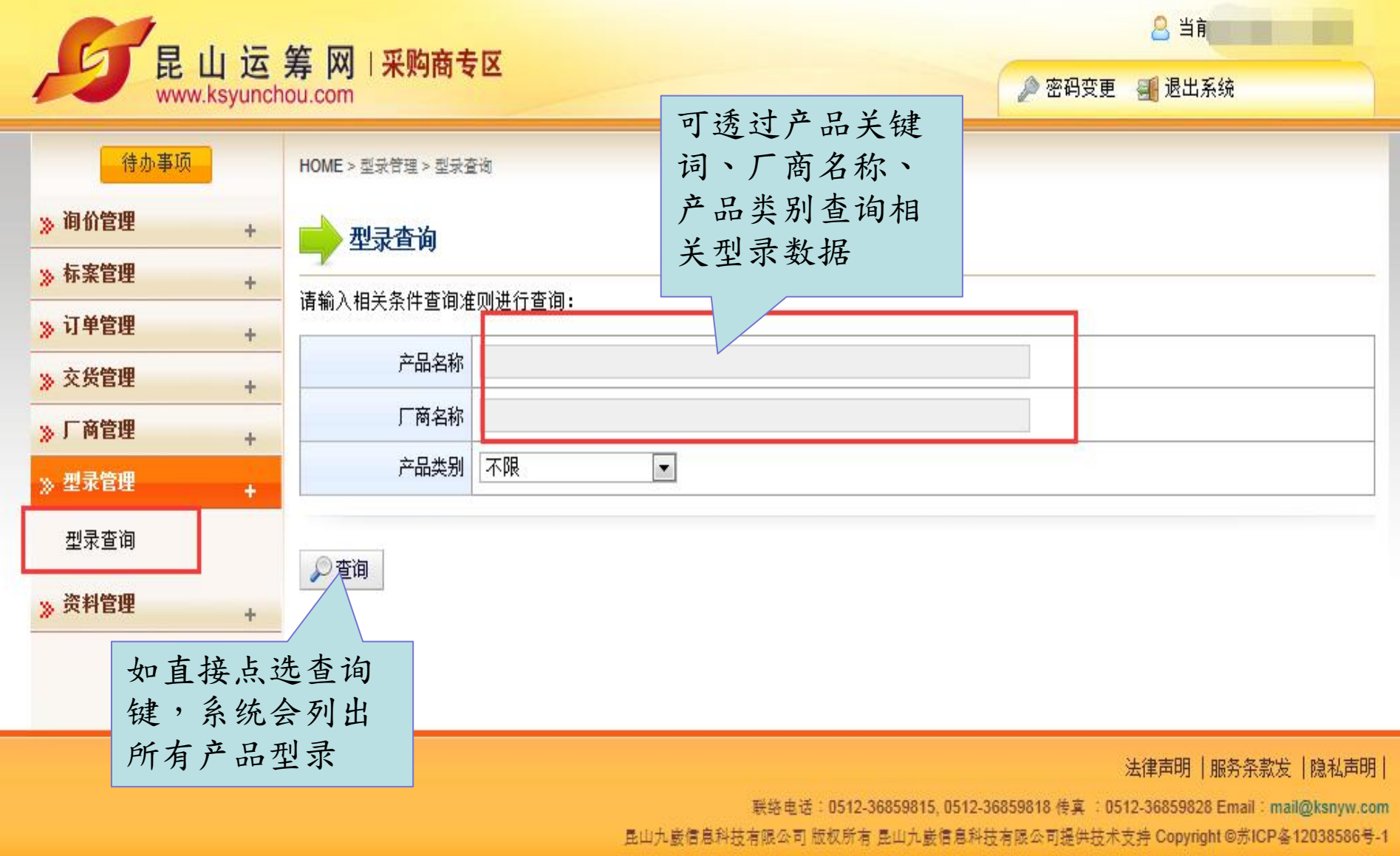

c2012 All rights reserved. [ 浏览器建议使用IE8.0(含)以上或 Firefox 版本

| 🌈 采购商专区-昆山运筹网 - Wi     | ndows Internet Explorer            |                |                                                    |
|------------------------|------------------------------------|----------------|----------------------------------------------------|
| 💽 🗢 🙋 https://www.ksyn | <b>mchou.com</b> /j2by/zhcn/Cb1ct0 | 1.do           | <ul> <li>〇 4 × 正 百度一下,你就知道</li> <li>〇 •</li> </ul> |
| 檔案(F) 編輯(E) 檢視(V) 我    | 的最愛( <u>A</u> ) 工具( <u>T</u> ) 說明  | 明(H)           |                                                    |
| 😭 我的最愛 🛛 🕄 🔻 🏉 供货币     | 寄专区-昆山运筹网 🥂 🔏                      | 采购商专区-昆山运筹网 ×  | 🏠 ▼ 🔝 - 🖃 🖶 ▼ 網頁化 → 安全性心 → 工具心 → 🕢 →               |
|                        |                                    |                | △ 当前登录用户: 經辦01                                     |
| 臣 山 冱<br>www.ksyuncl   | 寿 网 一 米 妈 問 飞<br>nou.com           | 2 X            | 🤌 密码变更 📲 退出系统                                      |
| 代办事项                   | HOME > 型录管理 > 型录                   | 查询             |                                                    |
| ≫ 询价管理 +               | 型录查询                               |                |                                                    |
| ≫ 标案管理 +               | 请输入相关条件查询准                         | <b>韭则进行查询:</b> |                                                    |
| 》订单管理 +                | *****                              | 1              |                                                    |
| 》「商管理 +                | 大键子                                |                |                                                    |
| » 型录管理 +               | 「商关键字                              |                |                                                    |
| 型录查询                   | 产品类别                               | 不限             |                                                    |
|                        | ▶ 查询                               |                |                                                    |

共有 221 笔资料,目前在第 1 页 👖 2 3 4 5 > >> 最后一页

| <b>辛晶资讯</b> |                    |                          |     |                                                           |    |  |
|-------------|--------------------|--------------------------|-----|-----------------------------------------------------------|----|--|
| 产品编号        | 产品名称               | 类别                       |     | 厂商                                                        | 操作 |  |
| RTA         | 端子台                | 电子元器                     | 器件  | 上海合璧電子元件有限公司<br>(HOPPY Electronics<br>(Shanghai)Co.,Ltd.) | ß  |  |
| 003         | 金属挠性管              | 工业设备及组件 靖江市晨輝仲縮軟管有限公司(*) |     | ß                                                         |    |  |
| inv001      | 德国拜耳bayer N3390固化剂 | 化工                       | 占洪  | 操作图示,                                                     | ø  |  |
| NFP088/150w | 防眩泛光灯              | 照明                       | 「」位 | 视型录内容 [4                                                  | ø  |  |
|             |                    |                          |     | 北京易鸣尚佳申气有限公司                                              |    |  |

¥

| 采购商专区-昆山运筹     | 春网 - Wind             | lows Internet Explorer                 |                                     |                                                                                    |                                   |                          |  |
|----------------|-----------------------|----------------------------------------|-------------------------------------|------------------------------------------------------------------------------------|-----------------------------------|--------------------------|--|
| 🔾 🗢 🥑 https:/  | //www. <b>ksyun</b> a | c <b>hou.com</b> /j2by/zhcn/Cb1ctO1.do |                                     | S 🔒 🗟 🍫 🗙 🔛                                                                        | 百度一下,你就知道                         | 9                        |  |
| 當案(王) 編輯(王) 檢討 | 視(型) 我的               | D最愛( <u>A</u> ) 工具(T) 説明(H)            |                                     |                                                                                    |                                   |                          |  |
| 我的最愛 🔠 🕶       | 🏉 供货商                 | 专区-昆山运筹网 🌕 🏀 采购商                       | 诗区-昆山运筹网                            | × 🗋 🖓 🖓 🖓                                                                          | ▶ ▼ 網頁(2) ▼ 安全性                   | (2) ▼ 工具(2) ▼ (2) ▼      |  |
| 代办事项           |                       | HOME > 型录管理 > 型录查询                     |                                     |                                                                                    |                                   |                          |  |
| » 询价管理         | +                     | 📄 型录查询                                 |                                     |                                                                                    |                                   |                          |  |
| 》标案管理          | +                     | 产品资润                                   |                                     |                                                                                    |                                   |                          |  |
| » 订单管理         | +                     | 产品编号                                   | 003                                 | 产品名                                                                                | 你 金属挠性管                           |                          |  |
| 》 「商管理         | +                     | 产品类别                                   | 工业设备及组件                             |                                                                                    |                                   |                          |  |
| » 型录管理         | +                     | 价格                                     | 100                                 | 单                                                                                  | й PC                              |                          |  |
| 型录查询           |                       | 商品说明                                   | 晨辉公司主要产品<br>管配件等。产品质量<br>-97<<波纹软管通 | <br>:金属软管、特殊专用软管、铁氟龙软管、补偿器、 <br>量符合美国DJMA、CE、GB/T12777-1999《金属液<br>用技术条件>>等国际国内标准。 | │<br>申缩接头、非金属补偿器、<br>皮纹管膨胀节通用技术条件 | MBR专用软管及<br>‡》、GB/T14525 |  |
|                |                       | 商品大图                                   | Standard                            |                                                                                    |                                   |                          |  |
|                |                       | 商品小图                                   |                                     |                                                                                    |                                   |                          |  |
|                |                       |                                        | 项次                                  | 说明                                                                                 | 副档名                               | 操作                       |  |
|                |                       | 的生物                                    | 1                                   | 不锈钢伸缩接头                                                                            | jpg                               |                          |  |
|                |                       | Ertif                                  | 2                                   | 不锈钢软管                                                                              | JPG                               |                          |  |
|                |                       |                                        | 3                                   | 快速接头                                                                               | gqi                               |                          |  |

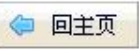

#### 昆山运筹网 信息化整合服务,实现企业利润提升

# 昆山产业转型升级计划昆山运筹网

联系单位:台湾电电公会企业转型升级项目办公室 联系电话:+86-512-36859812 传真:+86-512-36859828 地址:中国苏州昆山市前进东路399号台协大厦704室

主办单位:昆山市人民政府 昆山市商务局、昆山市人民政府台湾事务办公室、台湾电电公会'、昆山市企业转型升级专 案办公室(二个专案)

昆山采购招标运筹网 www.ksyunchou.com